# **Patient Monitor**

**Operation Manual** 

### Preface

#### **Manual Purpose**

This manual contains the instructions necessary to operate the product safely and in accordance with its function and intended use. Observance of this manual is a prerequisite for proper product performance and correct operation and ensures patient and operator safety.

This manual is based on the maximum configuration and therefore some contents may not apply to your product. If you have any question, please contact us.

This manual is an integral part of the product. It should always be kept close to the equipment so that it can be obtained conveniently when needed.

#### **Intended Audience**

This manual is geared for clinical professionals who are expected to have a working knowledge of medical procedures, practices and terminology as required for monitoring of critically ill patients.

#### Illustrations

All illustrations in this manual serve as examples only. They may not necessarily reflect the setup or data displayed on your patient monitor.

| Coi                           | ntent |             |                                       |            |                  | i    |
|-------------------------------|-------|-------------|---------------------------------------|------------|------------------|------|
|                               |       |             |                                       |            | 1 Overview       | / 1  |
|                               |       |             |                                       | 1.1        | Intended Use     | 1    |
|                               |       |             |                                       | 1.2        | Appearance       | 2    |
|                               |       |             |                                       | 1.2.1      | 7-inch           | 2    |
|                               |       |             |                                       | 1.2.2      | 8-inch           | 3    |
|                               |       |             |                                       | 1.2.3      | 12.1-inch Type A | 4    |
|                               |       |             |                                       | 1.2.4      | 12.1-inch Type B | 5    |
|                               |       | 1.2.5       | 15-inch                               |            |                  | 5    |
|                               |       |             |                                       | 1.2.6      | Buttons          | 7    |
|                               |       |             |                                       | 1.2.7      | LED Indicator    | 7    |
|                               |       |             |                                       | 1.2.8      | Connector        | 7    |
|                               |       |             |                                       | 1.2.9      | Others           | 7    |
|                               |       |             |                                       | 1.3        | Display          | 8    |
|                               |       |             |                                       | 1.4        | Battery          | 9    |
|                               |       |             |                                       | 1.5        | Network          | 9    |
|                               |       |             |                                       |            | 2 Installation   | 1 10 |
|                               | 2.1   | Un          | packing and Checking                  |            |                  | 10   |
|                               | 2.2   | En          | vironmental Requirements              |            |                  | 11   |
| 2.3 Power Source Requirements |       |             |                                       | 11         |                  |      |
|                               | 2.4   | Ins         | tallation Method                      |            |                  | 11   |
|                               |       | 2.4.1       | Connecting to Power Supply            |            |                  | 11   |
|                               |       | 2.4.2       | Connecting Patient Sensors and Probes |            |                  | 11   |
|                               |       | 2.4.3       | Connecting the Network Cable          |            |                  | 11   |
|                               |       | 2.4.4       | Connecting to VGA Monitor (optional)  |            |                  | 12   |
|                               |       | 2.4.5       | Equipotential Grounding               |            |                  | 12   |
|                               | 2.5   | Po          | wering on the Monitor                 |            |                  | 12   |
|                               | 2.6   | Po          | wering off the Monitor                |            |                  | 13   |
| 3                             | Gen   | neral Setti | ng                                    |            |                  | 14   |
|                               |       |             |                                       | 3.1        | Color Setting    | 14   |
|                               |       |             |                                       | 3.2        | Screen Layout    | 14   |
|                               |       |             |                                       | 3.3        | Adjust Time      | 16   |
|                               |       |             |                                       | 3.4        | Miscellaneous    | 16   |
|                               |       |             |                                       |            | 4 Review         | 17   |
|                               |       |             |                                       | 4.1        | Trend Graph      | 17   |
|                               |       |             |                                       | 4.2        | Trend Table      | 18   |
|                               |       |             |                                       | 4.3        | Alarm Review     | 19   |
|                               |       |             |                                       | 4.4        | NIBP Review      | 20   |
|                               |       |             |                                       | 4.5        | Wave Review      | 21   |
|                               |       |             |                                       | <b>_</b> . | 5 Alarm          | 22   |
|                               |       |             |                                       | 5.1        | Alarm Overview   | N 22 |
|                               |       |             |                                       | 5.1.1      | Alarm Categories | 22   |
|                               |       |             |                                       | 5.1.2      | Alarm Levels     | 22   |

# Content

|   |           |       |                              | 5.1.3  | Alarm Modes                  | 22  |
|---|-----------|-------|------------------------------|--------|------------------------------|-----|
|   |           |       |                              | 5.2    | Alarm States                 | 23  |
|   |           |       |                              | 5.2.1  | Alarm Silencing              | 23  |
|   |           |       |                              | 5.2.2  | Alarm Pausing                | 24  |
|   |           |       |                              | 5.3    | Alarm Setting                | 24  |
|   |           |       |                              | 5.4    | Alarm Limit                  | 25  |
|   |           |       |                              | 5.4.1  | ECG Alarm Limit              | 25  |
|   |           |       |                              | 5.4.2  | ST Alarm Limit               | 25  |
|   |           |       |                              | 5.4.3  | ARR Alarm Limit              | 26  |
|   |           |       |                              | 5.4.4  | SpO <sub>2</sub> Alarm Limit | 26  |
|   |           |       |                              | 5.4.5  | NIBP Alarm Limit             | 27  |
|   |           |       |                              | 5.4.6  | Resp Alarm Limit             | 27  |
|   |           |       |                              | 5.4.7  | Temp Alarm Limit             | 28  |
|   |           |       |                              | 5.4.8  | CO2 Alarm Limit              | 28  |
|   |           |       |                              | 5.4.9  | CSM Alarm Limit              | 29  |
|   |           |       |                              | 5.4.10 | GAS                          | 29  |
|   | 5.4.      | 11    | Load Default Alarm Limit     |        |                              | 30  |
|   |           |       |                              | 5.5    | Alarm Messages               | 31  |
|   | 5.5.      | 1     | Technical Alarm Messages     |        |                              | 31  |
|   | 5.5.2     | 2     | Physiological Alarm Messages |        |                              | .33 |
|   |           |       |                              |        | 6 Recording                  | 35  |
|   |           |       |                              | 6.1    | Record Setting               | 35  |
|   | 6.2       | Rec   | order On / Off               |        |                              | .36 |
| 7 | Patient M | lanag | ing                          |        |                              | .37 |
|   |           |       |                              | 7.1    | Admit Patient                | 37  |
|   | 7.2       | Disc  | harge Current Patient        |        |                              | 38  |
|   |           |       |                              | 7.3    | Dose Calculation             | 138 |
|   | 7.3.      | 1     | Dose Calculation Procedure   |        |                              | .38 |
|   |           |       |                              | 7.3.2  | Drug Unit                    | 39  |
|   |           |       |                              | 7.3.3  | Titration Table              | 39  |
| 8 | ECG Mo    | nitor | ng                           |        |                              | .41 |
|   |           |       |                              | 8.1    | ECG Display                  | 41  |
|   |           |       |                              | 8.2    | ECG Setting                  | 42  |
|   |           |       |                              | 8.3    | ECG Calibration              | 43  |
|   | 8.4       | ECO   | B Monitoring Procedure       |        |                              | .44 |
|   |           |       |                              | 8.4.1  | Preparation                  | 44  |
|   |           |       |                              | 8.4.2  | Electrode Placement          | 44  |
|   |           |       |                              | 8.5    | ST Analysis                  | 47  |
|   |           |       |                              | 8.5.1  | ST Display                   | 47  |
|   |           |       |                              | 8.5.2  | ST Setting                   | 47  |
|   | 8.6       | Arrl  | nythmia Monitoring           |        |                              | .49 |
|   |           |       |                              | 8.6.1  | ARR Display                  | 49  |
|   |           |       |                              | 8.6.2  | ARR Setting                  | 49  |
| 9 | SpO2 Mo   | onito | ing                          |        |                              | 50  |
|   |           |       |                              | 9.1    | SpO2 Display                 | 50  |
|   |           |       |                              | 9.2    | SpO2 Setting                 | 50  |

|    | 9.3  | Sp      | O2 Monitoring Procedure                  |        |                     | .51         |
|----|------|---------|------------------------------------------|--------|---------------------|-------------|
|    |      | 9.3.1   | Finger Sensor Placement                  |        |                     | .51         |
|    |      | 9.3.2   | Neonate SpO2 Plethysmography Measurement |        |                     | . 52        |
|    |      | 9.3.3   | Neonatal Oxygen Probe Placement          |        |                     | . 52        |
|    | 9.4  | Me      | easurement Restrictions                  |        |                     | .53         |
|    | 9.5  | Ma      | asimo SpO2 Monitoring (optional)         |        |                     | . 54        |
|    |      | 9.5.1   | Masimo SpO2 Display                      |        |                     | .54         |
|    |      |         |                                          | 9.5.2  | Masimo SpO2 Setting | <u>3</u> 54 |
|    |      | 9.5.3   | Masimo SpO2 Monitoring Procedure         |        |                     | .55         |
|    |      | 9.5.4   | Measurement Limitations                  |        |                     | . 58        |
|    |      | 9.5.5   | Sensors and Accessories                  |        |                     | . 59        |
|    |      |         |                                          | 9.5.6  | Masimo Information  | 61          |
| 10 |      | NIBP M  | Ionitoring                               |        |                     | . 62        |
|    |      |         |                                          | 10.1   | NIBP Display        | 62          |
|    |      |         |                                          | 10.2   | 2 NIBP Setting      | 62          |
|    | 10.3 | 8 NI    | BP Pneumatic Test                        |        |                     | .63         |
|    | 10.4 | NI      | BP Calibration                           |        |                     | .65         |
|    |      |         |                                          | 10.5   | 5 NIBP Reset        | 66          |
|    | 10.6 | 5 NI    | BP Monitoring Procedure                  |        |                     | .66         |
|    | 10.7 | / NI    | BP Measurement Limits                    |        |                     | . 68        |
| 11 |      | Resp M  | onitoring                                |        |                     | .69         |
|    |      |         |                                          | 11.1   | Resp Display        | 69          |
|    |      |         |                                          | 11.2   | 2 Resp Setting      | 69          |
|    | 11.3 | B Ele   | ectrode Placement                        |        |                     | .70         |
| 12 |      | Temp N  | Ionitoring                               |        |                     | . 71        |
|    |      |         |                                          | 12.1   | Temp Display        | 71          |
|    |      |         |                                          | 12.2   | 2 Temp Setting      | 71          |
|    | 12.3 | Ter     | mp Sensor Type                           |        |                     | . 72        |
|    | 12.4 | h Me    | easurement Procedure                     |        |                     | .72         |
| 13 |      | CO2 M   | onitoring (optional)                     |        |                     | .73         |
|    |      |         |                                          | 13.1   | CO2 Display         | 73          |
|    |      |         |                                          | 13.2   | 2 CO2 Setting       | 73          |
|    |      |         |                                          | 13.3   | B CO2 Zero          | 74          |
|    |      |         |                                          | 13.4   | 4 CO2 Calibration   | 74          |
|    | 13.5 | 5 Me    | easurement Procedure                     |        |                     | .75         |
| 14 |      | CSM M   | lonitoring (optional)                    |        |                     | . 77        |
|    |      |         |                                          | 14.1   | CSM Display         | 77          |
|    |      |         |                                          | 14.2   | 2 CSM Setting       | 78          |
|    | 14.3 | S CS    | M Monitoring Procedure                   |        |                     | .79         |
|    |      |         |                                          | 14.3.1 | Skin Preparation    | 79          |
|    |      |         |                                          | 14.3.2 | Electrode Placement | 79          |
|    | 14.4 | De      | vice Description                         |        |                     | .81         |
|    |      |         |                                          | 14.4.1 | Device Appearance   | 81          |
|    |      |         |                                          | 14.4.2 | Display and Modes   | 83          |
| 15 |      | Anesthe | esia Gas Monitoring                      |        |                     | .84         |
|    |      |         |                                          | 15.1   | Overview            | 84          |

|    | 15.2  | MAC (    | (Minimum Alveolar Concentration) Calculatio | on        |       |                   | 84    |
|----|-------|----------|---------------------------------------------|-----------|-------|-------------------|-------|
|    | 15.3  | Measu    | rement Principles and Procedure             |           |       |                   | 84    |
|    | 15.4  | Measu    | rement Procedure                            |           |       |                   | 85    |
|    |       |          |                                             |           | 15.5  | Gas Setting       | 85    |
|    | 15.   | 5.1 G    | as zeroing procedure                        |           |       |                   | 86    |
| 16 | Ma    | intenanc | e                                           |           |       |                   | 87    |
|    | 16.1  | Inspect  | tion and Maintenance                        |           |       |                   | 87    |
|    |       |          |                                             |           | 16.2  | Cleaning          | 87    |
|    | 16.3  | Disinfe  | ection and Sterilization                    |           |       |                   | 88    |
|    |       |          |                                             |           | 1     | 7 Accessorie      | es 90 |
| 18 | Ap    | pendix A | - Safety                                    |           | ••••• |                   | 91    |
|    | 18.1  | Safety   | Information                                 |           |       |                   | 91    |
|    | 18.2  | Equipn   | nent Symbols                                |           |       |                   | 93    |
|    |       |          |                                             |           | 18.3  | Patient Safety    | 94    |
| 19 | Ap    | pendix B | 8 - EMC                                     |           |       |                   | 96    |
| 20 | Ap    | pendix C | C - Product Specifications                  |           | ••••• |                   | .100  |
|    | 20.1  | Safety   | Classifications                             |           |       |                   | . 100 |
|    | 20.2  | Applic   | able Standards                              |           |       |                   | 100   |
|    |       |          |                                             |           | 20.3  | Environment       | 101   |
|    |       |          |                                             |           | 20.4  | Size and Weight   | 101   |
|    |       |          |                                             |           | 20.5  | Power Supply      | 101   |
|    |       |          |                                             |           | 20.6  | Battery           | 101   |
|    |       |          |                                             |           | 20.7  | Data Storage      | 102   |
|    | 20.8  | Signal   | Output Specifications                       |           |       |                   | .102  |
|    | 20.9  | Wirele   | ss Network (optional)                       |           |       |                   | .102  |
|    | 20.10 | Record   | ler Specifications (optional)               |           |       |                   | 102   |
|    | 20.11 | ECG S    | pecifications                               |           |       |                   | . 102 |
|    | 20.   | 11.1     | Heart rate calculation method               |           |       |                   | . 102 |
|    | 20.   | 11.2     | Heart rate meter accuracy and arrhythmia r  | esponse   | ••••• |                   | .102  |
|    |       |          |                                             | 20.11.3   | Le    | ead mode          | 103   |
|    |       |          |                                             | 20.11.4   | Ga    | ain               | 103   |
|    |       |          |                                             | 20.11.5   | Sv    | weep speed        | 103   |
|    |       |          |                                             | 20.11.6   | Н     | eart rate         | 104   |
|    |       |          |                                             | 20.11.7   | Se    | ensitivity        | 104   |
|    | 20.   | 11.8     | Differential Input Impedance                |           |       |                   | .104  |
|    |       |          |                                             | 20.11.9   | Ba    | andwidth          | 104   |
|    |       |          |                                             | 20.11.10  | Cl    | MRR               | 104   |
|    | 20.   | 11.11    | Electrode offset potential                  |           |       |                   | . 104 |
|    | • •   |          |                                             | 20.11.12  | In    | put dynamic range | 104   |
|    | 20.   | 11.13    | Pace pulse suppression                      |           | ••••• |                   | .104  |
|    | 20.   | 11.14    | QRS wave amplitude and period range betw    | ween      | ••••• |                   | .104  |
|    | 20.   | 11.15    | Line frequency voltage tolerance            | 00.11.1.5 |       | ·····             | .105  |
|    |       |          |                                             | 20.11.16  | D     | rift tolerance    | 105   |
|    |       |          |                                             | 20.11.17  | Ba    | aseline stability | 105   |
|    | 20    | 11 10    | Malti shawal an art 1                       | 20.11.18  | Sy    | stem noise        | 105   |
|    | 20.   | 11.19    | wutti-channel crosstalk                     |           | ••••• |                   | .105  |

|      | 20.11.20 | 0 Electro surgery interference suppression |                      |
|------|----------|--------------------------------------------|----------------------|
|      | 20.11.21 | 1 Pace pulse display capabilities          |                      |
|      | 20.11.22 | 2 Heart rate response time                 |                      |
|      |          | 20.11.23 Ba                                | seline Recovery 105  |
|      |          | 20.11.24 Sig                               | gnal Range 105       |
|      |          | 20.11.25 Ca                                | libration Signal 105 |
| 20.1 | 2 SpO    | O2 Specifications                          |                      |
|      |          | 20.12.1 Me                                 | easurement Range 106 |
|      |          | 20.12.2 Re                                 | solution 106         |
|      |          | 20.12.3 Ac                                 | curacy 106           |
|      |          | 20.12.4 Pu                                 | lse Rate 106         |
| 20.1 | 3 Ma     | asimo SpO2 Specifications                  |                      |
|      | 20.13.1  | SpO2                                       |                      |
|      | 20.13.2  | PR                                         |                      |
|      | 20.13.3  | Low Perfusion                              |                      |
| 20.1 | 4 NII    | BP Specifications                          |                      |
|      |          | 20.14.1 Me                                 | ethod 107            |
|      |          | 20.14.2 Me                                 | easure mode 107      |
|      | 20.14.3  | Measure Interval in AUTO Mode              |                      |
|      | 20.14.4  | Measure Period in STAT Mode                |                      |
|      |          | 20.14.5 Pu                                 | lse Rate Range 107   |
|      | 20.14.6  | Measure and Alarm Range                    |                      |
|      | 20.14.7  | Static pressure accuracy                   |                      |
|      |          | 20.14.8 Re                                 | solution 107         |
|      |          | 20.14.9 Ac                                 | curacy 107           |
|      | 20.14.10 | 0 Overpressure Protection                  |                      |
| 20.1 | 5 Res    | sp Specifications                          |                      |
|      |          | 20.15.1 Me                                 | thod 108             |
|      | 20.15.2  | Respiration Impedance Range                |                      |
|      | 20.15.3  | Base Impedance Range                       |                      |
|      |          | 20.15.4 Ba                                 | ndwidth 108          |
|      |          | 20.15.5 Ga                                 | in 108               |
|      |          | 20.15.6 Re                                 | spiration Rate 108   |
|      |          | 20.15.7 Ap                                 | nea Alarm 108        |
| 20.1 | 6 Ter    | mp Specifications                          |                      |
| 20.1 | 7 CO     | D <sub>2</sub> Specifications (LoFlo)      |                      |
| 20.1 | 8 CS     | M Specifications (optional)                |                      |
|      |          | 20.19                                      | Default Settings 109 |

# 1 Overview

## 1.1 Intended Use

The monitor is intended to be used for monitoring, recording, and alarming of multiple physiological parameters of adults, pediatrics, and neonates in health care facilities. The devices are to be used in health care facilities by trained health care professionals. They are not intended for home use. This device is restricted to be used by or on the order of a physician.

 $\triangle$  warning  $\triangle$ 

• This is not a therapeutic device.

# 1.2 Appearance

#### 1.2.1 7-inch

■Front Panel

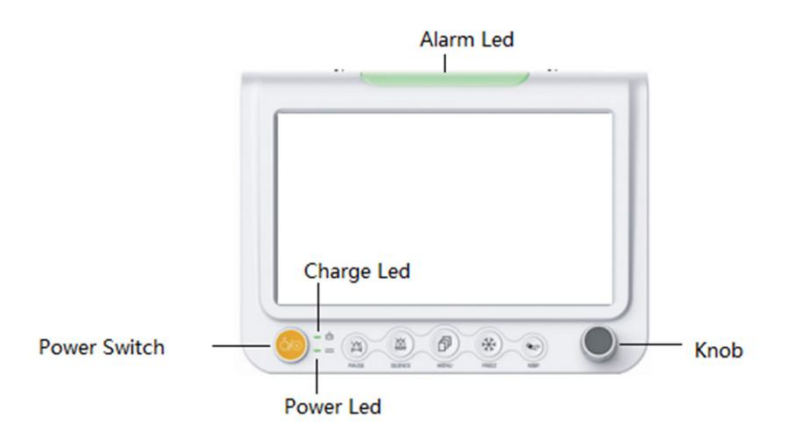

■Rear Panel

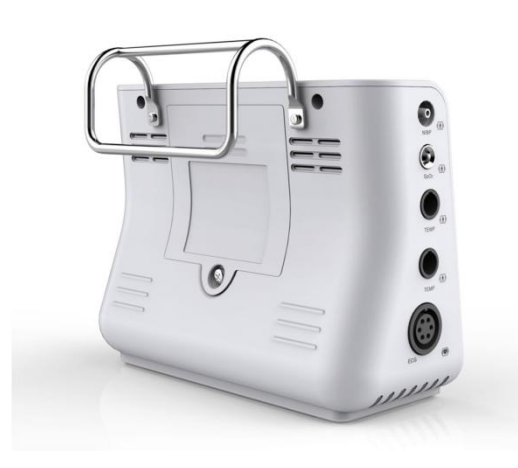

■Side Panel

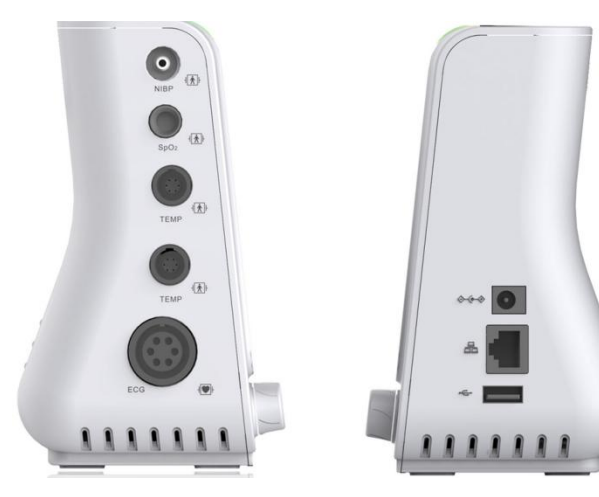

# 1.2.2 8-inch

■Front Panel

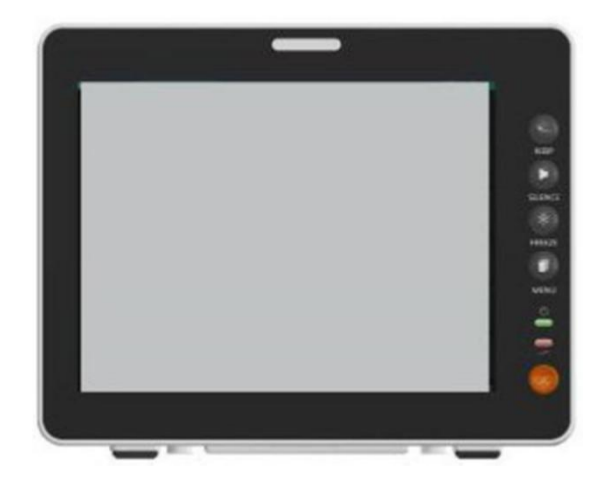

■Side Panel

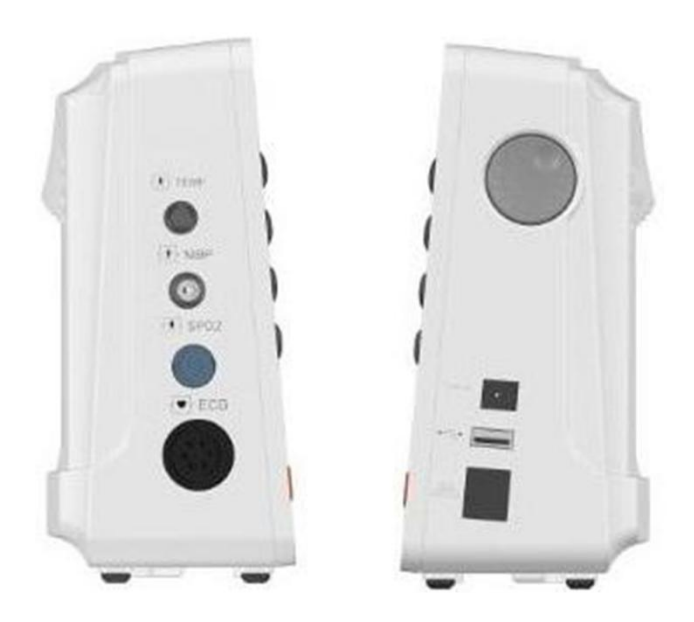

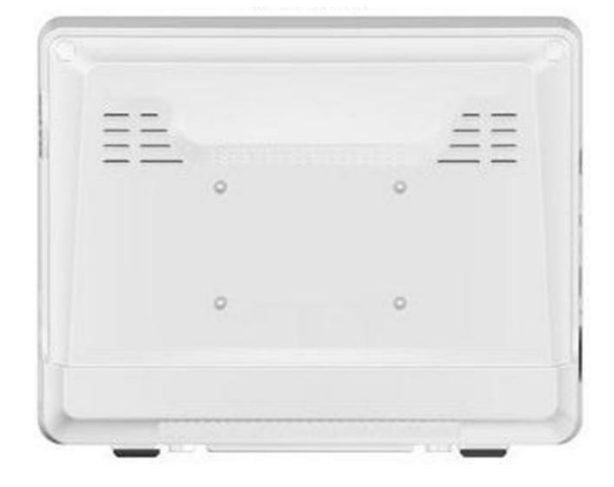

# 1.2.3 12.1-inch Type A

■Front Panel

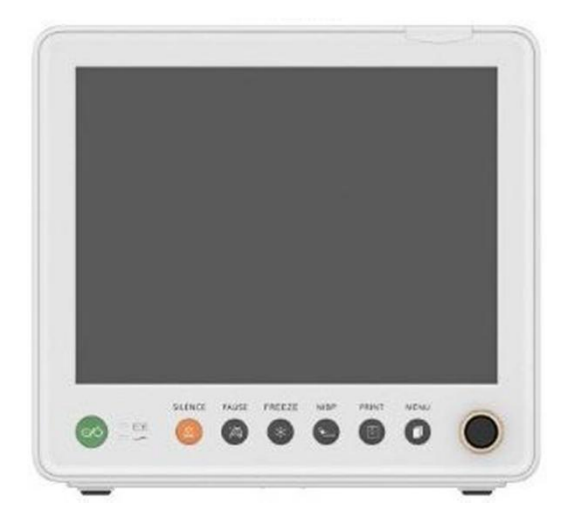

■Side Panel

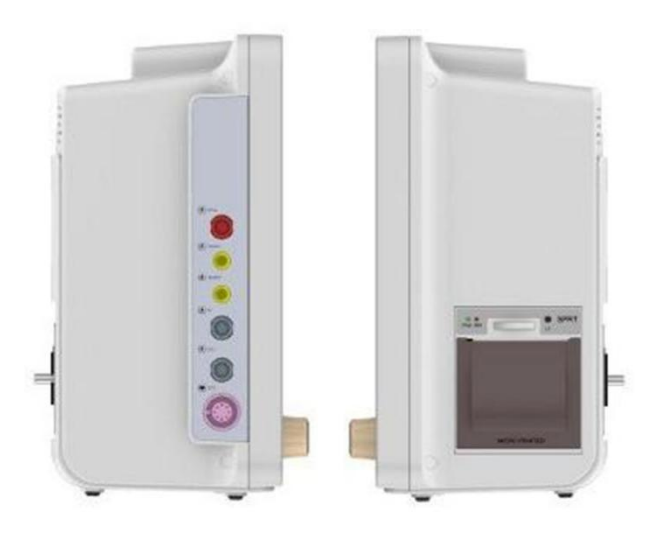

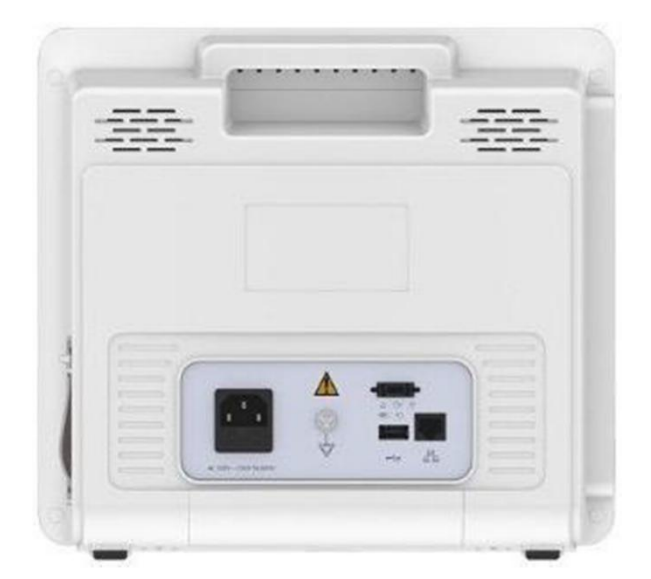

# 1.2.4 12.1-inch Type B

■Front Panel

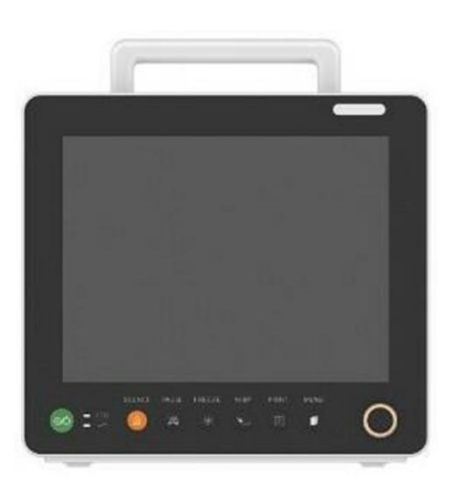

■Side Panel

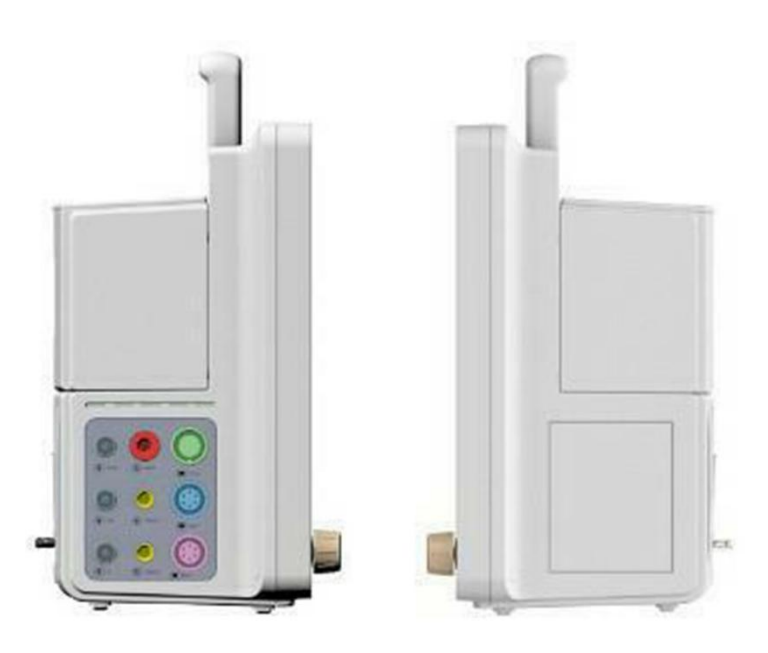

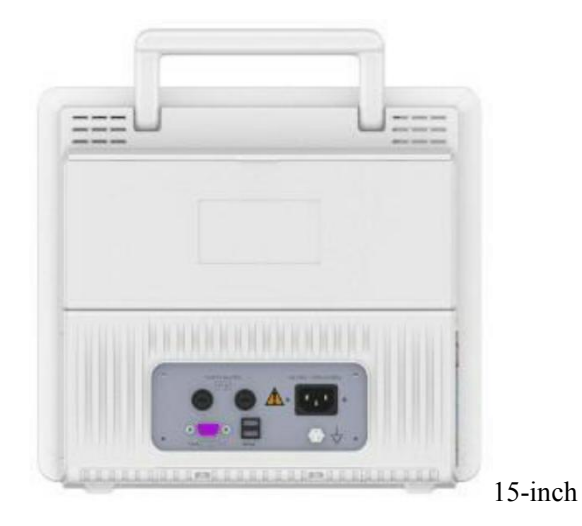

# 1.2.5 12.1-inch Type A

#### ■Front Panel

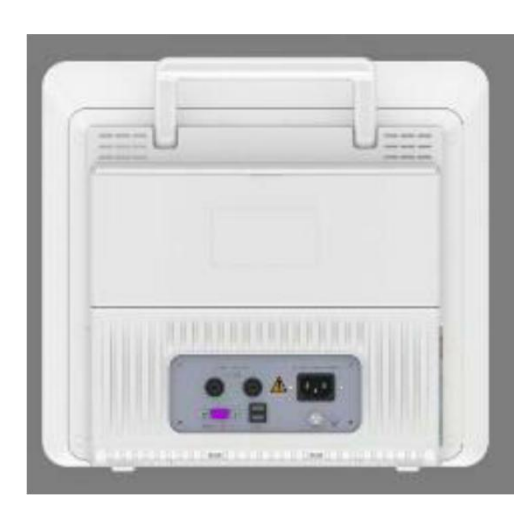

#### ■Side Panel

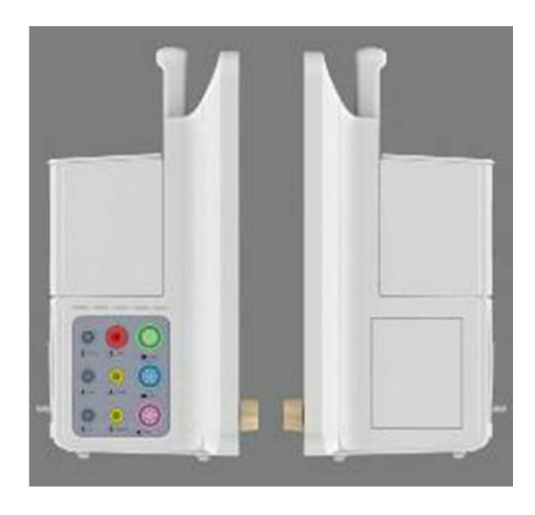

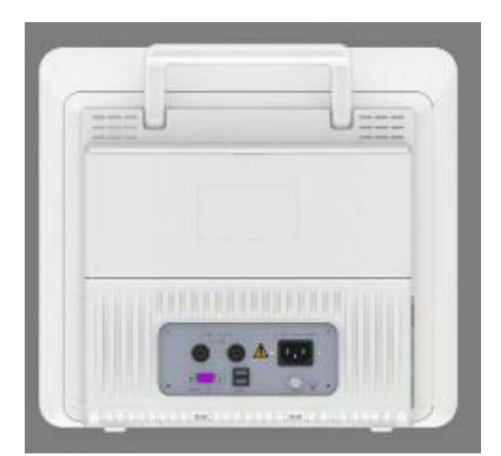

### 1.2.6 Buttons

Power switch: Press this button to turn On/Off the monitor.
Alarm silence: Press this button to silence the alarms.
Alarm pause: Press this button to pause the alarms.
Waveform freeze: Press this button to freeze the waveform on the screen.
NIBP start/stop: Press this button to start/stop NIBP monitoring.
Record (Print) start/stop: Press this button to start/stop recording.
Main menu: Press this button back to the upper level menu.

**Encoder knob:** Turn this button left/right to select the menu. Press this button to enter the window of setting or confirm the selection.

### 1.2.7 LED Indicator

Alarm LED: Flash when alarms happen.

**Charging LED:** It turns green when the external power is connected with the monitor. **Power On/Off LED:** It turns green when the monitor turns on.

### 1.2.8 Connector

Temp (1/2) probe connector: Link to the temperature probe.
(Masimo) SpO2 sensor (mini) connector: Link to the SpO2 sensor.
ECG cable (mini) connector: Link to the ECG cable.
NIBP cuff connector: Link to the NIBP cuff.
IBP (1/2) connector: Link to the IBP "cuff".
CO2 sensor connector: Link to the SpO2 sensor.
Network connector: Link to internet for updating the software of the monitor.

**USB connector:** Link to PC for updating the software of the monitor.

External power input connector: Link to the external power.

### 1.2.9 Others

Handle: Portable design.
Mounting holes for hanging bracket (1/2): Reserve for hanging bracket.
Support bracket: Adjust it to achieve different angle of the monitor.
Speaker holes (1/2): Alarms voice.
Nameplate place: The place for the nameplate.
Battery place: The place for battery.
Recorder place: The place for recorder.
Fuse: Safety.
Equipotential Grounding System: Safety.

# ▲ warning ▲

• Accessory equipment connected to the analog and digital interfaces must be certified according to the respective IEC standards (e.g. IEC 60950 for data processing equipment and IEC 60601-1 for medical equipment). Furthermore all configurations shall comply with the valid version of the system standard IEC 60601-1-1. Everybody who connects additional equipment to the signal input part or signal output part configures a medical system, and is therefore responsible that the system complies with the requirements of the valid version of the system standard IEC 60601-1-1. If in doubt, consult the technical service department or your local representative.

### 1.3 Display

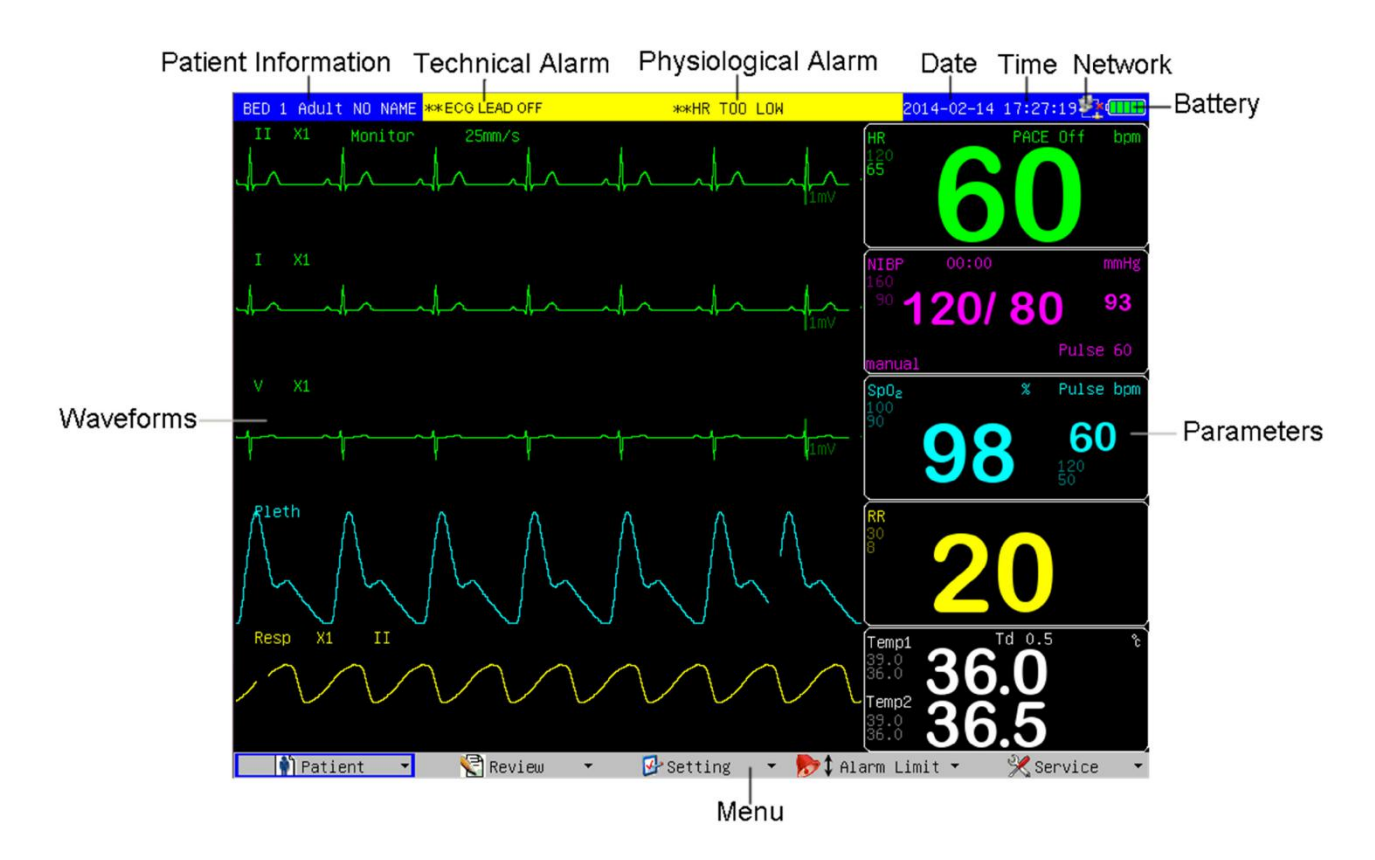

Patient Information: Bed No., Patient type, Patient nameTechnical Alarm: Technical alarm informationPhysiological Alarm: Physiological alarm informationDate: Current dateTime: Current timeNetwork: Network stateBattery: Battery stateWaveforms: Waveforms monitoring

**Parameters:** Parameters monitoring

Menu: Patient, Review, Setting, Alarm Limit, Service

#### 1.4 Battery

Patient monitor is equipped with a built-in rechargeable battery. In the top right corner of the screen exists a symbol ", indicating the status of the battery capacity, of which the green part denoting electric quantity of the battery. When the battery is charged, the charging condition is expressed with animation. After the battery is full-charged, the symbol will show as ", When this monitor has not been installed the built-in battery, the symbol shows as ", indicating no battery.

When the monitor runs with the power supplied from battery, the monitor detects the volume of the battery, and alarms when the battery is insufficient, and prompts in the information area: "\*\*BAT LOW". At this moment, external power should be connected in, and immediately charge battery in time. If battery is running with the power supplied from battery, the monitor will power off automatically when the battery exhausted.

# ▲ warning ▲

• If you have any doubt to the grounding layout and its performance, you must use the built-in battery to power the monitor.

#### 1.5 Network

The network port of the monitor is the standard RJ45 network interface, may communicate with the central monitoring station through the Ethernet cable to achieve the function of remote monitoring. In the top right corner of the screen, there is a network icon indicating the current network status. If the network cable is disconnected, the icon

shows as "<sup>1</sup>"; When the monitor has established connection with the central monitoring station, the icon shows as

", If the monitor communicates successfully with the central monitoring system, the icon shows as ".".

# 2 Installation

# $\triangle$ warning $\triangle$

• The installation of the monitor must be carried out by personnel authorized by us. The software copyright of the monitor is solely owned by our company. Any action to change, copy or exchange the software copyright by any organization or person is regarded as copyright infringement and is not allowed.

• Accessory equipment connected to this patient monitor must be certified according to the respective IEC standards (e.g. IEC 60950 for information technology equipment and IEC 60601-1 for medical electrical equipment). Furthermore all configurations shall comply with the valid version of the system standard IEC 60601-1-1. Any person who connects additional equipment to the signal input or signal output is responsible to ensure the system complies with the requirements of the valid version of the system standard IEC 60601-1-1. If in doubt, contact our company or customer service.

• If the monitor is connected to another electrical instrument and the instrument specifications cannot tell whether the instrument combination is hazardous (e.g. due to summation of leakage currents), you should consult us or experts in the field to ensure the required safety of all instruments concerned.

## ▲ <sub>NOTE</sub> ▲

• The operations in this section are not all required. User-customized installation by authorized personnel is provided.

## 2.1 Unpacking and Checking

Before unpacking, examine the packing case carefully for signs of damage. If any damage is detected, contact the carrier or our company.

If the packing case is intact, open the package and remove the instrument and accessories carefully. Check all materials against the packing list and check for any mechanical damage.

Contact our Customer Service Department in case of any problem.

# ▲ <sub>NOTE</sub> ▲

• Please save the packing case and packaging material for future transport and storage.

# ▲ warning ▲

- Be sure to keep the packaging materials from children's reach.
- Disposal of the packaging materials shall comply with your local requirements.

• The equipment might be contaminated in storage, transport or when used. Verify the package and the single use accessories are intact. In case of any damage, do not apply it to patients.

### 2.2 Environmental Requirements

The operating environment of the monitor must meet the requirements specified in this manual.

The environment where this monitor is to be used should be free from noise, vibration, dust, and corrosive or explosive and inflammable substances. For a cabinet mounted installation, allow sufficient room at the front and the rear of the cabinet for operation, maintenance and servicing. Besides, allow at least 2 inches clearance around the instrument for proper air circulation.

Condensation can form when the monitor is moved from one location to another, and being exposed to differences in humidity or temperature. Make sure that during operation the instrument is free from condensation.

#### 2.3 **Power Source Requirements**

The power applied to the monitor must meet the requirements specified in this manual.

# $\triangle$ warning $\triangle$

• Make sure that the operating environment and the power applied to the patient monitor complies with the specified requirements. Otherwise its performance might not meet the specifications claimed in this manual, and unexpected results, such as damages to the patient monitor, may be incurred.

• The monitor shall be powered according to the requirement for the system power voltage. Otherwise, serious damage might be caused to the system.

### 2.4 Installation Method

#### 2.4.1 Connecting to Power Supply

- 1. Use the original three-wire external power cord.
- 2. Connect the power cord to the receptacle for external power cord on the rear panel of the monitor.
- 3. Connect the other end of the power cord to a compatible 3-prong hospital grade external power outlet.

#### **≜**<sub>WARNING</sub>

• Connect the power line to the jack special for hospital usage.

#### 2.4.2 Connecting Patient Sensors and Probes

Connect the necessary patient sensors or probes to the monitor. For details, see the chapters for specific parameter monitoring in the following pages, or corresponding instructions for sensors and probes.

#### 2.4.3 Connecting the Network Cable

The network connector of the monitor is a standard RJ45 connector. It connects the monitor with the central monitoring system, or with a PC for online upgrading or data output.

1. Connect one end of the network cable with the network connector of the monitor.

2. Connect the other end of the network cable with the hub or switch of the central monitoring system, or with the network connector of a PC.

# $\triangle$ NOTE $\triangle$

• Different network cable may be used for different connections. Please consult our customer service personnel for details.

• The system upgrading through the network connector is to be executed by our authorized personnelonly.

# 2.4.4 Connecting to VGA Monitor (optional)

This monitor can be connected with a standard color VGA monitor. The VGA monitor will display the patient waveforms and parameters measured by the patient monitor. To connect the patient monitor with the VGA monitor, follow the steps as below.

- 1. Power off the patient monitor.
- 2. Connect the signal cable of the VGA monitor to the VGA connector on the rear panel of the patient monitor.

3. Power on the VGA monitor and then the patient monitor.

# ▲ <sub>NOTE</sub> ▲

#### • The VGA monitor should be installed at a distance of more than 1.5 m from the patient.

# 2.4.5 Equipotential Grounding

When other equipments are used together with the monitor, a grounding cable should be used to connect the equipotential grounding connectors of the monitor and of other equipments. This helps to reduce the potential differences between different pieces of equipment, and ensure the safety of the operator and patient.

# **≜**<sub>WARNING</sub>

• If the grounding system is in doubt, the monitor must be supplied from its internal battery.

# 2.5 **Powering on the Monitor**

After installing the monitor, please follow the procedures described below to power on the monitor:

1. Before using the monitor, please carry out corresponding safety inspection.

2. Press the Power Switch on the control panel.

3. The system begins self-testing and "Staring up" will be displayed on the screen.

4. Several seconds later, the system finishes the self-test and displays the main screen.

5. The system will initiate every module, and display alarm information in the top part of the screen.

6. At this time, you can operate the monitor using the control panel and press SILENCE key. Alarm information will disappear a few seconds later.

# $\triangle$ warning $\triangle$

• If any sign of damage is detected, or the monitor displays some error messages, do not use it on any patient. Contact biomedical engineer in the hospital or manufacturer Customer Service Center immediately.  $\triangle$  NOTE  $\triangle$ 

• During initialization process, alarms of every module detected by the system are useless, and thereby are disabled.

 $\triangle$  Note  $\triangle$ 

• If the monitor finds any fatal error during self-test, it will alarm.

# $\triangle$ Note $\triangle$

• Check all the functions that may be used to monitor and make sure that the monitor is in good status.

 $\triangle$  NOTE  $\triangle$ 

• The battery must be recharged to the full electricity after each use to ensure adequate electricity reserve.

 $\triangle$  NOTE  $\triangle$ 

• The interval between twice press of POWER should be more than 1 minute.

# 2.6 Powering off the Monitor

To power off the monitor, please follow the procedures below:

1. Confirm the patient monitoring is to be finished.

2. Disconnect the cables and sensors between the monitor and the patient.

3. Confirm whether to store or clear the patient monitoring data.

4. Press the Power Switch for more than 2 seconds, and the monitor will be powered off.

# **3** General Setting

# 3.1 Color Setting

- 1. Rotate the knob to select "Color Setting" in "Setting" menu.
- 2. Press the knob to enter the window of "Color Setting".
- 3. Select colors from the lists of corresponding parameters or corresponding waves. And confirm by "Ok".

|                                | Color Set | tting        |              | ×              |  |  |  |
|--------------------------------|-----------|--------------|--------------|----------------|--|--|--|
| Color Setting                  | Parame    | ter Col      | Wave C       | olor           |  |  |  |
| Alarm Setting                  | HR        | Green 💌      | ECG1         | Green 💌        |  |  |  |
| Record Setting                 | Sp02      | Cyan 💌       | ECG2         | Green 🔻        |  |  |  |
| Screen Layout<br>Adjust Time   | RR        | Yellow 💌     | ECG3         | Green 💌        |  |  |  |
| Miscellaneous                  | Temp      | White -      | ECG4         | Green 🔹        |  |  |  |
| ECG Setting                    | NIBP      | Magenta •    | ECG5         | Green 🔹        |  |  |  |
| $SpO_2$ Setting                |           |              | FOOG         |                |  |  |  |
| NIBP Setting                   |           |              | ECG6         | Green          |  |  |  |
| Resp Setting                   |           |              | Pleth        | Cyan 🔻         |  |  |  |
| Temp Setting<br>Load Default   |           |              | Resp         | Yellow 🔽       |  |  |  |
| Return                         |           | Ok           |              | ancol          |  |  |  |
| Setting _>                     |           | UK           |              |                |  |  |  |
| Color Setting                  |           |              |              |                |  |  |  |
| Range White, Red, Green, Blue, | Cvan, Yel | low, Magenta | a, Sky Blue. | Orange, Purple |  |  |  |

#### 3.2 Screen Layout

1. Rotate the knob to select "Screen Layout" in "Setting" menu.

2. Press the knob to enter the window of "Screen Layout".

3. Select screen type from the list of "Screen Layout". Select trend time from the list of "Trend Time". Select the parameters that need to display on the screen.

|                          | Screen Layout             |                | × |
|--------------------------|---------------------------|----------------|---|
|                          | Screen Layout             | Stardard       | • |
| Color Setting            | Trend Time                | 10min          | - |
| Alarm Setting            | Parameter Swi             | Wave Switch    |   |
| Record Setting           | ₩ HR                      | ECG1           |   |
| Screen Layout            | <b>▽</b> Sp0 <sub>2</sub> | ₩ ECG2         |   |
| Adjust Time              | <b>₽</b> RR               | ₩ ECG3         |   |
| Miscellaneous            | <b>▽</b> Temp             | ECG4           |   |
| EUG Setting              | ₩ NIBP                    | ECG5           |   |
| SpO <sub>2</sub> Setting |                           | ECG6           |   |
| NIBP Setting             |                           | ECG7           |   |
| Tomp Setting             |                           | <b>₽</b> Pleth |   |
| Load Default             |                           | <b>₽</b> Resp  |   |
| Return                   |                           |                | _ |
| Setting                  | Ok                        | Cancel         |   |
| ->                       |                           |                |   |

| Screen Layout    |                                                                         |  |  |  |  |
|------------------|-------------------------------------------------------------------------|--|--|--|--|
| Screen Layout    | Standard, Big Font, OxyCRG, NIBP Trend, Trend Table, Ecg Full Lead      |  |  |  |  |
| Trend Time       | 1min, 3min, 5min, 7min, 10min, 15min, 20min, 30min, 40min, 50min, 60min |  |  |  |  |
| Parameter Switch | HR, SPO <sub>2</sub> , RR, Temp, NIBP                                   |  |  |  |  |
| Wave Switch      | ECG1, ECG2, ECG3, ECG4, ECG5, ECG6, ECG7, Pleth, Resp                   |  |  |  |  |

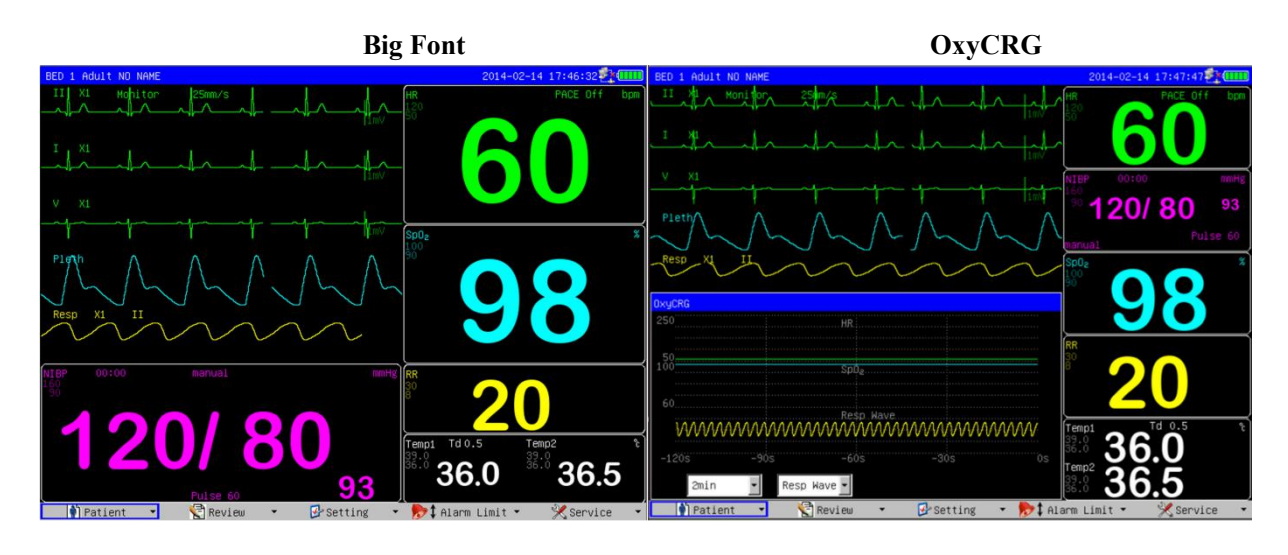

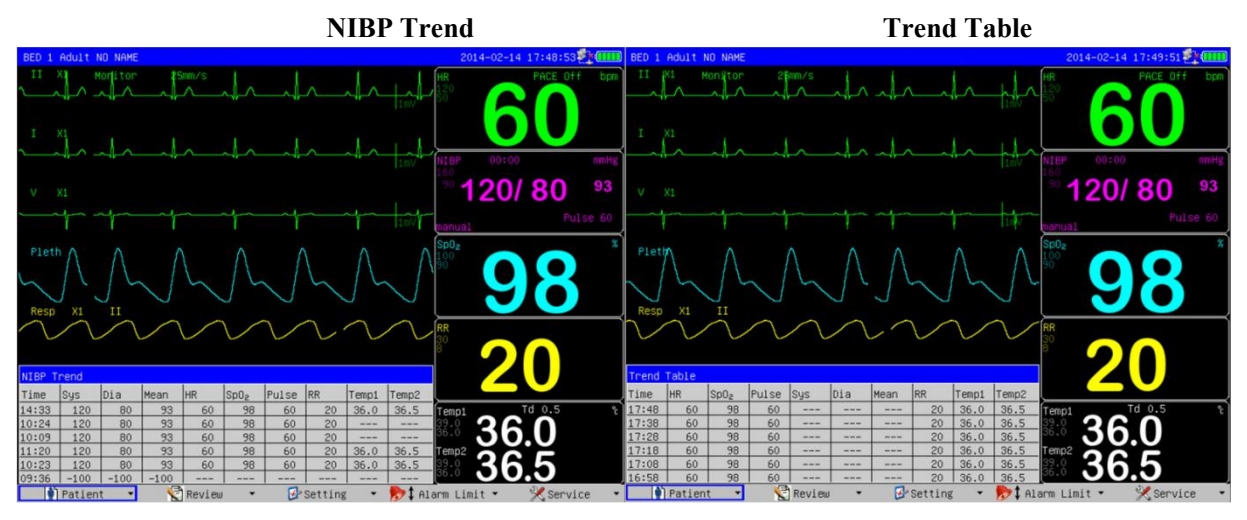

ECG Full Lead

**Touch Screen (optional)** 

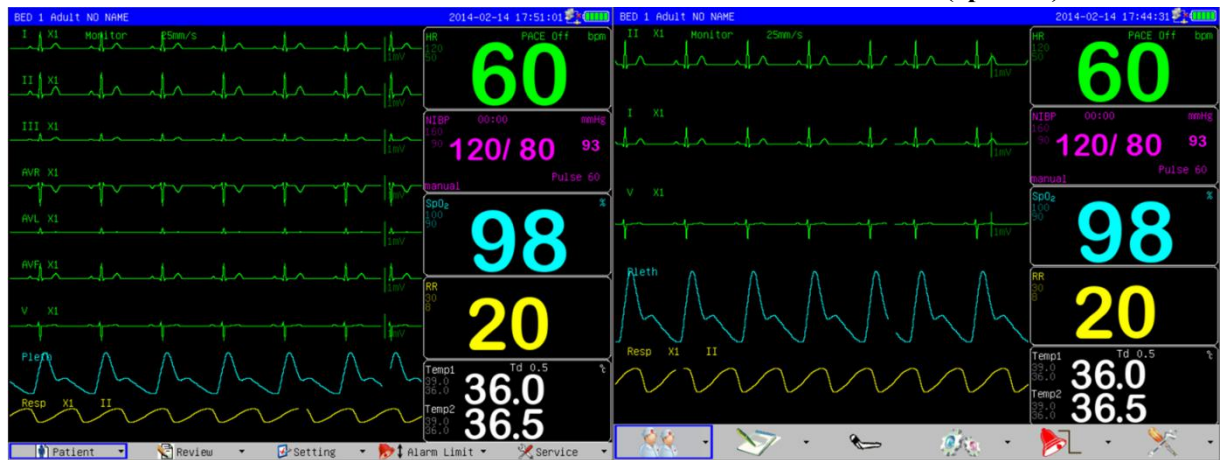

### 3.3 Adjust Time

- 1. Rotate the knob to select "Adjust Time" in "Setting" menu.
- 2. Press the knob to enter the window of "Adjust Time".

| Color Setting            |       |             |            |
|--------------------------|-------|-------------|------------|
| Alarm Setting            |       | Adjust Time | ×          |
| Record Setting           |       | Format      |            |
| Screen Layout            |       | TOTINGU     |            |
| Adjust Time              |       | Year        | 2014       |
| Miscellaneous            |       | Month       | 1 🚔        |
| ECG Setting              |       | Dav         | 21         |
| SpO <sub>2</sub> Setting |       | Duy         |            |
| NIBP Setting             |       | Hour        | 11 💆       |
| Resp Setting             |       | Minute      | 1          |
| Temp Setting             |       | 0           |            |
| Load Default             |       | Second      | 50         |
| Return                   |       | 01-         | Canaal     |
| 🐼 Setting                | _>    | OK          | Cancer     |
|                          |       |             |            |
| A                        | ۱dju  | st Time     |            |
| Format YY/MM/I           | DD, I | DD/MM/YY    | , MM/DD/YY |
| Year 2005~210            | 0     |             |            |

#### 3.4 Miscellaneous

- 1. Rotate the knob to select "Miscellaneous" in "Setting" menu.
- 2. Press the knob to enter the window of "Miscellaneous".

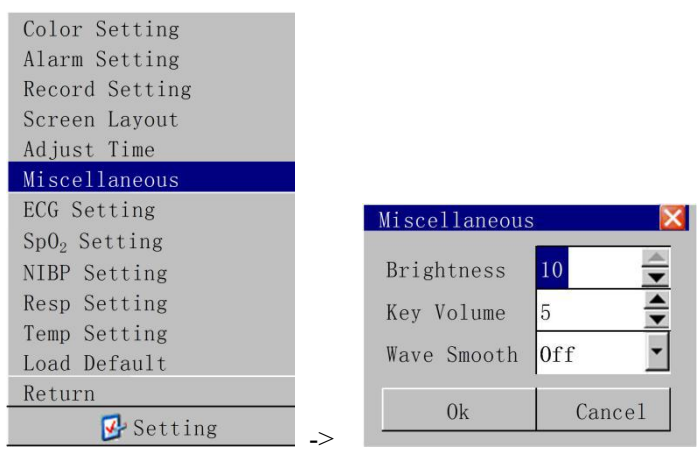

| Miscellaneous |          |  |  |  |
|---------------|----------|--|--|--|
| Brightness    | 1~10     |  |  |  |
| Key Volume    | 0~10     |  |  |  |
| Wave Smooth   | Off / On |  |  |  |

Brightness: Screen brightness (not available in 7-inch)

Key Volume: The volume of pressing buttons on the control panel.

**Wave Smooth:** If "Off" is selected, waves will display normally; if "On" is selected, waves will display without jaggies.

# 4 Review

### 4.1 Trend Graph

- 1. Rotate the knob to select "Trend Graph" in "Review" menu.
- 2. Press the knob to enter the window of "Trend Graph".

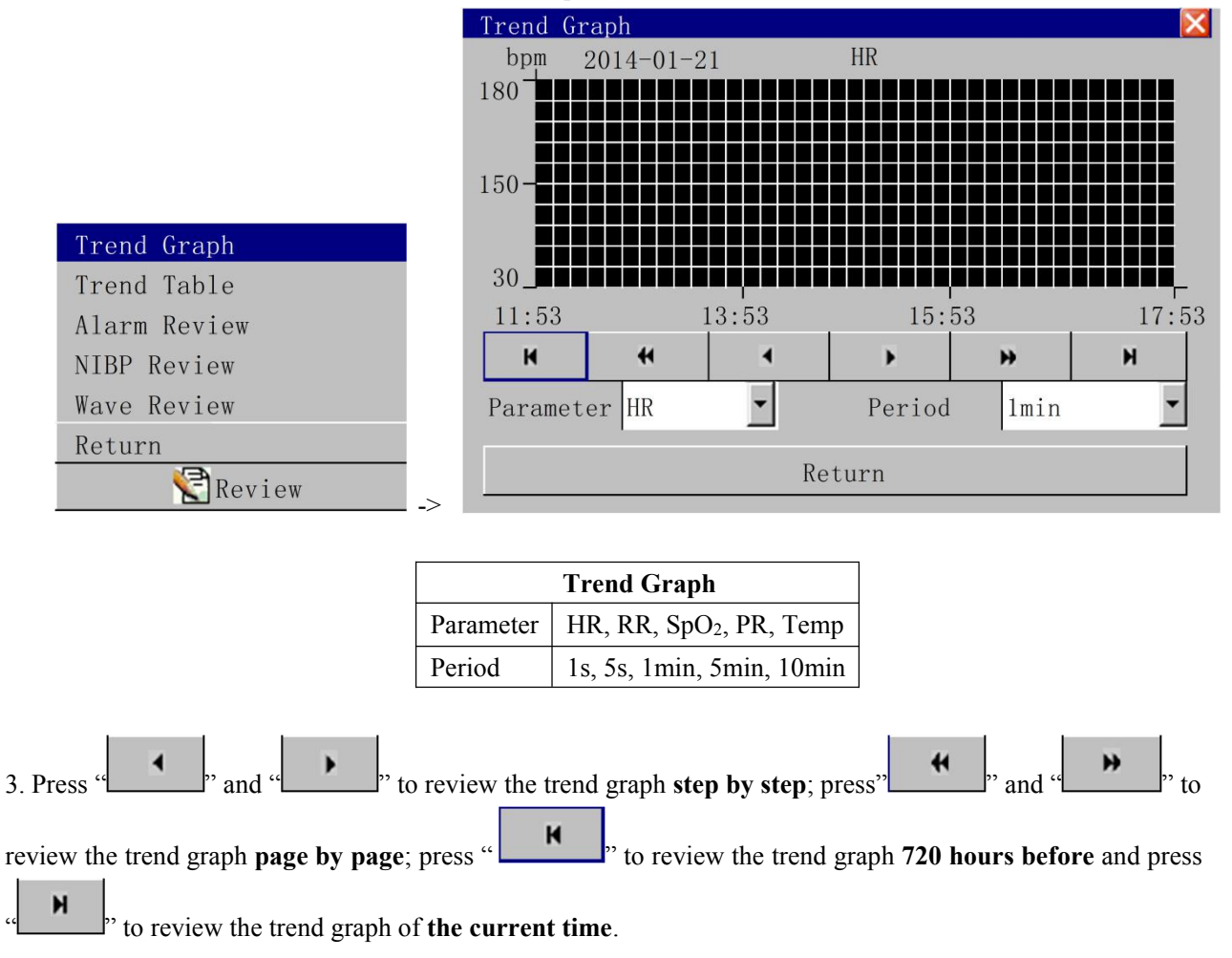

4. Select a parameter type from the list of "Parameter" to review the trend graph of different parameter. Select a time interval from the list of "Period" to review the trend graph by different time interval.

# $\triangle$ NOTE $\triangle$

• The monitor can store Max. 720 hours of trend data.

## 4.2 Trend Table

- 1. Rotate the knob to select "Trend Table" in "Review" menu.
- 2. Press the knob to enter the window of "Trend Table".

|                 |     | Trend Table          |       |        |       |       | X     |
|-----------------|-----|----------------------|-------|--------|-------|-------|-------|
|                 | - 1 | 2014-01-21           | 18:30 | 18:31  | 18:32 | 18:33 | 18:33 |
|                 | - 1 | HR(bpm)              |       |        |       |       |       |
|                 | - 1 | RR(BrPM)             |       |        |       |       |       |
|                 | - 1 | Sp0 <sub>2</sub> (%) |       |        |       |       |       |
|                 | - 1 | PR(bpm)              |       |        |       |       |       |
|                 | . 1 | Temp1(℃)             |       |        |       |       |       |
| Trend Graph     |     | Temp2(℃)             |       |        |       |       |       |
| Trend Table     |     | Sys(mmHg)            |       |        |       |       |       |
| Alarm Review    |     | Dia(mmHg)            |       |        |       |       |       |
| NIBP Review     | _   | Mean(mmHg)           |       |        |       |       |       |
| Wave Review     |     | н н                  | •     | 1      | •     | •     | н     |
| Return 💽 Review | _>  | Period 1mi           | n 🗾   | Record |       | Retu  | rn    |

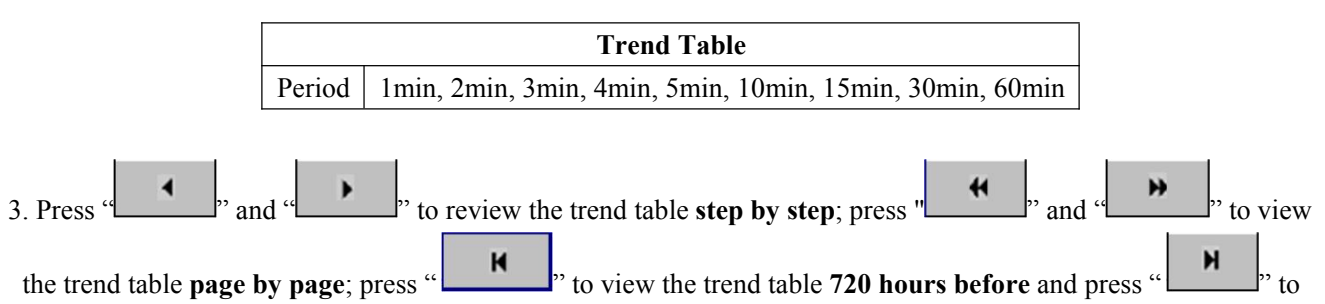

view the trend table of the current time.

4. Select a time interval from the list of "Period" to review the trend graph by different time interval.

5. Press "Record" to print the currently displayed data of trend table by recorder (if the monitor has a built-in recorder).

# $\triangle$ NOTE $\triangle$

• The monitor can store Max. 720 hours of trend data.

### 4.3 Alarm Review

- 1. Rotate the knob to select "Alarm Review" in "Review" menu.
- 2. Press the knob to enter the window of "Alarm Review".

| Alarm Review |            |                         |           |         |          |  |  |  |  |
|--------------|------------|-------------------------|-----------|---------|----------|--|--|--|--|
|              | (1/1) * RR | (1/1)**RR TOO HIGH20>18 |           |         |          |  |  |  |  |
|              | HR:60      | $SpO_{2}:98$            | NIBP:120/ | 80 (93) |          |  |  |  |  |
|              | RR:20      | PR:60                   | Temp:36.0 |         |          |  |  |  |  |
|              |            |                         | Resp      |         |          |  |  |  |  |
|              |            |                         |           |         | <b>.</b> |  |  |  |  |
|              |            |                         | ECG1      |         |          |  |  |  |  |
| Trend Graph  |            |                         |           |         |          |  |  |  |  |
| Trend Table  | 1 mV       |                         |           |         |          |  |  |  |  |
| Alarm Review |            |                         |           |         |          |  |  |  |  |
| NIBP Review  | 14:34:19   | 2014-                   | -01-18    | 14:34   | :23      |  |  |  |  |
| Wave Review  | Type All   | - 4                     | ₩ 4       | ▶ Rec   | ord      |  |  |  |  |
| Return       |            | R                       | eturn     |         |          |  |  |  |  |
| NCVIEW ->    |            |                         |           |         |          |  |  |  |  |

 Alarm Review

 Type
 All, ECG, SpO<sub>2</sub>, NIBP, RESP, TEMP

3. Select a parameter type from the list of "Type" to review the alarm history by different parameter type.

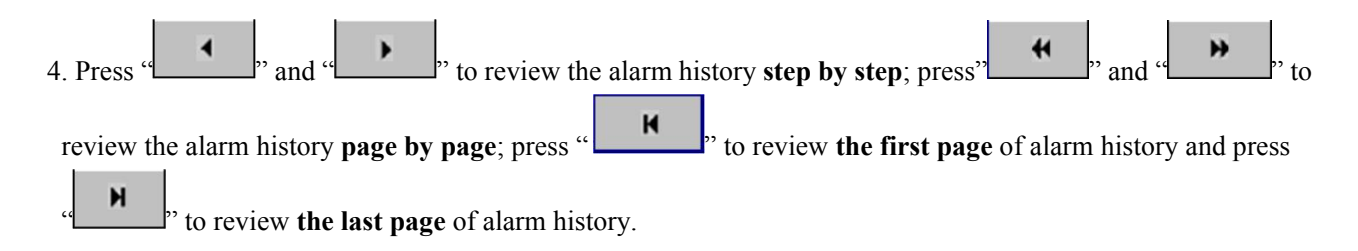

5. Press "Record" to print the currently displayed data of alarm history by recorder (if the monitor has a built-in recorder).

# $\triangle$ note $\triangle$

• The monitor store Max. 200 groups of alarm history data.

## 4.4 NIBP Review

- 1. Rotate the knob to select "NIBP Review" in "Review" menu.
- 2. Press the knob to enter the window of "NIBP Review".

|                                 | NIBP      | Review            |                    |           |                  | E           |
|---------------------------------|-----------|-------------------|--------------------|-----------|------------------|-------------|
|                                 | * <u></u> |                   |                    | -         | _                | mmHg        |
|                                 | No.       | Time              |                    | Sys       | Dia              | Mean        |
|                                 | 1         | 2014-1-18 14      | 1:34:23            | 120       | 80               | 93          |
|                                 | 2         |                   |                    |           |                  |             |
|                                 | 3         |                   |                    |           |                  |             |
|                                 | 4         |                   |                    |           | _                |             |
| Trond Croph                     |           |                   |                    |           |                  |             |
|                                 | 7         |                   |                    |           |                  |             |
| Irend lable                     | 8         |                   |                    | 1         |                  |             |
| Alarm Review                    | 9         |                   |                    |           |                  |             |
| NIBP Review                     |           |                   |                    |           |                  |             |
| Wave Review                     | Ā         | Ŧ                 | •                  | •         | Ŧ                | Ŧ           |
| Return                          |           |                   | Potu               | 1410      |                  | [           |
| Review                          |           |                   | Ketu               | 111       |                  |             |
| Press " and " revie             | ew the    | NIBP monitoring   | g data <b>step</b> | by step;  | press"           | <b>\$</b> " |
| " to review the NIBP monitoring | data p    | age by page; pre  | ss " <b>エ</b>      | " to      | review <b>th</b> | e first pag |
| BP monitoring data and press "  | to rev    | iew the last page | of NIBP 1          | nonitorir | ıg data.         |             |

# $\triangle$ NOTE $\triangle$

• The monitor can store Max. 1000 groups of NIBP monitoring data.

### 4.5 Wave Review

- 1. Rotate the knob to select "Wave Review" in "Review" menu.
- 2. Press the knob to enter the window of "Wave Review".

|              | Wave Revi       | iew       |     |        |         | ×      |
|--------------|-----------------|-----------|-----|--------|---------|--------|
|              | 25 mm/s         |           |     | 2014-0 | 1-21 21 | :22:44 |
|              | HR:             | $SpO_2$ : | N   | IBP:,  | / (-    | )      |
|              | RR :            | PR:       | Te  | emp:   |         |        |
|              |                 |           |     |        |         |        |
|              | $1 \mathrm{mV}$ |           |     |        |         |        |
|              |                 |           |     |        |         |        |
|              |                 |           |     |        |         |        |
| Trend Graph  | $1\mathrm{mV}$  |           |     |        |         |        |
| Trend Table  |                 |           |     |        |         |        |
| Alarm Review | 21:10:          | 07        |     |        | 14:3    | 34:23  |
| NIBP Review  | н               | +         | 4   | •      | *       | н      |
| Wave Review  | Wave1           | ECG-      | I 🔹 | Wave2  | ECG-    | II 💽   |
| Return       |                 |           | Re  | turn   |         |        |
| Keview _>    |                 |           |     |        |         |        |

|       | Wave Review                       |
|-------|-----------------------------------|
| Wave1 | ECG-I, ECG-II, ECG-V, Pleth, Resp |
| Wave2 | ECG-I, ECG-II, ECG-V, Pleth, Resp |

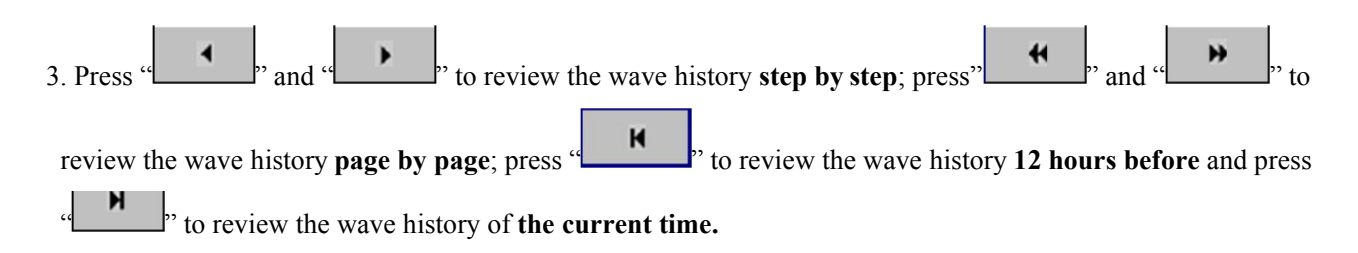

4. Select wave types from the list of "Wave1" and "Wave2" to review the wave history of different wave types.

# $\triangle$ NOTE $\triangle$

• The monitor can store Max. 12 hours wave history data.

• The trend data can be preserved for 720 hours after the turning off of the monitor. If the monitor is turned on after 720 hours' power-off, the trend data would be eliminated.

• The waveform review data can be preserved for 2 hour after the turning off of the monitor. If the monitor is turned on after 2 hour's power-off, the waveform review data would be deleted.

# 5 Alarm

# 5.1 Alarm Overview

The monitor gives audible or visual alarms to indicate the medical staff, when a vital sign of the patient appears abnormal, or mechanical or electrical problems occur to the monitor.

Upon turning on the monitor, the alarm indicator will flash once in yellow and red. Then, a beep will be heard. This is used to verify the audible and visual alarm function of the monitor. If no beep is heard, or the alarm indicator doesn't flash normally, please do not use the monitor, and contact our customer service.

# 5.1.1 Alarm Categories

The patient monitor's alarms can be classified into two categories: technical alarms and physiological alarms.

1. Technical alarms

Technical alarms, also called system status alarms, are triggered by a device malfunction or a patient data distortion due to improper operation or mechanical problems.

2. Physiological alarms

Physiological alarms, also called patient status alarms, are triggered by a monitored parameter value that violates set alarm limits or an abnormal patient condition.

# 5.1.2 Alarm Levels

The patient monitor's alarms can be classified into three levels: high level, medium level and low level.

| Alarm Levels |                                         |                                                        |  |  |
|--------------|-----------------------------------------|--------------------------------------------------------|--|--|
|              | Physiological alarms                    | Technical alarms                                       |  |  |
| High level   | Indicate that your patient is in a life | Indicate a severe device malfunction or an             |  |  |
|              | threatening situation and an            | improper operation, which could make it possible       |  |  |
|              | emergency treatment is demanded.        | that the monitor cannot detect critical patient status |  |  |
|              |                                         | and thus threaten the patient's life.                  |  |  |
| Medium level | Indicate that your patient's vital      | Indicate a device malfunction or an improper           |  |  |
|              | signs appear abnormal and an            | operation which may not threaten the patient's life    |  |  |
|              | immediate treatment is required.        | but may compromise the monitoring of vital             |  |  |
|              |                                         | physiological parameters.                              |  |  |
| Low level    | Indicate that you patient's vital       | Indicate a device malfunction or an improper           |  |  |
|              | signs appear abnormal and an            | operation, which may compromise a certain              |  |  |
|              | immediate treatment may be              | monitoring function but will not threaten the          |  |  |
|              | required.                               | patient's life.                                        |  |  |

# $\triangle$ NOTE $\triangle$

• The levels of all technical alarms and some physiological alarms are not user-adjustable, because they have been fixed when the monitor is produced. However, you can change the levels of some physiological alarms in the corresponding parameter setup menus.

### 5.1.3 Alarm Modes

When an alarm occurs, the patient monitor will indicate it to the user through visual or audible alarm indications.

1. Alarm LED: If an alarm occurs, the alarm LED will flash.

2. Alarm message: When an alarm occurs, an alarm message will appear in the technical or physiological alarm information area.

3. Numeric color: If an alarm triggered by an alarm limit violation occurs, the color of numeric in parameter area will change from dark color to bright color.

4. Audible alarm tones: The patient monitor uses different alarm tone patterns to match the alarm levels.

5. Reminder tones: When alarms are turned off or alarm tones are paused or turned off, the patient monitor will give a single beep as the reminder tone in case of an active alarm condition.

| Alarm Modes  |                |         |               |               |                     |  |
|--------------|----------------|---------|---------------|---------------|---------------------|--|
|              | Alarm LED      | Alarm   | Alarm Message | Numeric       | Audible Alarm Tones |  |
|              |                | Message | Background    | Color         |                     |  |
|              |                | Symbols | Color         |               |                     |  |
| High Level   | flashes        | ***     | red           | dark colors   | DO-DO-DO-DO         |  |
|              | quickly in red |         |               | become bright | DO-DO-DODO-         |  |
|              |                |         |               | colors        | DO, 1 time/8sec     |  |
| Medium Level | flashes slowly | **      | yellow        |               | DO-DO-DO, 1         |  |
|              | in yellow      |         |               |               | time/25sec          |  |
| Low Level    | turns yellow   | *       | yellow        |               | DO, 1 time/25sec    |  |
|              | without        |         |               |               |                     |  |
|              | flashing       |         |               |               |                     |  |

# $\triangle$ NOTE $\triangle$

• When multiple alarms of different levels occur simultaneously, the patient monitor will select the alarm of the highest level and give visual and audible alarm indications accordingly.

# 5.2 Alarm States

### 5.2.1 Alarm Silencing

1. Press "SILENCE" A button on the control panel. The alarm voices including audible alarm tones, reminder tones and human voice will be disabled. Press "SILENCE" button again. The alarm voices will be reactivated.

2. If the alarm still exists under the condition of the silence state, then the alarm information area display this alarm information. If there is no alarm exists under the condition of the silence status, then all the alarm information will be eliminated.

# $\triangle$ NOTE $\triangle$

• When the system is under the "SILENCE" condition, any newly triggered alarm will terminate the silence condition, and then makes the system to restore to the normal alarm condition.

# 5.2.2 Alarm Pausing

1. Press "PAUSE" button on the control panel. All alarms will be disabled. "ALARM PAUSE" and countdown will display in technical alarm area. Press "PAUSE" button again. All alarms will be reactivated.

2. The suspend time of alarm pausing can be set in the window of "Alarm Setting" in "Setting" menu.

| Color Setting            |               |             |
|--------------------------|---------------|-------------|
| Alarm Setting            |               |             |
| Record Setting           | Alarm Setting |             |
| Screen Layout            |               |             |
| Adjust Time              | Alarm Volume  | 5           |
| Miscellaneous            | Suspend Time  | 2min 🔹      |
| ECG Setting              | Fleeh         |             |
| SpO <sub>2</sub> Setting | Flash         |             |
| NIBP Setting             | Para Alarm    | Non Latch 👅 |
| Resp Setting             | Alarm Record  | Off -       |
| Temp Setting             |               |             |
| Load Default             | Voice Alarm   | 0n 🗾        |
| Return                   | 01            | C           |
| 🛃 Setting                | -> 0k         | Cancel      |

### 5.3 Alarm Setting

- 1. Rotate the knob to select "Alarm Setting" in "Setting" menu.
- 2. Press the knob to enter the window of "Alarm Setting".

| Color Setting                           |                               |
|-----------------------------------------|-------------------------------|
| Alarm Setting                           |                               |
| Record Setting                          | Alarm Setting 🛛 🔀             |
| Screen Layout<br>Adjust Time            | Alarm Volume <mark>5 🔶</mark> |
| Miscellaneous                           | Suspend Time 2min 🔹           |
| ECG Setting<br>SpO <sub>2</sub> Setting | Flash Off                     |
| NIBP Setting                            | Para Alarm Non Latch 💌        |
| Resp Setting                            | Alarm Record Off              |
| Temp Setting<br>Load Default            | Voice Alarm On                |
| Return                                  | Oh Cameral                    |
| 🛃 Setting                               | -> UK Cancel                  |

| Alarm Setting |                  |  |  |
|---------------|------------------|--|--|
| Alarm Volume  | 0~10             |  |  |
| Suspend Time  | 1min, 2min       |  |  |
| Flash         | Off / On         |  |  |
| Para Alarm    | Non Latch, Latch |  |  |

| Alarm Record | Off / On |
|--------------|----------|
| Voice Alarm  | Off / On |

Alarm Volume: The volume of audible alarm tones and reminder tones

Suspend Time: The duration of alarm pausing when "PAUSE" button is pressed.

**Flash:** If "On" is selected, displayed parameters will flash when physiological alarms happen; if "Off" is selected, displayed parameters will not flash when physiological alarms happen.

**Parameter Alarm:** If "Non Latch" is selected and alarms happen, alarms will stop once physiological or technical situation become normal; if "Latch" is selected and alarms happen, alarms will not stop unless alarms are discharged by human (for example, press "SILENCE" button).

Alarm Record: If "On" is selected, alarms will be recorded by recorder when alarms happen (if the monitor has a built-in recorder).

**Voice Alarm:** If "On" is selected, audible alarm tones and reminder tones will be trigged when alarms happen; if "Off" is selected, voice alarms are disable.

#### 5.4 Alarm Limit

#### 5.4.1 ECG Alarm Limit

1. Rotate the knob to select "ECG Alarm Limit" in "Alarm Limit" menu.

2. Press the knob to enter the window of "ECG Alarm Limit".

|                              | ECG Alarm | Limit |            | $\mathbf{X}$ |
|------------------------------|-----------|-------|------------|--------------|
| ECG Alarm Limit              |           |       |            |              |
| SpO <sub>2</sub> Alarm Limit |           | Alarm | High Limit | Low Limit    |
| NIBP Alarm Limit             | UD.       |       |            |              |
| Resp Alarm Limit             | HR        | 0n 💽  | 120        | 50 💌         |
| Temp Alarm Limit             | PVCs      | 0n •  | 10 🚔       |              |
| Load Default Alarm Limit     |           |       |            | -1           |
| Return                       |           | Olz   |            | maal         |
| 🏷 🕻 Alarm Limit 🛛 🝷 ->       |           | UK    |            | uncer        |

| ECG Alarm Limit |          |  |
|-----------------|----------|--|
| HR Alarm        | On / Off |  |
| HR High Limit   | 17 ~ 300 |  |
| HR Low Limit    | 15~298   |  |

#### 5.4.2 ST Alarm Limit

1. Rotate the knob to select "ECG Alarm Limit" in "Alarm Limit" menu.

2. Press the knob to enter the window of "ECG Alarm Limit".

|                              | ECG | Alarm Limit |           | X                 |
|------------------------------|-----|-------------|-----------|-------------------|
| ECG Alarm Limit              |     |             |           |                   |
| SpO <sub>2</sub> Alarm Limit |     | Alarm       | High Limi | it Low Limit      |
| NIBP Alarm Limit             |     |             |           |                   |
| Resp Alarm Limit             | HR  | On          | 120       | ▼ <sup>50</sup> ▼ |
| Temp Alarm Limit             | ST  | On          | • 0. 20mV | <b>♦</b> -0. 20mV |
| Load Default Alarm Limit     |     |             |           |                   |
| Return                       |     | 01-         |           | Cancel            |
| 🏷 🕻 Alarm Limit 🔹 🚽          | >   | UK          |           | Jancei            |

| ST Alarm Limit |                             |  |  |
|----------------|-----------------------------|--|--|
| ST             | On / Off                    |  |  |
| High Limit     | $2.00 \sim -2.00 \text{mV}$ |  |  |
| Low Limit      | $-2.00 \sim 2.00 \text{mV}$ |  |  |

# 5.4.3 ARR Alarm Limit

1. Rotate the knob to select "ECG Alarm Limit" in "Alarm Limit" menu.

2. Press the knob to enter the window of "ECG Alarm Limit".

|                              | ECG Alarm   | Limit |          |             | $\mathbf{X}$ |
|------------------------------|-------------|-------|----------|-------------|--------------|
| ECG Alarm Limit              | Bee Hitarin |       |          |             |              |
| SpO <sub>2</sub> Alarm Limit |             | Alarm | High Lin | nit Low Lim | it           |
| NIBP Alarm Limit             |             |       |          |             |              |
| Resp Alarm Limit             | HR          | 0n 💽  | 120      | <b>y</b> 50 | •            |
| Temp Alarm Limit             | PVCs        | 0n 💌  | 10       |             |              |
| Load Default Alarm Limit     |             |       | 4        |             |              |
| Return                       |             | 01-   | 1        | Canaal      | 1            |
| 🏷 🕻 Alarm Limit 🛛 👻 🔿        |             | UK    |          | Cancel      |              |
|                              |             |       |          |             |              |

| ARR Alarm Limit |          |  |
|-----------------|----------|--|
| PVCs            | On / Off |  |
| High Limit      | 0~10     |  |

# 5.4.4 SpO<sub>2</sub> Alarm Limit

1. Rotate the knob to select "SpO2 Alarm Limit" in "Alarm Limit" menu.

2. Press the knob to enter the window of "SpO2 Alarm Limit".

| ECG Alarm Limit              | SpO <sub>2</sub> Alarm Limit            | X          |
|------------------------------|-----------------------------------------|------------|
| SpO <sub>2</sub> Alarm Limit | T C C C C C C C C C C C C C C C C C C C |            |
| NIBP Alarm Limit             | Alarm High Limi                         | tLow Limit |
| Resp Alarm Limit             | HR On 100                               | 90         |
| Temp Alarm Limit             |                                         |            |
| Load Default Alarm Limit     | Pulse Rate On 120                       |            |
| Return                       |                                         |            |
| 🍡 🔊 🕻 Alarm Limit 🛛 👻        | > 0k 0                                  | ancel      |

| SpO <sub>2</sub> Alarm Limit |               |  |  |
|------------------------------|---------------|--|--|
| SpO <sub>2</sub> Alarm       | On / Off      |  |  |
| SpO <sub>2</sub> High Limit  | 1~100         |  |  |
| SpO <sub>2</sub> Low Limit   | 0~99          |  |  |
| Pulse Rate Alarm             | On / Off      |  |  |
| Pulse Rate High Limit        | $21\sim 240$  |  |  |
| Pulse Rate Low Limit         | $20 \sim 239$ |  |  |

# 5.4.5 NIBP Alarm Limit

1. Rotate the knob to select "NIBP Alarm Limit" in "Alarm Limit" menu.

2. Press the knob to enter the window of "NIBP Alarm Limit".

|                              | NIBP Alarm | Limit | ×                                     |
|------------------------------|------------|-------|---------------------------------------|
| ECG Alarm Limit              |            | 4.1   | III I I I I I I I I I I I I I I I I I |
| SpO <sub>2</sub> Alarm Limit |            | Alarm | High Limit Low Limit                  |
| NIBP Alarm Limit             | Systolic   | 0n 💽  | 160mmHg 韋 90mmHg 韋                    |
| Resp Alarm Limit             | Mean       | 0n •  | 110mmHg 🔶 60mmHg 🖨                    |
| Temp Alarm Limit             |            |       |                                       |
| Load Default Alarm Limit     | Diastolic  | 0n    | 90mmHg 👿 50mmHg 👿                     |
| Return                       |            | 1     |                                       |
| 🏷 🕻 Alarm Limit 🔹 🥄          | 0          | )K    | Cancel                                |

| NIBP Alarm Limit     |                           |                           |                           |  |
|----------------------|---------------------------|---------------------------|---------------------------|--|
| Patient Type         | Adult                     | Pediatric                 | Neonate                   |  |
| Systolic Alarm       | On / Off                  | On / Off                  | On / Off                  |  |
| Systolic High Limit  | $32 \sim 280 \text{mmHg}$ | 32 ~ 220mmHg              | 32 ~ 135mmHg              |  |
| Systolic Low Limit   | $30 \sim 278 \text{mmHg}$ | $30 \sim 218 \text{mmHg}$ | 30 ~ 133mmHg              |  |
| Mean Alarm           | On / Off                  | On / Off                  | On / Off                  |  |
| Mean High Limit      | 22 ~ 240mmHg              | 22 ~ 170mmHg              | 22 ~ 110mmHg              |  |
| Mean Low Limit       | $20 \sim 238 \text{mmHg}$ | 20 ~ 168mmHg              | $20 \sim 108 \text{mmHg}$ |  |
| Diastolic Alarm      | On / Off                  | On / Off                  | On / Off                  |  |
| Diastolic High Limit | $12 \sim 220 \text{mmHg}$ | $12 \sim 160 \text{mmHg}$ | $12 \sim 100 \text{mmHg}$ |  |
| Diastolic Low Limit  | 10~218mmHg                | 10~158mmHg                | 10~98mmHg                 |  |

# 5.4.6 Resp Alarm Limit

1. Rotate the knob to select "Resp Alarm Limit" in "Alarm Limit" menu.

2. Press the knob to enter the window of "Resp Alarm Limit".

| ECG Alarm Limit<br>SpO <sub>2</sub> Alarm Limit |            |            |      |            | ~     |
|-------------------------------------------------|------------|------------|------|------------|-------|
| NIBP Alarm Limit                                | Resp A     | larm Limit |      |            |       |
| Resp Alarm Limit                                |            | Alarm      | High | LimitLow   | Limit |
| Temp Alarm Limit                                | <b>D</b> D |            |      |            |       |
| Load Default Alarm Limit                        | RR         | On         | 18   | <b>1</b> 8 |       |
| Return                                          |            | 01         | 1    | C          | 1     |
| 🏷 🕈 Alarm Limit 🔹 🚽                             | ,          | UK         |      | Cance      | 1     |

| Resp Alarm Limit |          |  |  |
|------------------|----------|--|--|
| RR Alarm         | On / Off |  |  |
| RR High Limit    | 2~125    |  |  |
| RR Low Limit     | 0~123    |  |  |

# 5.4.7 Temp Alarm Limit

- 1. Rotate the knob to select "Temp Alarm Limit" in "Alarm Limit" menu.
- 2. Press the knob to enter the window of "Temp Alarm Limit".

| ECG Alarm Limit              | Temp Alarm Limit | $\mathbf{X}$                    |
|------------------------------|------------------|---------------------------------|
| SpO <sub>2</sub> Alarm Limit |                  |                                 |
| NIBP Alarm Limit             | Alarm            | High LimitLow Limit             |
| Resp Alarm Limit             | Channel 1 On     | 39.0°C <b>€</b> 36.0°C <b>€</b> |
| Temp Alarm Limit             |                  |                                 |
| Load Default Alarm Limit     | Channel 2 On     | 39.0°C 👿 36.0°C 👿               |
| Return                       | 01               |                                 |
| 🏷 🕻 Alarm Limit 🔹 🚬          | Ok               | Cancel                          |
| ->                           |                  |                                 |

| Temp Alarm Limit     |                                             |  |  |
|----------------------|---------------------------------------------|--|--|
| Channel 1 Alarm      | On / Off                                    |  |  |
| Channel 1 High Limit | $0.2 \sim 50.0^{\circ}$ C (32.36 ~ 122.0°F) |  |  |
| Channel 1 Low Limit  | $0.0 \sim 49.8$ °C $(0.0 \sim 121.64$ °F)   |  |  |
| Channel 2 Alarm      | On / Off                                    |  |  |
| Channel 2 High Limit | $0.2 \sim 50.0^{\circ}$ C (32.36 ~ 122.0°F) |  |  |
| Channel 2 Low Limit  | $0.0 \sim 49.8$ °C $(0.0 \sim 121.64$ °F)   |  |  |

# 5.4.8 CO2 Alarm Limit

1. Rotate the knob to select "CO2 Alarm Limit" in "Alarm Limit" menu.

2. Press the knob to enter the window of "CO2 Alarm Limit".

| ECG Alarm Limit              | $\mathrm{CO}_2$ Alarm | Limit | X                    |
|------------------------------|-----------------------|-------|----------------------|
| SpO <sub>2</sub> Alarm Limit |                       | 4.7   |                      |
| NIBP Alarm Limit             |                       | Alarm | High Limit Low Limit |
| Resp Alarm Limit             | RR                    | 0n 🔻  | 30 🔶 8 🔶             |
| Temp Alarm Limit             | E±C02                 | 0n 🔻  | 50mmHg 📤 15mmHg 📤    |
| CO <sub>2</sub> Alarm Limit  | 10001                 |       |                      |
| Load Default Alarm Limit     | FiCO2                 | 0n 💌  | 4mmHg 👮 OmmHg 👻      |
| Return                       |                       | 01    |                      |
| 🏷 🕻 Alarm Limit 🛛 👻 ->       |                       | 0k    | Cancel               |

| CO <sub>2</sub> Alarm Limit |          |  |
|-----------------------------|----------|--|
| RR Alarm                    | On / Off |  |
| RR High Limit               | 0~120    |  |
| RR Low Limit                | 0~120    |  |
| EtCO <sub>2</sub> Alarm     | On / Off |  |

| EtCO <sub>2</sub> High Limit | $2 \sim 100 \text{mmHg}$ |
|------------------------------|--------------------------|
| EtCO <sub>2</sub> Low Limit  | $0 \sim 98 \text{mmHg}$  |
| FiCO <sub>2</sub> Alarm      | On / Off                 |
| FiCO <sub>2</sub> High Limit | 2 ~ 100mmHg              |
| FiCO <sub>2</sub> Low Limit  | $0 \sim 98 \text{mmHg}$  |

### 5.4.9 CSM Alarm Limit

- 1. Rotate the knob to select "CSM Alarm Limit" in "Alarm Limit" menu.
- 2. Press the knob to enter the window of "CSM Alarm Limit".

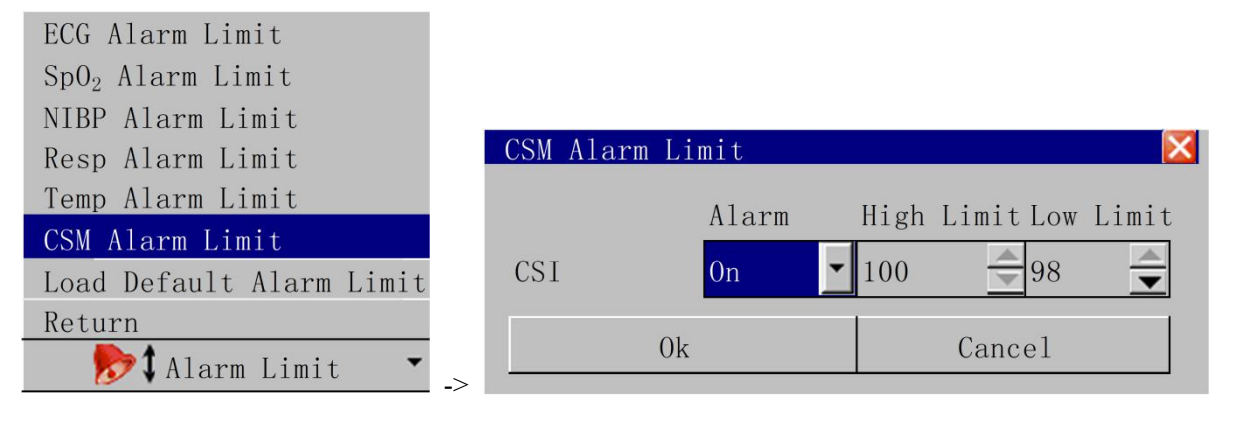

| CSM Alarm Limit |              |  |
|-----------------|--------------|--|
| CSI Alarm       | On / Off     |  |
| CSI High Limit  | $2 \sim 100$ |  |
| CSI Low Limit   | 0~98         |  |

# 5.4.10 GAS

- 1. Rotate the knob to select "GAS Alarm Limit" in "Alarm Limit" menu.
- 2. Press the knob to enter the window of "GAS Alarm Limit".

| GAS Alarm                 | Limit |          | $\mathbf{X}$ |  |
|---------------------------|-------|----------|--------------|--|
| Alarm High LimitLow Limit |       |          |              |  |
| RR                        | On 🔽  | 30 🔶     | 8            |  |
| EtCO <sub>2</sub>         | On 💌  | 50mmHg 🚔 | 15mmHg 📥     |  |
| FiCO <sub>2</sub>         | On 💌  | 4mmHg 🚔  | OmmHg 📥      |  |
| EtN <sub>2</sub> O        | On 💌  | 60.0% 🚖  | 0.0%         |  |
| FiN <sub>2</sub> O        | On 💌  | 50.0% 🚖  | 0.0%         |  |
| EtO <sub>2</sub>          | On 💌  | 88.1% 🚔  | 10.0%        |  |
| FiO <sub>2</sub>          | On 💌  | 90.0% 🚔  | 18.0% 🚔      |  |
| EtGAS                     | On 💌  | 8mmHg 🚖  | OmmHg 📥      |  |
| FiGAS                     | On 💌  | 18mmHg 🚔 | OmmHg 📥      |  |
|                           | Ok    | Ca       | ncel         |  |
### 5.4.11 Load Default Alarm Limit

- 1. Rotate the knob to select "Load Default Alarm Limit" in "Alarm Limit" menu.
- 2. Press the knob to enter the window of "Load Default Alarm Limit".
- 3. Select "Yes" and press the knob, the current alarm limit settings will be deleted.

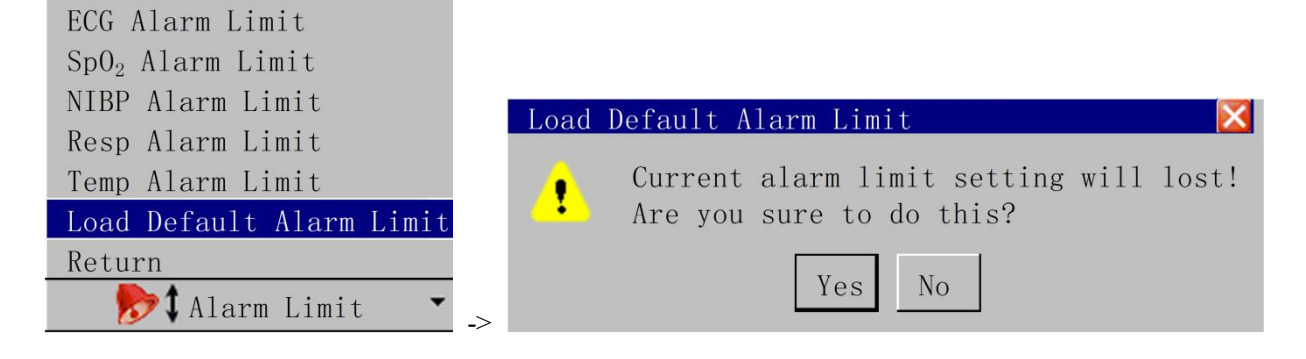

# 5.5 Alarm Messages

## 5.5.1 Technical Alarm Messages

| Alarm Information             | Trigger Condition                             | Process Method                                |
|-------------------------------|-----------------------------------------------|-----------------------------------------------|
| **ECG LEAD OFF                | RL or more than 2 ECG leads                   | Check the ECG lead connection                 |
|                               | falls off                                     |                                               |
| **ECG LEAD RA OFF             | RA lead fall off                              | Check the ECG lead connection                 |
| **ECG LEAD LA OFF             | LA lead fall off                              | Check the ECG lead connection                 |
| **ECG LEAD LL OFF             | LL lead fall off                              | Check the ECG lead connection                 |
| **ECG LEAD V OFF              | V lead fall off                               | Check the ECG lead connection                 |
| **MODULE INIT ERR             | Module self-checking mistake                  | Restart the machine, if error still           |
|                               |                                               | existed, contact the factory service          |
| ***MODULE COMM STOP           | The module and the main engine                | Restart the machine, if error still           |
|                               | communication have problems                   | existed, contact the factory service          |
| **MODULE COMM ERR             | The module and the main engine                | Restart the machine, if error still           |
|                               | communication have problems                   | existed, contact the factory service          |
| **PARA ALARM LMT ERR          | The parameter of the alarm limit              | contact the factory service                   |
|                               | is modified by the accident                   |                                               |
| **RANGE EXEED                 | The parameter observed value has              | contact the factory service                   |
|                               | exceed the measurement scope                  |                                               |
|                               | which the system can carry on                 |                                               |
| **SpO <sub>2</sub> SENSOR OFF | SpO <sub>2</sub> sensor does not connected    | Check SpO <sub>2</sub> sensor connection      |
| **SpO <sub>2</sub> FINGER OFF | The finger fall off from SpO <sub>2</sub>     | Check SpO <sub>2</sub> sensor connecting with |
|                               | sensor                                        | the finger                                    |
| SEARCHING PULSE               | SpO <sub>2</sub> sensor connects badly or the | Check SpO <sub>2</sub> sensor connection      |
|                               | patient move the arm                          | situation and patient's current               |
|                               |                                               | condition                                     |
| **Temp1 SENSOR OFF            | The body temperature channel 1                | Check temperature sensor                      |
|                               | sensor do not connect                         | connection                                    |
| **Temp2 SENSOR OFF            | The body temperature channel 2                | Check temperature sensor                      |
|                               | sensor do not connect                         | connection                                    |
| **WATCHDOG ERR                | Main engine watch-dog                         | Restart the machine, if wrong still           |
|                               | self-checking defeat                          | existed, contact the factory service          |
| **SYSTEM TIME LOST            | The system clock has not set                  | Change the system time as the                 |
|                               |                                               | current time, if error still existed,         |
|                               |                                               | related the factory to carry on the           |
|                               |                                               | service                                       |
| **12V HIGH                    | The 12V voltage examination                   | Restart the machine, if error still           |
|                               | exceeds the normal voltage scope              | existed, contact the factory service          |
| **12V LOW                     | The 12V voltage examination is                | Restart the machine, if error still           |
|                               | lower than the normal voltage                 | existed, contact the factory service          |
|                               | scope                                         |                                               |
| **3.3V HIGH                   | The 3.3V voltage examination                  | Restart the machine, if error still           |
|                               | exceeds the normal voltage scope              | existed, contact the factory service          |
| **3.3V LOW                    | The 3.3V voltage examination is               | Restart the machine, if error still           |

|                      | lower than the normal voltage    | existed, contact the factory service     |
|----------------------|----------------------------------|------------------------------------------|
|                      | scope                            |                                          |
| **BAT HIGH           | The battery voltage examination  | Restart the machine, if error still      |
|                      | exceeds the normal voltage scope | existed, contact the factory service     |
| **BAT LOW            | The battery capacity is          | Meets the alternating current to         |
|                      | insufficient                     | carry on the charge immediately to       |
|                      |                                  | the battery                              |
| *NIBP LOOSE CUFF     | The cuff has not connected       | Reconnects the blood pressure cuff       |
| *NIBP AIR LEAK       |                                  | check the pipe connection situation      |
|                      | The cuff has not connected good  | or replace cuff, if the breakdown        |
|                      | or the air course leaks air      | still existed, please contact the        |
|                      |                                  | factory service                          |
| *NIBP DEFLATE ERR    | When blood pressure              | check the tube connection or             |
|                      | measurement deflates has the     | replace cuff, if the error still         |
|                      | problem                          | existed, please contact the factory      |
|                      | Proorent                         | service                                  |
| *NIBP WEAK SIGNAL    | When blood pressure              | Examined the patient type set            |
|                      | measurement the pulse signal too | whether correctly, check the tube        |
|                      | weak, is unable to calculate the | connection or replace cuff, if the       |
|                      | blood pressure                   | error still existed, please contact the  |
|                      |                                  | factory service                          |
| *NIBP OUT OF RANGE   | When blood pressure              |                                          |
|                      | measurement the blood pressure   | check he tube connection or replace      |
|                      | or the pulse signal exceeds the  | cuff, if the error still existed, please |
|                      | normal range, is unable to carry | contact the factory service              |
|                      | on the measurement               |                                          |
| *NIBP MOVEMENI       | Patient arm move                 | Check the patient situation or           |
|                      |                                  | replace cuff, if the error still         |
|                      |                                  | existed, please contact the factory      |
| **NIDD OVED DDESSUDE | The pressure value eveneds the   | shock the nine connection situation      |
| NIDF OVER FRESSURE   | measurement scope                | or replace cuff if the error still       |
|                      | measurement scope                | existed please contact the factory       |
|                      |                                  | service                                  |
| *NIBP SATURATE       | When blood pressure              | Check the patient situation or           |
|                      | measurement the pulse signal     | replace cuff if the error still          |
|                      | exceeds the normal range is      | existed please contact the factory       |
|                      | unable to carry on the           | service                                  |
|                      | measurement                      |                                          |
| *NIBP PNEUMATIC FAIL | The cuff has not connected good  | check the pipe connection situation      |
|                      | or the air course leaks air      | or replace cuff, if the error still      |
|                      |                                  | existed, please contact the factory      |
|                      |                                  | service                                  |
| **NIBP SYSTEM ERR    | Blood pressure system self-check | Restart the machine, if the error        |
|                      | defeat                           | still existed, please contact the        |
|                      |                                  | factory service                          |
| **NIBP TIME OUT      | Blood pressure measurement       | Restart the machine, if the error        |
|                      | overtime                         | still existed, please contact the        |

|                                                                                                    |                                                                                                    | factory service                                                                                                    |
|----------------------------------------------------------------------------------------------------|----------------------------------------------------------------------------------------------------|----------------------------------------------------------------------------------------------------|
| **NIBP CUFF TYPE WRONG                                                                                                    | Patient type for adult when has                                                                                                    | Check the patient type or replace                                                                                                    |
|                                                                                                    | used the neonate cuff                                                                                                    | cuff, if the error still existed, please                                                                                                    |
|                                                                                                    |                                                                                                    | contact the factory service                                                                                                    |
| **NIBP MEASURE FAIL                                                                                                    | This blood pressure measurement                                                                                                    | Check the patient situation or                                                                                                    |
|                                                                                                    | has not been able to calculate the                                                                                                    | replace cuff, if the error still                                                                                                    |
|                                                                                                    | blood pressure                                                                                                    | existed, please contact the factory                                                                                                    |
|                                                                                                    |                                                                                                    | service                                                                                                    |
| **NIBP RESET ERR                                                                                                    | When blood pressure                                                                                                    | Restart the machine, if the error                                                                                                    |
|                                                                                                    | measurement exceptionally reset                                                                                                    | still existed, please contact the                                                                                                    |
|                                                                                                    |                                                                                                    | factory service                                                                                                    |
| **CO STANDDY                                                                                                    |                                                                                                    | Sat CO to min made                                                                                                    |
| **CO <sub>2</sub> STANDBY                                                                                                    | $CO_2$ is on standby mode                                                                                                    | Set $CO_2$ to run mode                                                                                                    |
| ***CO <sub>2</sub> STANDBY<br>***CO <sub>2</sub> COMM STOP                                                                         | $CO_2$ is on standby mode<br>$CO_2$ module and the main engine                                                                                                    | Restart the machine, if error still                                                                                                    |
| ***CO <sub>2</sub> STANDBY<br>***CO <sub>2</sub> COMM STOP                                                                         | $CO_2$ is on standby mode<br>$CO_2$ module and the main engine<br>communication have the problem                                                                                                    | Restart the machine, if error still existed, contact the factory service                                                                                                    |
| **CO <sub>2</sub> STANDBY<br>***CO <sub>2</sub> COMM STOP<br>**CSI COMM STOP                                                       | CO <sub>2</sub> is on standby mode<br>CO <sub>2</sub> module and the main engine<br>communication have the problem<br>CSI module and the main engine                                                                                                    | Restart the machine, if error still<br>existed, contact the factory service<br>Restart the machine, if error still                                                                                                    |
| **CO <sub>2</sub> STANDBY<br>***CO <sub>2</sub> COMM STOP<br>**CSI COMM STOP                                                       | CO <sub>2</sub> is on standby mode<br>CO <sub>2</sub> module and the main engine<br>communication have the problem<br>CSI module and the main engine<br>communication have the problem                                                                                                    | Restart the machine, if error still<br>existed, contact the factory service<br>Restart the machine, if error still<br>existed, contact the factory service                                                                                  |
| **CO <sub>2</sub> STANDBY<br>***CO <sub>2</sub> COMM STOP<br>**CSI COMM STOP<br>**CSI SENSOR OFF                                   | CO <sub>2</sub> is on standby mode<br>CO <sub>2</sub> module and the main engine<br>communication have the problem<br>CSI module and the main engine<br>communication have the problem<br>CSI sensor does not connected                                                                                  | Restart the machine, if error still<br>existed, contact the factory service<br>Restart the machine, if error still<br>existed, contact the factory service<br>Check CSI sensor connection                                                   |
| **CO <sub>2</sub> STANDBY<br>***CO <sub>2</sub> COMM STOP<br>**CSI COMM STOP<br>**CSI SENSOR OFF<br>CSI SQI LOW                    | CO <sub>2</sub> is on standby mode<br>CO <sub>2</sub> module and the main engine<br>communication have the problem<br>CSI module and the main engine<br>communication have the problem<br>CSI sensor does not connected<br>CSI sensor does not connected or                                              | Restart the machine, if error still<br>existed, contact the factory service<br>Restart the machine, if error still<br>existed, contact the factory service<br>Check CSI sensor connection<br>Check CSI sensor connection                    |
| **CO <sub>2</sub> STANDBY<br>***CO <sub>2</sub> COMM STOP<br>**CSI COMM STOP<br>**CSI SENSOR OFF<br>CSI SQI LOW                    | CO <sub>2</sub> is on standby mode<br>CO <sub>2</sub> module and the main engine<br>communication have the problem<br>CSI module and the main engine<br>communication have the problem<br>CSI sensor does not connected<br>CSI sensor does not connected or<br>skin dirty                                | Restart the machine, if error still<br>existed, contact the factory service<br>Restart the machine, if error still<br>existed, contact the factory service<br>Check CSI sensor connection<br>Check CSI sensor connection                    |
| **CO <sub>2</sub> STANDBY<br>***CO <sub>2</sub> COMM STOP<br>**CSI COMM STOP<br>**CSI SENSOR OFF<br>CSI SQI LOW<br>**AwRR TOO HIGH | CO <sub>2</sub> is on standby mode<br>CO <sub>2</sub> nodule and the main engine<br>communication have the problem<br>CSI module and the main engine<br>communication have the problem<br>CSI sensor does not connected<br>CSI sensor does not connected or<br>skin dirty<br>AwRR exceeds the high limit | Restart the machine, if error still<br>existed, contact the factory service<br>Restart the machine, if error still<br>existed, contact the factory service<br>Check CSI sensor connection<br>Check CSI sensor connection<br>**AwRR TOO HIGH |

# 5.5.2 Physiological Alarm Messages

| Alarm Information           | Trigger Condition                                             |
|-----------------------------|---------------------------------------------------------------|
| ***ASYSTOLE                 | Over 4 seconds non- palpitations signals                      |
| ***APNEA                    | In a setting time without breath signal                       |
| ***NO PULSE                 | Over 15 seconds without pulse signals                         |
| **HR TOO HIGH               | The heart rate exceeds the alarm high limit                   |
| **HR TOO LOW                | The heart rate is lower than the alarm low limit              |
| **ST-I TO HIGH              | the ST value correlate with I surpass the upper alarm limit   |
| **ST-I TOO LOW              | the ST value correlate with I surpass the lower alarm limit   |
| **ST-II TO HIGH             | the ST value correlate with II surpass the upper alarm limit  |
| **ST-II TOO LOW             | the ST value correlate with II surpass the lower alarm limit  |
| **ST-III TO HIGH            | the ST value correlate with III surpass the upper alarm limit |
| **ST-III TOO LOW            | the ST value correlate with III surpass the lower alarm limit |
| **ST-AVR TOO HIGH           | the ST value correlate with AVR surpass the upper alarm limit |
| **ST-AVR TOO LOW            | the ST value correlate with AVR surpass the lower alarm limit |
| **ST-AVL TOO HIGH           | the ST value correlate with AVL surpass the upper alarm limit |
| **ST-AVL TOO LOW            | the ST value correlate with AVL surpass the lower alarm limit |
| **ST-AVF TOO HIGH           | the ST value correlate with AVF surpass the upper alarm limit |
| **ST-AVF TOO LOW            | the ST value correlate with AVF surpass the lower alarm limit |
| **ST-V TOO HIGH             | the ST value correlate with V surpass the upper alarm limit   |
| **ST-V TOO LOW              | the ST value correlate with V surpass the lower alarm limit   |
| **PVCs TOO HIGH             | The PVCs value exceeds the alarm high limit                   |
| **SPO <sub>2</sub> TOO HIGH | The oxygen saturation exceeds the alarm high limit            |

| **SPO <sub>2</sub> TOO LOW   | The oxygen saturation is lower than the alarm low limit          |
|------------------------------|------------------------------------------------------------------|
| **Pulse rate TOO HIGH        | The Pulse rate surpass the alarm high limit                      |
| **Pulse rate TOO LOW         | The Pulse rate are lower than the alarm low limit                |
| **NIBP SYS TOO HIGH          | NIBP systolic pressure exceeds the alarm high limit              |
| **NIBP SYS TOO LOW           | NIBP systolic pressure is lower than the lower alarm limit       |
| <b>**NIBP MEAN TOO HIGH</b>  | NIBP mean pressure exceeds the alarm high limit                  |
| <b>**NIBP MEAN TOO LOW</b>   | NIBP mean pressure is lower than the alarm low limit             |
| **NIBP DIA TOO HIGH          | NIBP diastolic pressure exceeds the alarm high limit             |
| **NIBP DIA TOO HIGH          | NIBP diastolic pressure is lower than the alarm low limit        |
| **RR TOO HIGH                | The Breath rate exceeds the alarm high limit                     |
| **RR TOO LOW                 | The Breath rate is lower than the alarm low limit                |
| **TEMP1 TOO HIGH             | The body temperature channel 1 exceeds the alarm high limit      |
| **TEMP1 TOO LOW              | The body temperature channel 1 is lower than the alarm low limit |
| **TEMP2 TOO HIGH             | The body temperature channel 2 exceeds the alarm high limit      |
| **TEMP2 TOO LOW              | The body temperature channel 2 is lower than the alarm low limit |
| **EtCO <sub>2</sub> TOO HIGH | EtCO <sub>2</sub> exceeds the high limit                         |
| **EtCO <sub>2</sub> TOO LOW  | EtCO <sub>2</sub> is lower than the low limit                    |
| **FiCO <sub>2</sub> TOO HIGH | FiCO <sub>2</sub> exceeds the high limit                         |
| **FiCO <sub>2</sub> TOO LOW  | FiCO <sub>2</sub> is lower than the low limit                    |
| **AwRR TOO HIGH              | AwRR exceeds the high limit                                      |
| **AwRR TOO LOW               | AwRR is lower than the low limit                                 |
| **CSI TOO HIGH               | CSI is higher than the low limit                                 |
| **CSI TOO LOW                | CSI is lower than the low limit                                  |

# $\triangle$ NOTE $\triangle$

- When different level of alarm simultaneously exists, the sound of the alarm is the highest level alarm.
- In alarm suspend condition, Monitoring will not process any alarm information.

# 6 Recording

#### 6.1 Record Setting

1. Rotate the knob to select "Record Setting" in "Setting" menu.

2. Press the knob to enter the window of "Record Setting".

| Color Setting            | Percent Setting    |
|--------------------------|--------------------|
| Alarm Setting            |                    |
| Record Setting           | Rec Wave1 ECG-I    |
| Screen Layout            |                    |
| Adjust Time              | Rec Wave2 ECG-II 💌 |
| Miscellaneous            | Rec Wave3 Pleth 🔻  |
| ECG Setting              |                    |
| SpO <sub>2</sub> Setting | Rec Length 8s      |
| NIBP Setting             | Rec Period Off     |
| Resp Setting             | Rec Speed 25m/s    |
| Temp Setting             |                    |
| Load Default             | Rec Grid On        |
| Return                   |                    |
| 🚱 Setting                | UK Cancel          |

|            | Record Setting                                                                 |
|------------|--------------------------------------------------------------------------------|
| Rec Wave1  | Off, ECG- I ,ECG- II ,ECG-III, ECG-AVR, ECG-AVL, ECG-AVF, ECG- V, Pleth, Resp  |
| Rec Wave2  | Off, ECG- I ,ECG- II ,ECG-III, ECG-AVR, ECG-AVL, ECG-AVF, ECG- V , Pleth, Resp |
| Rec Wave3  | Off, ECG-1, ECG-11, ECG-111, ECG-AVR, ECG-AVL, ECG-AVF, ECG-V, Pleth, Resp     |
| Rec Length | 8s, Continuous                                                                 |
| Rec Period | Off, 10min, 20min, 30min, 40min, 50min, 60min, 2hour, 3hour, 4hour             |
| Rec Speed  | 12.5mm/s, 25mm/s, 50mm/s                                                       |
| Rec Grid   | Off / On                                                                       |

■ **Record Wave 1~3:** The parameter waves that need to be recorded, the user can decide to record one of them, two of them or three of them.

• Record Length: Recording length, if "8s" is selected, when "RECORD" button is pressed, the recorder will record 8s of parameter waves each time; if "Continuous" is selected, when "RECORD" button is pressed, the recorder will keep recording the parameter waves until "RECORD" button is pressed again or recording function is closed.

**Record Period:** The time interval between recording outputs.

Record Speed: Recording speed

• Record Grid: If "On" is selected, the background grid will output; if "Off" is selected, the background grid will not output.

### 6.2 Recorder On / Off

1. Rotate the knob to select "User Setting" in "Service" menu.

2. Press the knob to enter the window of "User Setting".

3. If "On" is selected from the list of "Recorder", the recorder will be available. If "Off" is selected from the list of Recorder, the recorder will be disabled.

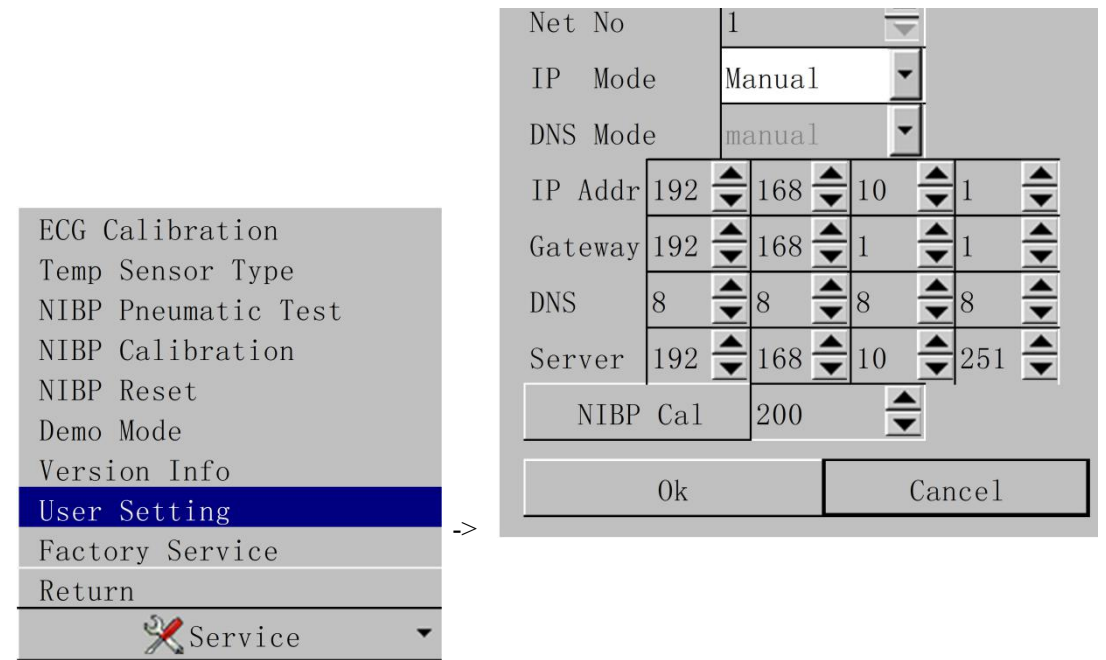

# 7 Patient Managing

## 7.1 Admit Patient

- 1. Rotate the knob to select "Admit New Patient" in "Patient" menu.
- 2. Press the knob to enter the window of "Patient Info".
- 3. Input the patient's information and confirm by "Ok". The patient will be admitted.

|                           | Patier | nt Inf | fo |       |          |      |         |       |         | ×  |
|---------------------------|--------|--------|----|-------|----------|------|---------|-------|---------|----|
|                           | Bed N  | umber  |    | 1     | <u> </u> | Heig | ght     |       | 170cm   |    |
|                           | Patie  | nt Ty  | ре | Adult | •        | Weig | ght     |       | 70kg    |    |
|                           | Patie  | nt Na  | me |       | -        | Doct | tor Na  | me    |         |    |
|                           | Gende  | r      |    | Male  | •        | Bloc | od Typ  | е     | А       | -  |
|                           | MRN    |        |    |       |          |      |         |       |         |    |
|                           | Birth  | Year   |    | 1970  | <b></b>  | 1    | <b></b> | 1     | 4       |    |
|                           | Admit  | Time   |    | 2012  | ▲<br>▼   | 10   | ▲<br>▼  | 1     | <b></b> |    |
|                           | 0      | 1      | 2  | 3     | 4        | 5    | 6       | 7     | 8       | 9  |
| Admit New Detient         | А      | В      | С  | D     | Е        | F    | G       | Н     | I       | J  |
| Discharge Current Patient | K      | L      | М  | Ν     | 0        | Р    | Q       | R     | S       | Т  |
| Dose Calculation          | U      | V      | W  | Х     | Y        | Z    |         |       | CAPS    | OK |
| Return Patient ->         |        |        | 0k |       |          |      |         | Cance | 91      |    |

|              | Admit Patient                           |
|--------------|-----------------------------------------|
| Bed Number   | 1~100                                   |
| Patient Type | Adult, Pediatric, Neonate               |
| Patient Name | Supports inputting by letter and number |
| Gender       | Male, Female                            |
| Height       | $20 \sim 250 \text{ cm}$                |
| Weight       | 2 ~ 250 kg                              |
| Doctor Name  | Supports inputting by letter and number |
| Blood Type   | A, B, O, AB, NA                         |
| MRN          | Supports inputting by letter and number |
| Birth Year   | 1900/1/1 ~ 2099/12/31                   |
| Admit Year   | 1900/1/1 ~ 2099/12/31                   |

## 7.2 Discharge Current Patient

- 1. Rotate the knob to select "Discharge Current Patient" in "Patient" menu.
- 2. Press the knob to enter the window of "Discharge Current Patient".
- 3. Select "Yes" and press the knob. The current patient's information will be deleted.

|                           | Discharge Patient          |
|---------------------------|----------------------------|
| Admit New Patient         | 🔒 All patient history data |
| Discharge Current Patient | will lost!                 |
| Dose Calculation          | Are you sure to do this?   |
| Return                    |                            |
| 👔 Patient 🔹               | _>                         |

### $\triangle$ Note $\triangle$

• If do not relieve the patient firstly before receive new patient, new patient's measurement data would be save in the preceding patient's data. The monitor can not distinguish the new patient data from the old one.

### 7.3 Dose Calculation

#### 7.3.1 Dose Calculation Procedure

1. Rotate the knob to select "Dose Calculation" in "Patient" menu.

2. Press the knob to enter the window of "Dose Calculation".

3. Select a drug name from the list of "Drug Name". Input the patient's "Weight" and other known values. The corresponding values will be calculated and displayed.

|                           |    | "CISIL      | 10.00     | <u>▼</u> ng |
|---------------------------|----|-------------|-----------|-------------|
|                           |    | Amount      | 500.00    | 🚖 mg        |
|                           |    | Volume      | 250.00    | 🚖 m1        |
|                           |    | Dose/min    | 3333. 33  | 🚖 mcg(ug)   |
|                           |    | Dose/hr     | 200.00    | 🚖 mg        |
|                           |    | Dose/kg/min | 47.61     | <b></b>     |
|                           |    | Dose/kg/hr  | 2857.14   |             |
|                           |    | Inf Rate    | 100.00    | 🚖 ml/hr     |
|                           |    | Drip Rate   | 33. 33    | 🚖 GTT/min   |
|                           |    | Drop Size   | 20.00     | 🚖 GTT/m1    |
|                           |    | Inf Time    | 2.50      | 🚖 hr        |
|                           |    | T           | · ·       | 11          |
|                           |    |             | ration la | able        |
| Admit New Patient         |    |             | Return    |             |
| Discharge Current Patient | -> |             |           |             |
| Dose Calculation          |    |             |           |             |
| Return                    |    |             |           |             |
| 👔 Patient 🔹               |    |             |           |             |

**Dose Calculation** 

| Drug Name   | Drug A, Drug B, Drug C, Drug D, Drug E, Aminophylline, Dobutamine, Dopamine, Epinephrine,      |
|-------------|------------------------------------------------------------------------------------------------|
|             | Heparin, Inocor, Insulin, Isuprel, Lidocaine, Nipride, Nitroglycerin, Norepinephrine, Pitocin, |
|             | Procainamide, Vasopressin                                                                      |
| Weight      | 0.50 ~ 250.00 kg                                                                               |
| Amount      | 0.00 ~ 9999.00 mg                                                                              |
| Volume      | 0.00 ~ 9999.00 ml                                                                              |
| Dose/min    | 0.00 ~ 9999.00 mcg(ug)                                                                         |
| Dose/hr     | 0.00 ~ 9999.00 mg                                                                              |
| Dose/kg/min | 0.00 ~ 9999.00 mcg(ug)                                                                         |
| Dose/kg/hr  | 0.00 ~ 9999.00 mcg(ug)                                                                         |
| Inf Rate    | 0.10 ~ 4999.50 ml/hr                                                                           |
| Drip Rate   | 0.10 ~ 999.98 GTT/hr                                                                           |
| Drop Size   | 0.10 ~ 999.97 GTT/ml                                                                           |
| Inf Time    | 0.10 ~ 999.98 hr                                                                               |

## 7.3.2 Drug Unit

| Drug Unit Table                               |              |  |
|-----------------------------------------------|--------------|--|
| Drug                                          | Unit         |  |
| Drug A, Drug B, Drug C, Aminophylline,        | mg, mcg (ug) |  |
| Dobutamine, Dopamine, Epinephrine, Inocor,    |              |  |
| Isuprel, Lidocaine, Nipride, Nitroglycerin,   |              |  |
| Norepinephrine, Procainamide                  |              |  |
| Drug D, Heparin Insulin, Pitocin, Vasopressin | UNIT, m UNIT |  |
| Drug E                                        | mEq, uEq     |  |

### 7.3.3 Titration Table

1. Select "Titration Table" in the window of "Dose Calculation".

2. Press the knob to enter the window of "Titration Table".

| 1 | Doso Calculat | ion – 🕅               |     | Titration  | Table     |         |        |       |
|---|---------------|-----------------------|-----|------------|-----------|---------|--------|-------|
|   | Dose carculat |                       | - 1 | Weight 70  | kg Dose   | /hr 20  | 0.00mg |       |
|   | Drug Name     | Drug A 🔹              | - 1 | Amount500. | 00mg Inf  | Rate 10 | 0.00ml | /hr   |
|   | W - : -1- +   | 70.00                 |     | Volume250. | 00ml Drip | Rate 20 | .00 GT | T/min |
|   | weight        | 70.00 <b>▼</b> Kg     |     | Dose       | Inf Rate  | Dose    | Inf F  | late  |
|   | Amount        | 500.00 🚖 mg           |     | 1.00       | 0.50      | 11.00   | 5.5    | 0     |
|   | Volume        | 250.00 🚖 m1           | - 1 | 2.00       | 1.00      | 12.00   | 6.0    | 0     |
|   | Dose/min      | 3333, 33 🚔 mcg (11g)  | - 1 | 3.00       | 1.50      | 13.00   | 6.5    | 0     |
|   | Dece/ha       |                       |     | 4.00       | 2.00      | 14.00   | 7.0    | 0     |
|   | Dose/nr       | 200.00 <b>v</b> mg    |     | 5.00       | 2.50      | 15.00   | 7.5    | 0     |
|   | Dose/kg/min   | 47.61 🚖               |     | 6.00       | 3.00      | 16.00   | 8.0    | 0     |
|   | Dose/kg/hr    | 2857.14 🚖             | - 1 | 7.00       | 3.50      | 17.00   | 8.5    | 0     |
|   | Inf Rate      | 100.00 🖨 m1/hr        | - 1 | 8.00       | 4.00      | 18.00   | 9.0    | 0     |
|   | Drip Rate     | 33.33 🗲 GTT/min       | - 1 | 9.00       | 4.50      | 19.00   | 9.5    | 0     |
|   | Drop Size     | 20.00 <b>•</b> GTT/m1 | - 1 | 9.00       | 5.00      | 20.00   | 10. (  | )0    |
|   | Inf Time      | 2.50 hr               |     | н          | 4 4       | •       | *      | н     |
|   | Titu          | ration Table          |     | DoseType   | Dose      | /hr 📕   |        |       |
|   | 1101          |                       | - 1 | Item Dose  | - Step    | 1       | Reco   | rd    |
|   |               | Return                |     |            |           |         |        |       |
|   |               |                       | ->  |            |           |         |        |       |

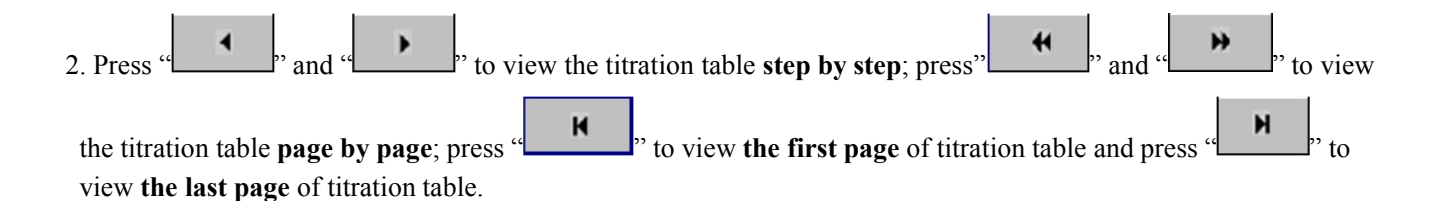

3. Charge the values of "Dose Type", "Item" or "Step". The corresponding values will change in the titration table.

4. Press "Record" to print the currently displayed data of titration table by recorder (if the monitor has a built-in recorder).

# **8 ECG Monitoring**

### 8.1 ECG Display

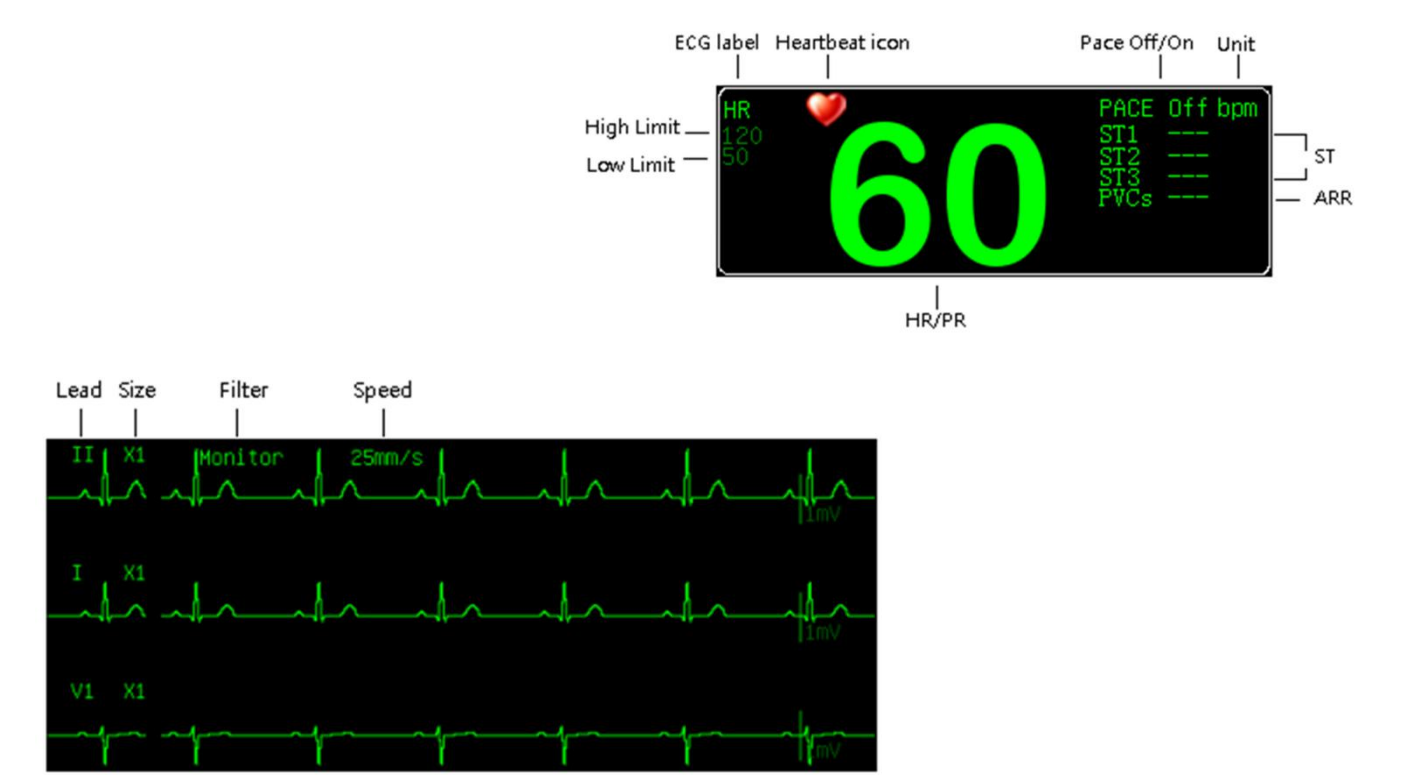

1. The heartbeat icon flashes in the same rate with the patient's heartbeat or pulse.

2. ST1, ST2 and ST3 display only when ST Switch is "On"; PVCs displays only when ARR Switch is "On".

| Color Setting            |     | FCG Setting  |        |          |              |           |
|--------------------------|-----|--------------|--------|----------|--------------|-----------|
| Record Setting           | - 1 | Door betting |        |          | D.1          |           |
| Screen Layout            |     | Pace         | 011    | 1        | Filter       | Monitor   |
| Adjust Time              |     | Ch1 Lead     | Π      | •        | Heart Volume | 5         |
| Miscellaneous            |     | Ch2 Lead     | Ι      | •        | Wave Speed   | 25 mm/s - |
| ECG Setting              |     |              | 17     | 긑        | up o         |           |
| SpO <sub>2</sub> Setting |     | Ch3 Lead     | V      | <u> </u> | HR Source    | auto      |
| NIBP Setting             |     | Size         | x1     | •        | ST Switch    | Off 🔹     |
| Resp Setting             |     | Notch        | On     | -        | ARR Switch   | Off •     |
| Temp Setting             |     | noten        |        | -        | mar owreen   |           |
| Load Default             |     | Lead Type    | 5 Lead | •        |              |           |
| Return                   |     |              |        |          | 0            | 1         |
| 🚱 Setting                | ->  | (            | JK     |          | Car          | ncel      |

### 8.2 ECG Setting

1. Rotate the knob to select "ECG Setting" in "Setting" menu. Press the knob to enter the window of "ECG Setting".

| 🛃 Setting                | ->          | K      | Car          | lice1     |
|--------------------------|-------------|--------|--------------|-----------|
| Return                   | 0           | 1.     | Cor          |           |
| Load Default             | Lead Type   | 5 Lead |              |           |
| Temp Setting             | 1.0001      |        |              |           |
| Resp Setting             | Notch       | 0n 🗸   | ARR Switch   | Off •     |
| NIBP Setting             | Size        | x1 •   | ST Switch    | Off 🔹     |
| SpO <sub>2</sub> Setting | Ch3 Lead    | V      | HR Source    | auto 🗾    |
| ECG Setting              |             |        |              |           |
| Miscellaneous            | Ch2 Lead    | I -    | Wave Speed   | 25 mm/s • |
| Adjust Time              | Ch1 Lead    | II     | Heart Volume | 5 👮       |
| Screen Layout            | Pace        |        | Filter       | Monitor   |
| Record Setting           | Dana        | 0.6.6  | Filton       | Manitan   |
| Alarm Setting            | ECG Setting |        |              | ×         |
| Color Setting            |             |        |              |           |

|              | ECG Setting                  |
|--------------|------------------------------|
| Pace         | Off / On                     |
| Ch1 Lead     | I, II, III, AVR, AVL, AVF, V |
| Ch2 Lead     | I, II, III, AVR, AVL, AVF, V |
| Ch3 Lead     | I, II, III, AVR, AVL, AVF, V |
| Size         | x0.25, x0.5, x1, x2          |
| Notch        | Off / On                     |
| Lead Type    | 3 Lead, 5 Lead               |
| Filter       | Diagnostic, Monitor, Surgery |
| Heart Volume | 0~10                         |
| Wave Speed   | 12.5mm/s, 25mm/s, 50mm/s     |
| HR Source    | ECG, SpO <sub>2</sub> , auto |
| ST Switch    | Off / On                     |
| ARR Switch   | Off / On                     |

■ Pace

- ♦ On: When "On" is selected, a detected pacemaker signal is indicated by a "|" symbol above the ECG waveform.
- ♦ Off: When "Off" is selected, the pacemaker analysis is disabled.
- Ch1~3 Lead
- Lead type.

■ Size

Adjust the amplitude of the ECG waveforms. A "1mV" scale is displayed at the right of each ECG waveform, the height of the 1mV bar is directly proportional to the ECG waveform amplitude.

■ Notch

Determines whether filter or not.

- On: When "On" is selected, the monitor protects the signals from the noise generated by the power line.
- ♦ Off: When "Off" is selected, there is no filtering for outside signals.
- Lead Type

#### ■ Filter

The filtering enables clearer and more detailed waveforms. There are three filter methods for selection.

- ♦ Diagnostic: The monitor displays the ECG waveforms without filter;
- Monitor: It effectively filters the artifacts that might cause false alarms;
- Surgery: This filter is used to reduce the artifacts and interference from electrosurgery equipment.

The selected filter is applied to both channels, but the filter label is merely displayed above the first ECG waveform.

- Heart Volume
- Wave Speed
- HR Source
- HR comes from "ECG", "SpO2", "Auto".
- ♦ ECG: HR is always calculated from ECG.

• SpO2: If the ECG signal is seriously interfered, you can select SpO2, which means PR will be derived from PLETH waveform.

• Auto: The monitor determines the heart rate source depending on the signal quality. The priorities for heart rate calculation are: ECG, SpO2.

■ ST Switch

The function of ST analysis is optional. In the factory configuration, ST analysis is disabled.

■ ARR Switch

Arrhythmia Analysis. In the factory configuration, ST analysis is disabled.

## $\triangle$ warning $\triangle$

• Don't touch the patient or the monitor in the period of defibrillating.

• In order to ensure the patient safety, all leads must be connected to the patient

• When the electricity surgical (ES) equipment is used, lay the ECG-lead in the middle of both the ES ground plate and ES to avoid burning. The cable of the electricity surgical equipment cannot twist with the ECG-cable.

• When the electricity surgical (ES) equipment is used, don't place the electrode on the ground plate near the electricity surgical equipment. Otherwise, the ECG-signal will be disturbed.

• If monitoring a patient with the pacemaker, set "PACE" to On. If monitoring a patient without pacemaker, set "PACE" to Off.

• Regarding the pacemaker patient, the pacing switch must be "On", otherwise, it is possibly to consider the pacing pulse as the normal QRS.

### 8.3 ECG Calibration

Rotate the knob to select "ECG Calibration" in "Service" menu. Press the knob to enter the window of "ECG Calibration". If "On" is selected, the monitor will have a self-calibration for ECG waves. If "Off" is selected, self-calibration will stop.

| ECG Calibration     |    |               |       |   |
|---------------------|----|---------------|-------|---|
| Temp Sensor Type    |    |               |       |   |
| NIBP Pneumatic Test |    |               |       |   |
| NIBP Calibration    |    |               |       |   |
| NIBP Reset          |    |               |       |   |
| Demo Mode           |    |               |       |   |
| Version Info        |    | ECG Calibrat: | ion   | × |
| User Setting        |    |               | 0.00  |   |
| Factory Service     |    | Calibration   | Off   |   |
| Return              |    | D             |       |   |
| 💥 Service 🔹 🔻       |    | Re            | eturn |   |
|                     | -/ |               |       |   |

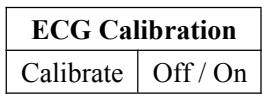

### 8.4 ECG Monitoring Procedure

#### 8.4.1 Preparation

#### 1. Skin preparation

The quality of ECG information displayed on the monitor is a direct result of the quality of the electrical signal received at the electrode. Proper skin preparation is necessary for good signal quality at the electrode. A good signal at the electrode provides the monitor with valid information for processing the ECG data. Choose flat area to place electrodes. Following is a suggested guideline for skin preparation:

a. Shave hair from skin at chosen sites.

b. Gently rub skin surfaces at sites to remove dead skin cells.

c. Thoroughly cleanse the site with a mild soap and water solution (do not use ether or pure alcohol because they will increase skin impedance).

- d. Dry the skin completely before applying the electrodes.
- 2. Attach the ECG lead wire to the electrodes.
- 3. Place the electrodes on the patient. (conductive ointment can be applied to the electrodes to improve the skin conductance if it is necessary)
- 4. Connect the ECG lead wire to the ECG connector of the monitor.
- 5. Make sure the monitor is turned on and is ready for monitoring.
- 6. Make sure the monitor have a proper ECG setting.

### 8.4.2 Electrode Placement

#### 8.4.2.1 3-Leadwire Electrode Placement

3-Leadwire electrode placement is showed by European standard as follow:

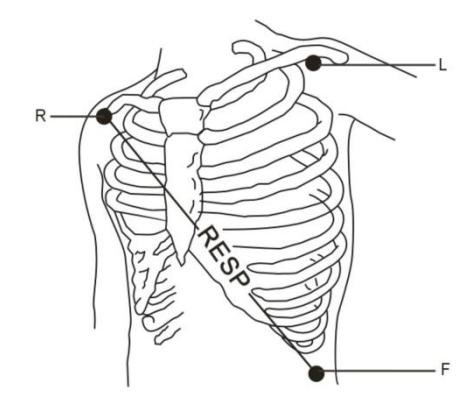

- R (right arm) electrode: near the right shoulder, directly below the clavicle.
- L (left arm) electrode: near the left shoulder, directly below the clavicle.
- F (left leg) electrode: on the left hypogastrium.

| American Standard (AHA) |       | European Standard (IEC) |        |  |
|-------------------------|-------|-------------------------|--------|--|
| Label                   | Color | Label                   | Color  |  |
| RA                      | White | R                       | Red    |  |
| LA                      | Black | L                       | Yellow |  |
| LL                      | Red   | F                       | Green  |  |

#### 8.4.2.2 5-Leadwire Electrode Placement

5-Leadwire electrode placement is showed by American standard as follow:

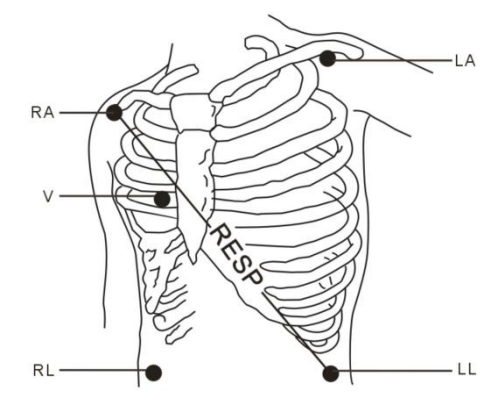

- RA (right arm) electrode: near the right shoulder, directly below the clavicle.
- LA (left arm) electrode: near the left shoulder, directly below the clavicle.
- RL (right leg) electrode: on the right hypogastrium.
- LL (left leg) electrode: on the left hypogastrium.
- $\blacksquare$  V (precordial) electrode: on the chest.

| American Sta | andard (AHA) | European S | tandard (IEC) |
|--------------|--------------|------------|---------------|
| Label        | Color        | Label      | Color         |
| RA           | White        | R          | Red           |
| LA           | Black        | L          | Yellow        |
| LL           | Red          | F          | Green         |
| RL           | Green        | Ν          | Black         |
| V            | Brown        | С          | White         |

## ▲ warning ▲

• When connecting the cables and electrodes, make sure no conductive part is in contact with the ground. Verify that all ECG electrodes, including neutral electrodes, are securely attached to the patient.

### ▲ warning ▲

• Verify lead fault detection before start of monitoring. Unplug the ECG cable from the socket, the screen will display the error message "ECG LEAD OFF" and the audible alarm is activated.

## $\triangle$ warning $\triangle$

• Use five lead wires. Use only silver - silver chloride (Ag-AgCl) ECG electrodes and cables that meets AAMI standards.

### ▲ warning ▲

• Set out the following table are standard in Europe and the United States the name of the lead.

#### 8.4.2.3 Electrode Placement for Surgical Patients

Electrode placement during surgery is dependent on the type of surgery being performed. For example, with open chest surgery, the electrodes might be placed laterally on the chest or on the back. In the operating room, artifact can sometimes affect the ECG waveform due to the use of electrosurgery equipment. To help reduce this, place the electrodes on the right and left shoulders, the right and left sides near the stomach, and place the chest lead on the left side at mid-chest. Avoid placing the electrodes on the upper arms. This will cause the ECG waveform to be too small.

#### A good characteristic of the ECG-waveform:

The QRS wave height is great and narrow with no notches.

The R wave height is big and located completely above the baseline or under.

The amplitude of the P wave and the T wave is smaller than 0.2mV.

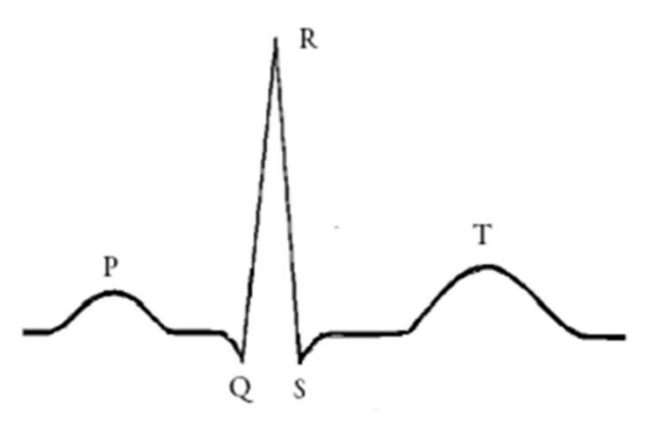

### ▲ warning ▲

• Do not touch the patient, table nearby, or the equipment during defibrillation.

#### ▲ warning ▲

• When apply the ECG cable with no resistances to patient monitor or other patient monitors which themselves with no current limit resistance, it can't be applied to defibrillation.

## $\triangle$ Note $\triangle$

• Interference from a non-grounded instrument near the patient and ESU interference can cause inaccuracy of the waveform.

### ▲ warning ▲

• When using ESU equipment, leads should be placed in a position in equal distance from ESU electrotome and the grounding plate to avoid cautery. ESU equipment wire and ECG cable must not be tangled up.

### 8.5 ST Analysis

### 8.5.1 ST Display

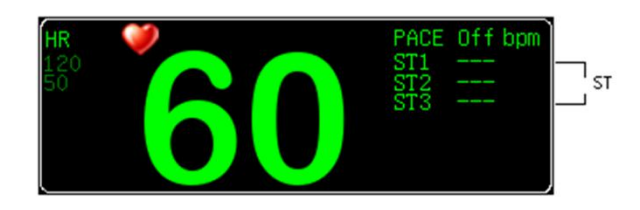

### 8.5.2 ST Setting

- 1. Rotate the knob to select "ECG Setting" in "Setting" menu.
- 2. Press the knob to enter the window of "ECG Setting".

| Color Setting            |    |             |        |   |              |           | _        |
|--------------------------|----|-------------|--------|---|--------------|-----------|----------|
| Alarm Setting            |    | ECG Setting |        |   |              |           | X        |
| Record Setting           |    | Pace        | Off    | - | Filter       | Monitor   | -        |
| Screen Layout            |    | race        |        | - |              | MOIII COI | -        |
| Adjust Time              |    | Ch1 Lead    | II     | • | Heart Volume | 5         | -        |
| Miscellaneous            |    | Ch2 Lead    | I      | - | Wave Speed   | 25 mm/s   | -        |
| ECG Setting              |    | C1 0 I 1    | 17     |   | UD C         |           |          |
| SpO <sub>2</sub> Setting |    | Ch3 Lead    | V      | _ | HK Source    | auto      | <u> </u> |
| NIBP Setting             |    | Size        | x1     | • | ST Switch    | On        | •        |
| Resp Setting             |    | Notch       | On     | • | ARR Switch   | Off       | -        |
| Temp Setting             |    |             |        |   |              |           |          |
| Load Default             |    | Lead Type   | 5 Lead | • |              |           |          |
| Return                   |    | l i         | 01     |   | 0            | 1         | 1        |
| 🛃 Setting                | -> | (           | JK     |   | Car          | icel      |          |

Select "On" from the list of "ST Switch" and confirm by "Ok". ST Setting will appear in "Setting" menu.
 Select "ST Setting" and press the knob to enter the window of "ST Setting".

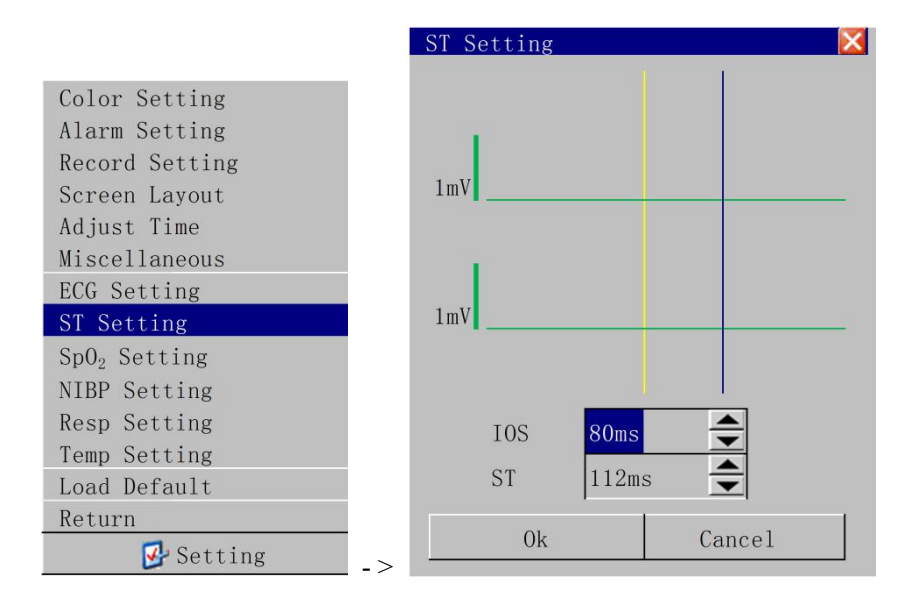

- ISO: The isoelectric point provides the baseline for the measurement.
- ST: The ST point provides the other measurement point.

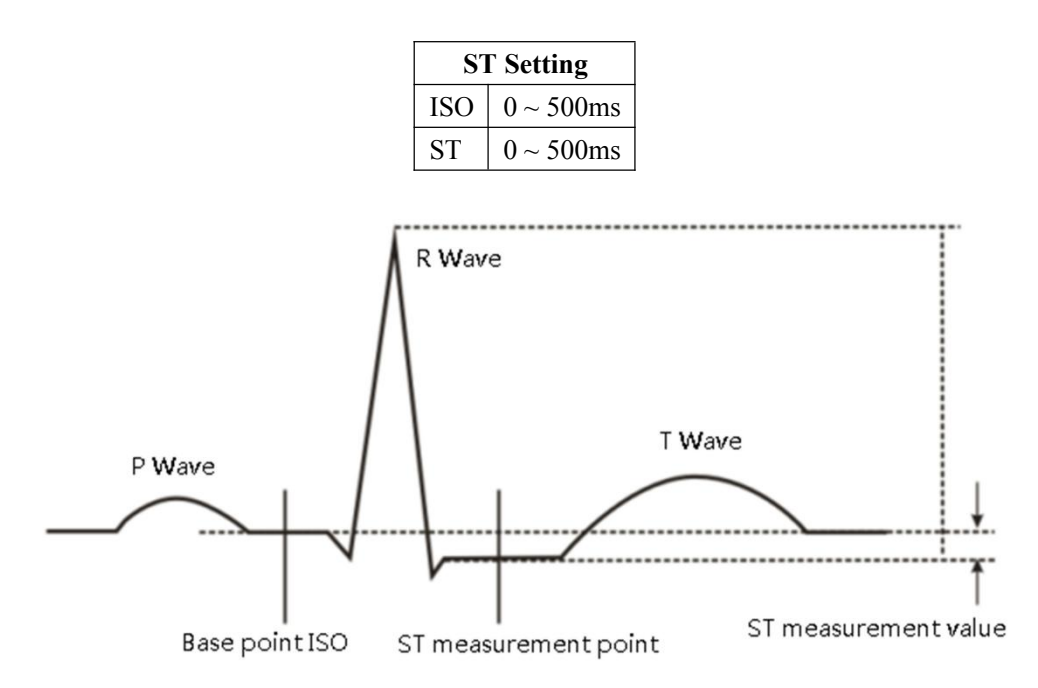

The ST measurement for each beat complex is the vertical difference between two measurement points.

### $\triangle$ warning $\triangle$

• ST analysis is not intended for neonatal patients.

• The ST algorithm has been tested for accuracy of the ST segment data. The significance of the ST segment changes need to be determined by a clinician.

### ▲ <sub>NOTE</sub> ▲

- The function of ST analysis is optional. In the factory configuration, ST analysis is disabled.
- The ST measurement points need to be adjusted when you start monitoring, and if the patient's heart rate or ECG morphology changes significantly.
- Artifactual ST segment depression or elevation may occur if the ISO or the ST point is incorrectly set.
- Abnormal QRS complex is not considered in ST analysis.

### 8.6 Arrhythmia Monitoring

### 8.6.1 ARR Display

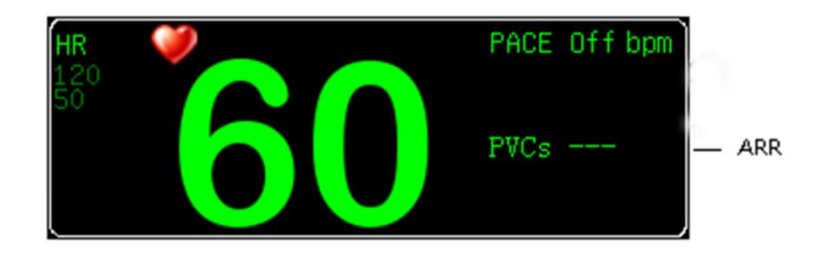

### 8.6.2 ARR Setting

- 1. Rotate the knob to select "ECG Setting" in "Setting" menu.
- 2. Press the knob to enter the window of "ECG Setting".
- 3. Select "On" from the list of "ARR Switch" and confirm by "Ok". Arrhythmia monitoring is activated.

| Color Setting                  |             |          |              |           |
|--------------------------------|-------------|----------|--------------|-----------|
| Alarm Setting                  |             |          |              |           |
| Record Setting                 | ECG Setting |          |              | ×         |
| Screen Layout                  | Pace        | Off 🔽    | Filter       | Monitor - |
| Adjust Time                    |             | TT -     | H V I        |           |
| Miscellaneous                  | ChI Lead    |          | Heart Volume | 5         |
| ECG Setting                    | Ch2 Lead    | I        | Wave Speed   | 25 mm/s 🗾 |
| $\operatorname{SpO}_2$ Setting | Ch3 Lead    | V •      | HR Source    | auto 💌    |
| NIBP Setting                   | Size        | x1 -     | ST Switch    | Off -     |
| Resp Setting                   | N / 1       |          |              |           |
| Temp Setting                   | Notch       | 0n 💽     | ARR Switch   | 0n        |
| Load Default                   | Lead Type   | 5 Lead 💌 |              |           |
| Return                         |             |          |              |           |
| 🛃 Setting                      | >           | Jk       | Cai          | ncel      |

# 9 SpO2 Monitoring

### 9.1 SpO2 Display

The Oxygen Saturation (SpO<sub>2</sub>) parameter measurement the artery blood oxygen saturation, it is the percentage of the oxygen gathers hemoglobin .For example, if in the artery blood red blood cell, 97% hemoglobin combine with the oxygen, then this blood has 97% oxygen saturation, the value reading on the monitor should be 97%, this value demonstrated the percent of the carry oxygen hemoglobin molecule which forms the oxygen gathers hemoglobin.

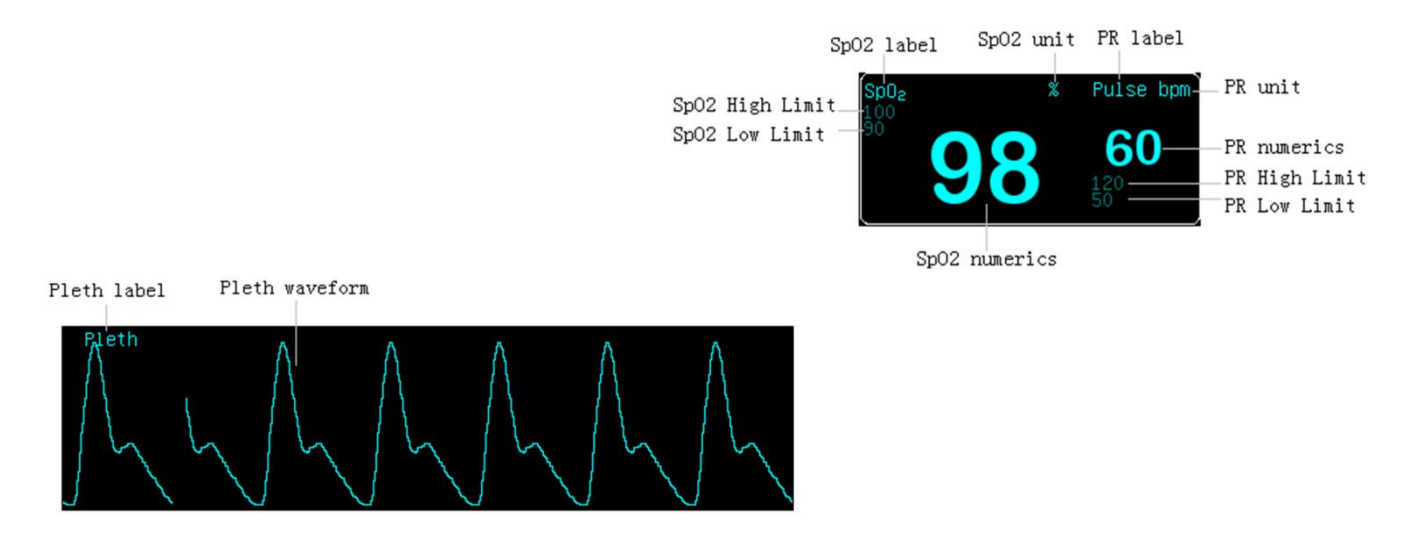

### 9.2 SpO2 Setting

- 1. Rotate the knob to select "SpO2 Setting" in "Setting" menu.
- 2. Press the knob to enter the window of "SpO2 Setting".

| Color Setting                  |                             |          |
|--------------------------------|-----------------------------|----------|
| Alarm Setting                  |                             |          |
| Record Setting                 | SpO <sub>2</sub> Setting    | X        |
| Screen Layout                  |                             |          |
| Adjust Time                    | Pulse Volume <mark>5</mark> |          |
| Miscellaneous                  | Sensitivity Medium          | -        |
| ECG Setting                    | Warra Canada DE angla       | Ţ        |
| $\operatorname{SpO}_2$ Setting | wave Speed 25 mm/s          | <u> </u> |
| NIBP Setting                   | Pulse Rate On               | •        |
| Resp Setting                   | Wave Mode Line              | -        |
| Temp Setting                   |                             |          |
| Load Default                   | Pitch Tone Off              | <u> </u> |
| Return                         |                             | 1        |
| 🚱 Setting                      | -> Uk Cancel                |          |

| SpO <sub>2</sub> Setting |                   |  |  |  |  |
|--------------------------|-------------------|--|--|--|--|
| Pulse Volume             | 0~10              |  |  |  |  |
| Sensitivity              | High, Medium, Low |  |  |  |  |
| Wave Speed               | 12.5mm/s, 25mm/s  |  |  |  |  |

| Pulse Rate | Off / On   |
|------------|------------|
| Wave Mode  | Line, Fill |
| Pitch Tone | Off / On   |

## $\triangle$ warning $\triangle$

• If it has the carbon oxygen hemoglobin, metahemoglobin or dye dilution chemicals, then the oxygen saturation value can have the deviation;

• Electricity surgical department equipment electric cable cannot twine with the sensor cable in the same place;

- Do not place the sensor at the body has the ductus arteriosus or the vein syringe;
- Guarantees the nail to block the lights. Sensor should at the back of hand;

• Do not place SpO<sub>2</sub> or the blood pressure oversleeve blood pressure measurement on the same body, because in the blood pressure measurement process the blood stream unenlightened can affect the oxygen saturation reading;

Continually, the excessively long time monitor possibly can increase do not hope danger that the skin characteristic change occurs, for example exceptionally sensitive, changes red, bubbles or pressure necrosis, specially in the neonate or has pour barrier as well as the change or juvenility skin kind sickness person;
In the long time continuous monitoring process, about every 2 hours inspects the measurement SpO<sub>2</sub> the end circulation situation and the skin situation, if discovered changes not good, should change the measurement SpO<sub>2</sub> promptly, simultaneously should periodical inspection the sensor fastness situation, avoids the sensor fastness situation change caused by the moving and so on the factors affect the accuracy of themeasurement;
If the test SpO<sub>2</sub> and the sensor cannot locate accurately, possibly causes the oxygen saturation reading inaccurate, even unable to search the pulse wave result in unable to carry on the blood oxygen monitor, this

time should relocate;

• Measurement SpO<sub>2</sub> move excessively possibly creates measurements inaccurate, this time should cause the patient peaceful or the replacement measurement SpO<sub>2</sub>, reduces the influence of moves excessively to the measurement.

#### 9.3 SpO2 Monitoring Procedure

#### 9.3.1 Finger Sensor Placement

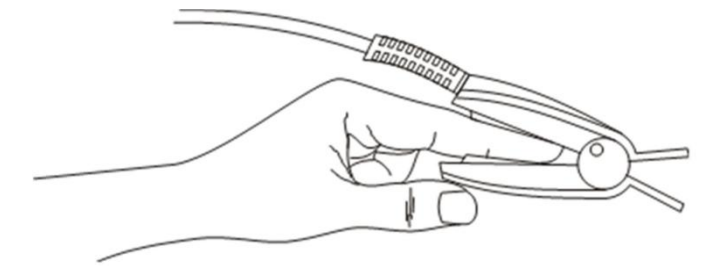

1. Power on the monitor.

- 2. Select the proper sensor according to patient type.
- 3. Attach the sensor to the proper site on the patient.
- 4. Plug the connector of the sensor extension cable into the SpO2 connector on monitor.

#### $\triangle$ NOTE $\triangle$

• Place the SpO2 sensor cable at the backside of the patient hand. Make sure the fingernail is just opposite to the light emitted from the sensor.

#### 9.3.2 Neonate SpO2 Plethysmography Measurement

Neonate SpO2 sensor consists of a Y-shape SpO2 sensor and its sheath. Insert the LED and PD ends of the Y-shape SpO2 sensor respectively into the upper and lower grooves on the sheath (Figure 7-2). The Figure 7-3 shows us the neonate SpO2 sensor after insertion.

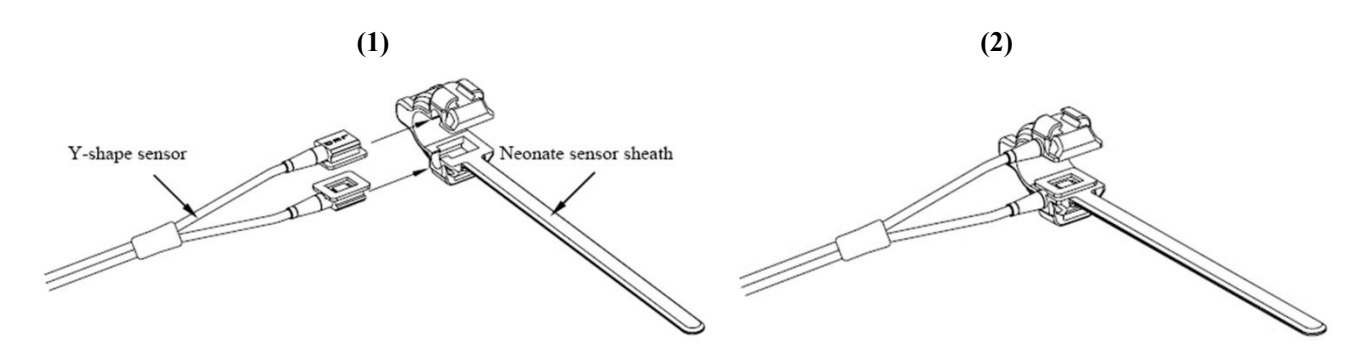

#### 9.3.3 Neonatal Oxygen Probe Placement

Wind the SpO2 sensor around a hand or foot of a neonate patient. Hold the sensor, pull the belt and fit one of its sides with "V" edge into the "V" groove on the corresponding side of the sheath. Appropriately elongate the belt to about 20mm, and fit the "V" edge of the other side of the belt into the "V" groove of the other side of the sheath. Then, loosen the belt. After the "V" edges of the two sides of the belt fit well into the "V" grooves on the two sides of the sheath, put the belt into the first lock bar to fasten the belt. If the belt is too long, you may put it into the second lock bar. You must position the SpO2 sensor in this way so as to make the photoelectric component face the correct position. Besides, note not to elongate the belt too much, which may lead to inaccurate measurement and block the blood circulation severely.

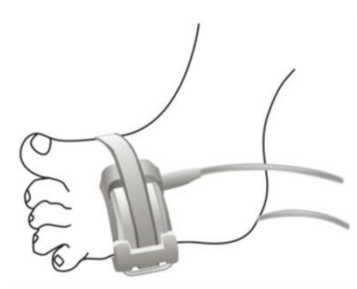

### $\triangle$ NOTE $\triangle$

- No calibration curve for the pulse oximeter.
- No normalization for the waveform.
- If the sensor cannot be positioned accurately to the part to be measured, it may result in inaccurate SpO2 reading, or even that the SpO2 cannot be measured because no pulse is detected. If this is true, you must position the sensor again.

• The excessive patient movement may result in inaccurate reading. In this situation, you must keep the patient quiet or change the part for monitoring to reduce the adverse influence of excessive movement.

• Function tester cannot evaluate the accuracy of the probe and the patient monitor.

Special use for the probe:

| Patient Type | Adult    | Pediatric      | Neonate  |  |  |
|--------------|----------|----------------|----------|--|--|
| Age          | ≥18years | 1month-12years | ≦28days  |  |  |
| Weight       | >30 kg   | 10-50 kg       | 2.5-4 kg |  |  |

| Type of the | Finger type for adult          | Finger type for Pediatric      | Tied type for neonate          |
|-------------|--------------------------------|--------------------------------|--------------------------------|
| probe       |                                |                                |                                |
| Sensor      | Finger                         | Finger                         | Palm or leg                    |
| position    |                                |                                |                                |
| Application | Normal temperature, check the  | Normal temperature, check the  | Normal temperature, check the  |
| condition   | peripheral circulation and the | peripheral circulation and the | peripheral circulation and the |
|             | skin every 2 hours, keep the   | skin every 2 hours, keep the   | skin every 2 hours, keep the   |
|             | patient quiet.                 | patient quiet.                 | patient quiet.                 |

### $\triangle$ warning $\triangle$

• The probe should be non-poisonous.

In the process of extended and continuous monitoring, you should check the peripheral circulation and the skin every 2 hours. If any unfavorable changes take place, you should change the measured position in time.
In the process of extended and continuous monitoring, you should periodically check the position of the sensor. In case that the position of the sensor moves during monitoring, the measurement accuracy may be affected.

The temperature of the probe should be less than 41°C, otherwise the patient will be burned.

### 9.4 Measurement Restrictions

In the operating process, following factors may affect the accuracy of the oxygen saturation measurement:

1) High-frequency electrical jam, such as the disturbance which is produced by monitor system oneself or comes from such as the electricity surgery instrument disturbance which connected with the system;

2) In magnetic resonance image formation scanning (MRI) period do not use the blood oxymeter and the blood oxygen sensor, the induced current possibly can cause the burn;

3) In vein dye;

4) Patient too frequently migration;

5) Outside ray radiation;

6) Sensor installment inappropriate or contact the improper position with the object;

7) Body temperature (best body temperature should in 28°C-42°C);

8) Lay aside the sensor in the body has the blood pressure cuff, in the ductus

9) Arteriosus or the cavity on the pipeline body;

10) The density of the non- function hemoglobin like carbon oxygen hemoglobin (COHb) and blood and iron

hemoglobin (MetHb) and so on;

11) Oxygen saturation lowly;

To be circular poured is not good at the test part;

Shock, anemia, the low temperature and applies the vasoconstriction medicine and so on all possibly cause the artery blood stream to be reduced to the level which was unable to measurement;

12) Measurement is also decided on the oxygen gathers hemoglobin and the absorption situation of the return oxygen gathers hemoglobin to the special wave length light. If other substances which absorb the same wave length light exist, they can cause the measurement to appear pseudo or the low oxygen saturation value. For example: Carbonizes the hemoglobin, the blood and iron hemoglobin, the methylene blue, indigo carmine.

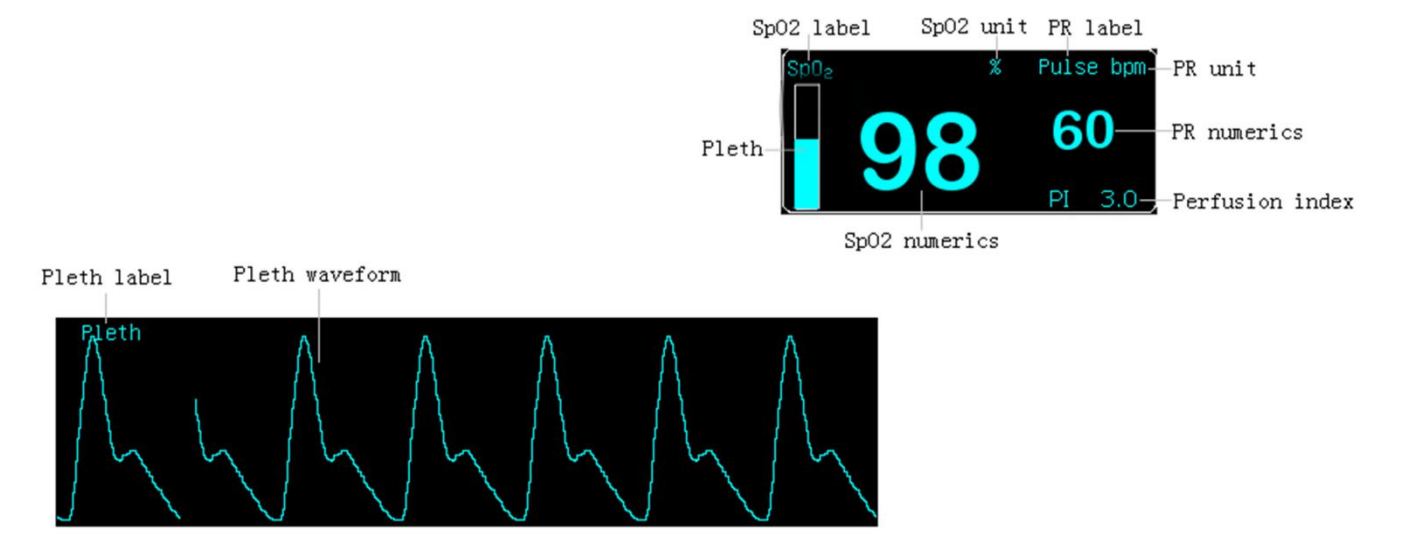

### 9.5.1 Masimo SpO2 Display

### 9.5.2 Masimo SpO2 Setting

1. Rotate the knob to select "SpO2 Setting" in "Setting" menu.

2. Press the knob to enter the window of "SpO2 Setting".

|                          |     | SpO <sub>2</sub> Setting |         | ×        |
|--------------------------|-----|--------------------------|---------|----------|
| Color Setting            | - 1 |                          |         |          |
| Alarm Setting            |     | Pulse Volume             | 5       | ÷        |
| Record Setting           |     | Songitivity              | Normal  | -        |
| Screen Layout            |     | Sensitivity              | NOTMAT  |          |
| Adjust Time              |     | Average                  | 8s      | -        |
| Miscellaneous            |     | FastSat                  | Off     | -        |
| ECG Setting              |     |                          | (       |          |
| SpO <sub>2</sub> Setting |     | Wave Speed               | 25 mm/s | <u> </u> |
| NIBP Setting             |     | Pulse Rate               | 0n      | -        |
| Resp Setting             |     | Wave Mode                | Line    | -        |
| Temp Setting             |     | wave mode                | Bine    |          |
| Load Default             |     | Pitch Tone               | Off     | -        |
| Return                   |     | -                        |         | 1        |
| Setting                  |     | Ok                       | Cancel  |          |

| Masimo SpO2 Setting                       |                  |  |  |  |  |
|-------------------------------------------|------------------|--|--|--|--|
| Pulse Volume                              | 0~10             |  |  |  |  |
| Sensitivity Max, Normal, APOD             |                  |  |  |  |  |
| Average 2-4s, 4-6s, 8s, 10s, 12s, 14s, 16 |                  |  |  |  |  |
| FastSat                                   | Off / On         |  |  |  |  |
| Wave Speed                                | 12.5mm/s, 25mm/s |  |  |  |  |
| Pulse Rate                                | Off / On         |  |  |  |  |
| Wave Mode                                 | Line, Fill       |  |  |  |  |
| Pitch Tone                                | Off / On         |  |  |  |  |

#### Pulse Volume

#### Sensitivity

**Max:** the patient monitor is more sensitive to minor signals. When monitoring critically ill patients whose pulsations are very weak, it is strongly recommended that the sensitivity is set to "Maximum".

**Normal:** When monitoring neonatal or non-critically ill patients who tends to move a lot, noise or invalid signals may be caused. In this case, it is recommended that the sensitivity is set to "Normal" so that the interference caused by movement can be filtered and therefore the measurement stability can be ensured.

APOD: Masimo Adaptive Probe-Off Detection Technology

#### ■ Average

Determines the average SpO2 calculation time.

#### FastSat

FastSat enables rapid tracking of arterial oxygen saturation changes, making Masimo SET the highest fidelity pulse oximetry available today.

Rapid changes in arterial oxygen saturation are typically 'smoothed-out' by pulse oximeter averaging algorithms, yielding blunted readings. FastSat captures and reports these rapid oxygen saturation changes.

Wave Speed

Waveform speed

- Pulse Rate
- Wave Mode
- Pitch Tone

#### SpO2 and PR alarm limits

| Parameter | Max. upper limit | Min. lower limit | Step |
|-----------|------------------|------------------|------|
| SpO2      | 100              | 0                | 1    |
| PR        | 240              | 25               | 1    |

#### The default SpO2 and PR alarm limits

| Parameter | Patient type | Upper limit | Lower limit |  |  |
|-----------|--------------|-------------|-------------|--|--|
|           | Adult        | 100         | 90          |  |  |
| SpO2      | Pediatric    | 100         | 90          |  |  |
|           | Neonate      | 95          | 80          |  |  |
|           | Adult        | 120         | 50          |  |  |
| PR        | Pediatric    | 160         | 75          |  |  |
|           | Neonate      | 200         | 100         |  |  |

### ▲ warning ▲

• Setting the SpO2 upper alarm limit to 100% will disable the upper alarm limit. High oxygen levels may predispose a premature infant to retrolental fibroplasia. Therefore, the upper alarm limit for oxygen saturation must be carefully selected in accordance with the commonly accepted clinical practices.

#### 9.5.3 Masimo SpO2 Monitoring Procedure

### $\triangle$ NOTE $\triangle$

• This section is only applicable to the monitor equipped with a Masimo SpO2 module.

#### 9.5.3.1 Principle of Operation

The Masimo SET® MS board pulse oximeter is based on three principles:

1. Oxyhemoglobin and deoxyhemoglobin differ in their absorption of red and infrared light (spectrophotometry).

2. The volume of arterial blood in tissue and the light absorbed by the blood changes during the pulse (plethysmography).

3. Arterio-venous shunting is highly variable and that fluctuating absorbance by venous blood is a major component of noise during the pulse.

The Masimo SET MS board pulse oximeter as well as traditional pulse oximetry determines SpO2 by passing red and infrared light into a capillary bed and measuring changes in light absorption during the pulsatile cycle. Red and infrared light-emitting diodes (LEDs) in oximetry sensors serve as the light sources, a photodiode serves as the photodetector.

Traditional pulse oximetry assumes that all pulsations in the light absorbance signal are caused by oscillations in the arterial blood volume. This assumes that the blood flow in the region of the sensor passes entirely through the capillary bed rather than through any arterio-venous shunts. The traditional pulse oximeter calculates the ratio of pulsatile absorbance (AC) to the mean absorbance (DC) at each of two wavelengths, 660 nm and 905 nm:

$$S(660) = AC(660)/DC(660)$$
  
 $S(905) = AC(905)/DC(905)$ 

The oximeter then calculates the ratio of these two arterial pulse-added absorbance signals:

$$R = S(660)/S(905)$$

This value of R is used to find the saturation SpO2 in a look-up table built into the oximeter's software. The values in the look-up table are based upon human blood studies against a laboratory co-oximeter on healthy adult volunteers in induced hypoxia studies.

The Masimo SET MS board pulse oximeter assumes that arterio-venous shunting is highly variable and that fluctuating absorbance by venous blood is the major component of noise during the pulse. MS board decomposes S(660) and S(905) into an arterial signal plus a noise component and calculates the ratio of the arterial signals without the noise:

$$S(660) = S1 + N1$$
  
 $S(905) = S2 + N2$   
 $R = S1/S2$ 

Again, R is the ratio of two arterial pulse-added absorbance signals and its value is used to find the saturation SpO2 in an empirically derived equation into the oximeter's software. The values in the empirically derived equation are based upon human blood studies against a laboratory co-oximeter on healthy adult volunteers in induced hypoxia studies.

The above equations are combined and a noise reference (N') is determined:

$$N' = S(660) - S(905) \times R$$

If there is no noise N' = 0: then S(660) = S(905) x R which is the same relationship for the traditional pulse oximeter. The equation for the noise reference is based on the value of R, the value being seeked to determine the SpO2. The MS board software sweeps through possible values of R that correspond to SpO2 values between 1% and 100% and generates an N' value for each of these R-values. The S(660) and S(905) signals are processed with each possible value of R (i.e., each possible SpO2 from 1% to 100%). The result is a Discrete Saturation Transform (DST<sup>TM</sup>) plot of relative output power versus possible SpO2 value as shown in the following figure where R corresponds to SpO2 = 97%:

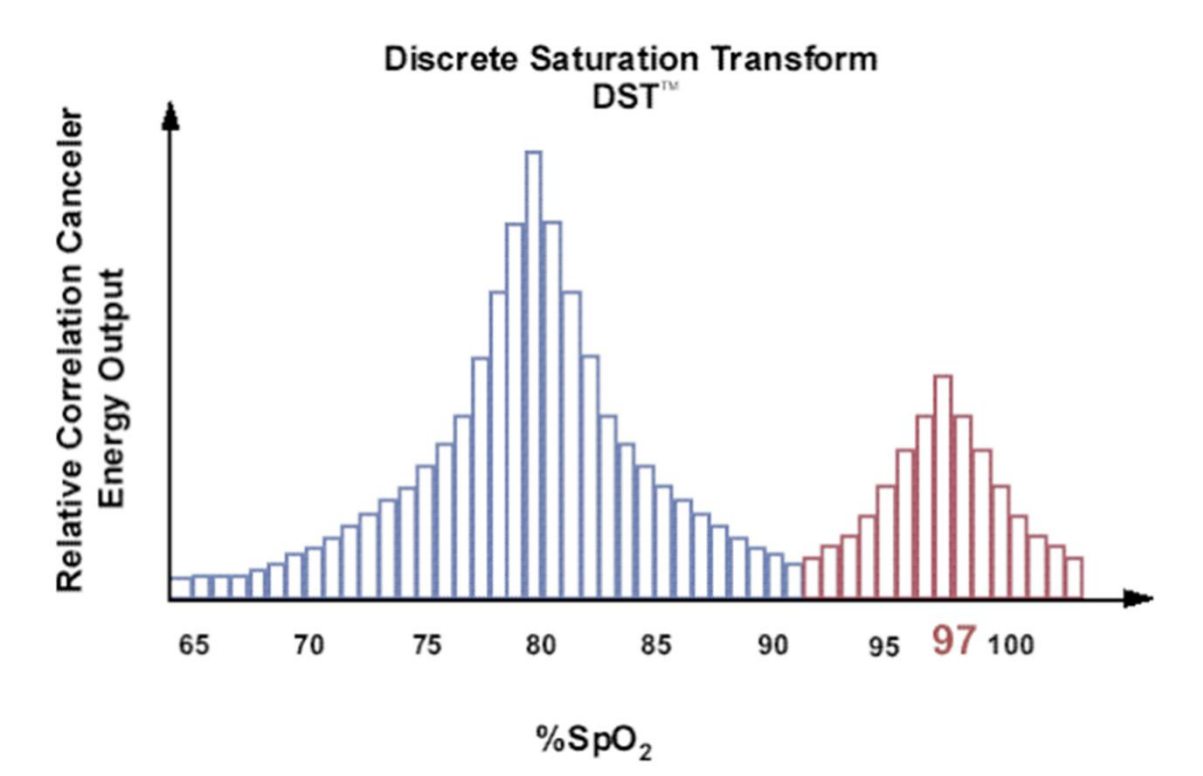

The DST plot has two peaks: the peak corresponding to the higher saturation is selected as the SpO2 value. This entire sequence is repeated once every two seconds on the most recent four seconds of raw data. The SpO2 value therefore corresponds to a running average of arterial hemoglobin saturation that is updated every two seconds.

#### 9.5.3.2 Precautions

### ▲ warning ▲

• The pulse oxymeter should NOT be used as an apnea monitor.

- As a trend towards patient deoxygenation is indicated, blood samples should be analyzed by a laboratory co-oximeter to completely understand the patient's condition.
- If an alarm condition (other than exceptions listed herein) occurs in the Alarms Silenced status, the monitor only gives visual alarm symbols.

• Measure the monitor's leakage current whenever an external device is connected to the serial port. Leakage current must not exceed 100 microamperes.

- To ensure patient electrical isolation, connect only to other equipment with electronically isolated circuits.
- Do not connect to an electrical outlet controlled by a wall switch or dimmer.
- Carefully route patient cabling to reduce the possibility of patient entanglement or strangulation.
- Interfering Substances: Carboxyhemoglobin may erroneously increase readings. The level of increase is approximately equal to the amount of carboxyhemoglobin present. Dyes, or any substance containing dyes, that change usual arterial pigmentation may cause erroneous readings.

• Do not use this instrument and the sensors during magnetic resonance imaging (MRI). Induced current could potentially cause burns. The monitor may affect the MRI image, and the MRI unit may affect the accuracy of the oximetry measurements.

- The SpO2 value might be overestimated in the presence of Hb-CO, Met-Hb or dye dilution chemicals.
- Verify sensor cable fault detection before beginning monitoring. Unplug the SpO2 sensor cable from the connector. The screen displays the prompt information "SPO2 SENSOR OFF" and the audible alarm is activated.

• Do not use the supplied sterile SpO2 sensors if the packaging or the sensor is damaged. Return them to the distributor or manufacturer.

• Do not perform SpO2 and NIBP measurements on the same limb simultaneously. Obstruction of blood flow during NIBP measurements may adversely affect the reading of the SpO2 value.

• Prolonged and continuous monitoring may increase the risk of burns at the site of the sensor. It is especially important to check the sensor placement, and ensure proper attachment on neonates and patients of poor perfusion or skin sensitive to light. Check the sensor location every 2–3 hours and move to another location if the skin deteriorates. More frequent examinations may be required for different patients.

## $\triangle$ NOTE $\triangle$

• Place the SpO2 sensor cable at the backside of the patient hand. Make sure the patient nail is just opposite to the light emitted from the sensor.

#### 9.5.3.3 Basic Steps

- 1. Power on the monitor.
- 2. Attach the sensor to the proper site on the patient.
- 3. Plug the connector of the sensor extension cable into the SpO2 connector on monitor.

The process of SpO2 plethysmogram measurement is generally the same. But the SpO2 sensor selection and placement depend on the patient type. When choosing a site for a sensor, refer to the directions for that sensor.

#### 9.5.4 Measurement Limitations

If the accuracy of any measurement does not seem reasonable, first check the patient's vital signs by an alternate method. Then check the instrument for proper function. Inaccurate measurements may be caused by:

- Incorrect sensor application or use;
- Significant levels of dysfunctional hemoglobins (e.g., carboxyhemoglobin or methemoglobin);
- Intravascular dyes such as indocyanine green or methylene blue;
- Exposure to excessive illumination, such as surgical lamps (especially ones

■ With a xenon light source), bilirubin lamps, fluorescent lights, infrared heating lamps, or direct sunlight(exposure to excessive illumination can be corrected by covering the sensor with a dark material);

- Excessive patient motion;
- Venous pulsations;
- Placement of a sensor on the same extremity with a blood pressure cuff, arterial catheter, or intravascular line;

The monitor can be used during defibrillation. However, the readings may take a short period of time to return to normal.

Loss of pulse signal can occur in the following situations:

- The sensor is too tight;
- There is excessive illumination from light sources such as a surgical lamp, a bilirubin lamp, or sunlight;
- A blood pressure cuff is inflated on the same extremity as the one with a SpO2 sensor attached;
- The patient has hypotension, severe vasoconstriction, severe anemia, or hypothermia;
- There is arterial occlusion proximal to the sensor;
- The patient is in cardiac arrest or is in shock.

#### 9.5.5 Sensors and Accessories

If your monitor is equipped with a Masimo SpO2 module, use only Masimo oximetry sensors for SpO2 measurements. Other sensors may cause improper pulse oximeter performance. Before use, carefully read the directions for the LNOP sensor. Tissue damage can be caused by incorrect application or use of a sensor. An example is wrapping the sensor too tightly. Inspect the sensor site as specified in the directions to ensure skin integrity, correct positioning, and adhesion of the sensor.

## ▲ CAUTION ▲

• Do not use damaged sensors. Do not use a sensor with exposed optical components. Do not immerse the sensor in water, solvents, or cleaning solutions (the sensors and connectors are not waterproof). Do not sterilize by irradiation, steam, or ethylene oxide.

• Do not use damaged patient cables. Do not immerse the patient cables in water, solvents, or cleaning solutions (the sensors and connectors are not waterproof). Do not sterilize by irradiation, steam, or ethylene oxide.

#### 9.5.5.1 Selecting a Masimo sensor

When selecting a sensor, consider, the patient's weight, the adequacy of perfusion, the available sensor sites, and the duration of monitoring. For more information refer to the following table or contact Masimo. Use only Masimo sensors and sensor cables. Select an appropriate sensor, apply as directed, and observe all warnings and cautions presented in the directions for use accompanying the sensor.

High ambient light sources such as surgical lights (especially those with a xenon light source), bilirubin lamps, fluorescent lights, infrared heating lamps, and direct sunlight can interfere with the performance of a SpO2 sensor. To prevent interference from ambient light, ensure that the sensor is properly applied, and cover the sensor site with dark, opaque material, if required. Failure to take this precaution in high ambient light conditions may result in inaccurate measurements.

| Sensor            | Usage      | Patient weight (W)                                |
|-------------------|------------|---------------------------------------------------|
| LNOP ADT          | Disposable | Adult W>30 kg                                     |
| LNOP PDT          | Disposable | Adult 10kg <w<50kg< td=""></w<50kg<>              |
| LNOP NEO          | Disposable | Neonate W<10kg                                    |
| LNOP NEO PT       | Disposable | Neonate W<1kg or patient with poor skin integrity |
| LNOP DCI          | Reusable   | Adult and pediatric W>30kg                        |
| LNOP DCIP         | Reusable   | Pediatric 10kg <w<50kg< td=""></w<50kg<>          |
| LNOP DCSC         | Reusable   | Adult and pediatric W>30kg                        |
| LNOP EAR          | Reusable   | Adult and pediatric W>30kg                        |
| LNOP YI Multisite | Reusable   | Adult, pediatric, infant and neonate W>1 kg       |

#### 9.5.5.2 Selecting Masimo Sensor Cables

Only use Masimo oximetry patient cables for SpO2 measurements. Other patient cables may cause improper pulse oximeter performance.

Reusable patient cables of various lengths are available. All cables that marked by the Masimo SET logo are designed to work with any Masimo LNOP sensor, and with any pulse oximeter or multi-parameter instrument marked by the Masimo SET logo.

## ▲ <sub>NOTE</sub> ▲

• Carefully route patient cables to reduce the possibility of patient entanglement or strangulation.

• If the sensor fails to track the pulse consistently, the sensors may be incorrectly positioned. Reposition the sensor or choose a different monitoring site.

#### 9.5.5.3 Cleaning and Reusing a Masimo LNOP Sensor

Reusable sensors can be cleaned per the following procedure:

- 1. Remove the sensor from the patient.
- 2. Disconnect the sensor from the monitor.
- 3. Wipe the entire sensor with a 70% isopropyl alcohol pad, and clean with a dry cloth.
- 4. Allow the sensor to air-dry before returning it to operation.

This method can be used to clean emitting and receiving parts too. The cables should be cleaned with a 3% Hydrogen peroxide, a 70% isopropyl alcohol or other solutions. Keep the cleaning solution away from the sensor connections.

Reattaching a Disposable Adhesive Sensor:

■ LNOP single use sensors may be reapplied to the same patient if the emitter and detector windows are clear and the adhesive still adheres to the skin;

The adhesive can be partially rejuvenated by wiping with a 70% isopropyl alcohol wipe and allowing the sensor to thoroughly air-dry prior to replacement on the patient.

## $\triangle$ warning $\triangle$

• To avoid cross contamination only use Masimo LNOP disposable sensors on the same patient.

• Before cleaning the monitor or the sensor, make sure the equipment is switched off and disconnected from AC power.

### $\triangle$ CAUTION $\triangle$

• Do not reuse Masimo LNOP disposable sensors.

• Do not soak or immerse patient cables in any liquid solution. Do not sterilize patient cables by irradiation steam or ethylene oxide. See the cleaning instructions for use for reusable Masimo patient cables.

### 9.5.6 Masimo Information

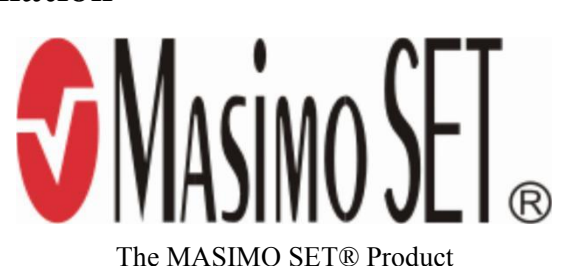

1. Masimo Patents Patents: www.masimo.com/patents.htm

#### 2. No Implied License

Possession or purchase of this device does not convey any express or implied license to use the device with unauthorized sensors or cables which would, alone, or in combination with this device, fall within the scope of one or more of the patents relating to this device.

# **10 NIBP Monitoring**

### **10.1 NIBP Display**

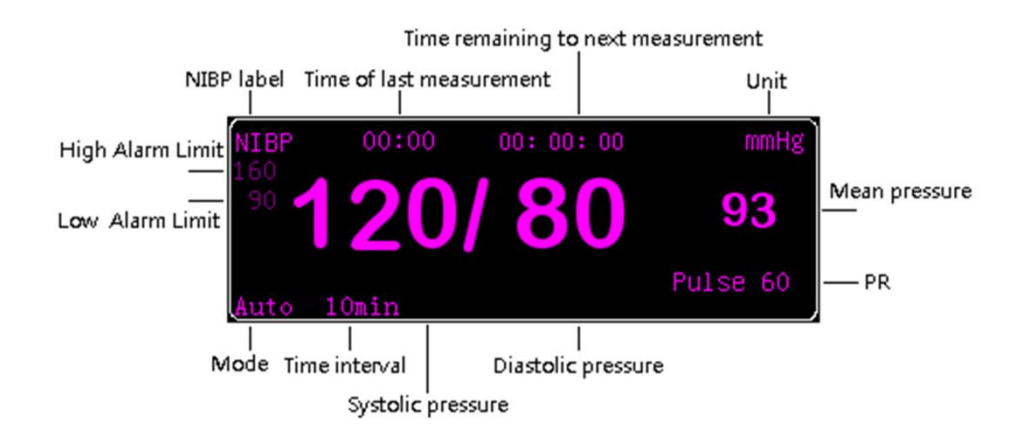

### **10.2 NIBP Setting**

- 1. Rotate the knob to select "NIBP Setting" in "Setting" menu.
- 2. Press the knob to enter the window of "NIBP Setting".

| Color Setting            |              |        |
|--------------------------|--------------|--------|
| Alarm Setting            |              |        |
| Record Setting           |              |        |
| Screen Layout            |              |        |
| Adjust Time              | NTRP Setting |        |
| Miscellaneous            | NIDI Setting |        |
| ECG Setting              | Unit mn      | nHg 🔽  |
| SpO <sub>2</sub> Setting | Mode         | nual 🔻 |
| NIBP Setting             | Mode         |        |
| Resp Setting             | Period 10    | min 🔼  |
| Temp Setting             | Beep Of      | f 🔹    |
| Load Default             |              |        |
| Return                   | 01           | 0 1    |
| 🛃 Setting                | -> 0k        | Cancel |

■ Unit: Blood pressure unit

■ Mode

Manual: Measurement on demand; Auto: Continually repeated measurements at set intervals; Stat: A continuous measurement for five minutes.

#### Period

Period is adjustable only when mode is "Auto". Different time intervals can be selected to determine the interval between automatic measurements.

#### ■ Beep

On: The monitor will have a beep "DO" when NIBP monitoring is finished; Off: The monitor will not have a beep "DO" when NIBP monitoring is finished.

| NIBP Setting |           |  |  |  |
|--------------|-----------|--|--|--|
| Unit         | mmHg, kPa |  |  |  |

| Mode   | Aanual, Auto, Stat                                                                               |
|--------|--------------------------------------------------------------------------------------------------|
| Period | Off, 1min, 2min, 3min, 4min, 5min, 10min, 15min, 30min, 60min, 90min, 2hour, 3hour, 4hour, 8hour |
| Beep   | Off / On                                                                                         |

### **10.3 NIBP Pneumatic Test**

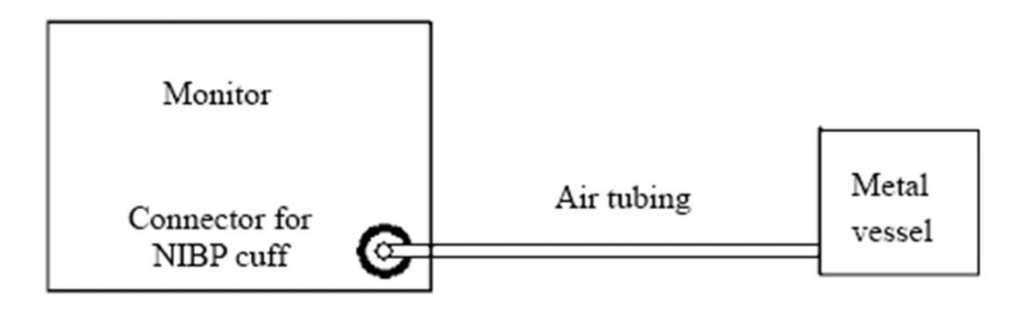

1. Set Patient Type to Adult.

a. Rotate the knob to select "Admit New Patient" in "Patient" menu.

b. Press the knob to enter the window of "Patient Info". Select "Adult" from the list of "Patient Type" and confirm by "Ok"

|                           | Patie        | nt Inf | fo    |         |             |            |         |         |      | ×  |
|---------------------------|--------------|--------|-------|---------|-------------|------------|---------|---------|------|----|
|                           | Bed Number   |        | 1     | <b></b> | Heig        | ght        |         | 170cm   |      |    |
|                           | Patient Type |        | Adult | -       | Weight      |            | 70kg    | <b></b> |      |    |
|                           | Patient Name |        |       | •       | Doctor Name |            | ume     |         |      |    |
|                           | Gende        | er     |       | Male    | •           | Blood Type |         | e       | А    |    |
|                           | MRN          |        |       |         |             |            |         |         |      |    |
|                           | Birth Year   |        | 1970  | <b></b> | 1           | <b></b>    | 1       | <b></b> |      |    |
|                           | Admit        | Time   |       | 2012    | <b></b>     | 10         | <b></b> | 1       |      |    |
|                           | 0            | 1      | 2     | 3       | 4           | 5          | 6       | 7       | 8    | 9  |
| Admit New Patient         | A            | В      | С     | D       | E           | F          | G       | Η       | I    | J  |
| Discharge Current Patient | K            | L      | М     | Ν       | 0           | Р          | Q       | R       | S    | Т  |
| Dose Calculation          | U            | V      | W     | Х       | Y           | Z          |         | ≪—      | CAPS | OK |
| Return<br>♪ Patient ・     |              |        | 0k    |         |             |            |         | Cance   | e1   |    |

2. Connect a rigid metal container or vessel (with a capacity of 500 ml  $\pm$  5%) to the NIBP cuff connector of the monitor.

3. Rotate the knob to select "NIBP Pneumatic Test" in "Service" menu. Press the knob. The monitor begin to have a NIBP Pneumatic Test. After approximately 20 seconds, the monitor will automatically open the deflate valve, ending the test. If there is a failure, contact our Customer Service.

| ECG Calibrate       |
|---------------------|
| Temp Sensor Type    |
| NIBP Pneumatic Test |
| NIBP Calibration    |
| NIBP Reset          |
| Demo Mode           |
| Version Info        |
| User Setting        |
| Factory Service     |
| Return              |
| 💥 Service 🔹 🔻       |

4. Rotate the knob to select "Stop Test" in "Service" menu. Press the knob. The monitor will stop the NIBP Pneumatic Test. Or press the "NIBP" button on the control panel. The monitor will stop the NIBP Pneumatic Test.

| ECG Calibrate    |
|------------------|
| Temp Sensor Type |
| Stop Test        |
| NIBP Calibration |
| NIBP Reset       |
| Demo Mode        |
| Version Info     |
| User Setting     |
| Factory Service  |
| Return           |
| 💥 Service 🔹      |

### $\triangle$ warning $\triangle$

• Can't carry on the noninvasive blood pressure on the patient who have the sickle cell anemia or have the skin disrepair or will have damage.

• To the patient who has the serious hemoglutination machine-made barrier, must according to the clinically appraise decided whether carries on the automatic blood pressure measurement, because the place where the body and the cuff friction will has have the haematoma danger.

• Before start the measurement, you must confirm the patient type is correct(adult, pediatric, neonate).

• Do not enwind the cuff to the body have the venous transfusion or inserted the drive pipe, while cuff charging period, when the transfusion reduces speed or stops up, possibly causes damage around the drive pipe.

• If the time of the automatic pattern noninvasive blood pressure measurement pull too long, then the body connected with the cuff possibly have the purpura, lack the blood and the neuralgia. When guarding patient, must inspect the luster, the warmth and the sensitivity of the body far-end frequently. Once observes any exception, please immediately stop the blood pressure measurement.

• The calibration of the noninvasive blood pressure measurement is supposed to be carried on one time every year. (Or according to the maintenance regulation of your hospital).

• The cuff width should be 40% size of the body perimeter. (Neonate is 50%), or the 2/3 of the upper arm length. The length of the cuff charging part should long enough surround 50~80% of the body, the inappropriate size cuff can have the wrong reading. If the cuff size has the question, should use the bigger cuff to reduce the mistake.

### 10.4 NIBP Calibration

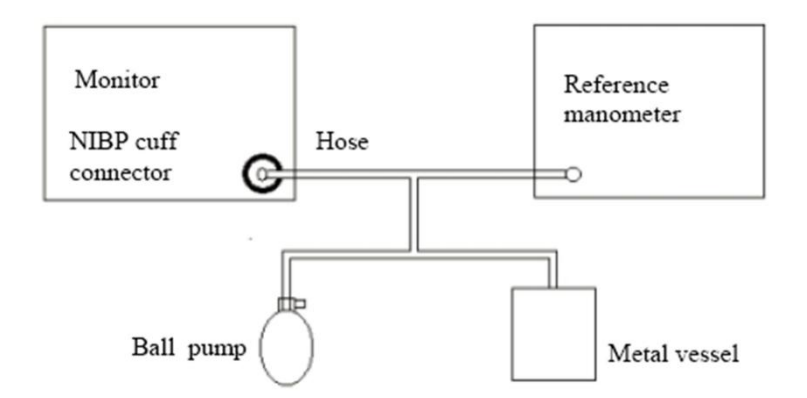

1. Connect a rigid metal container or vessel (with a capacity of 500 ml  $\pm$  5%) to the NIBP cuff connector of the monitor.

2. Connect a calibrated reference manometer (with an error less than 1mmHg) and a ball pump using "T" connectors as shown.

3. Rotate the knob to select "NIBP Calibration" in "Service" menu and press the knob.

| ECG Calibrate       |
|---------------------|
| Temp Sensor Type    |
| NIBP Pneumatic Test |
| NIBP Calibration    |
| NIBP Reset          |
| Demo Mode           |
| Version Info        |
| User Setting        |
| Factory Service     |
| Return              |
| 💥 Service 🔹 🔻       |

5. The indicated pressure of the monitor will appear in the NIBP parameters displayed area on the screen.

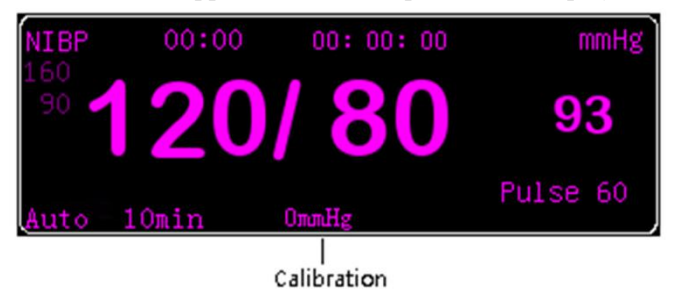

4. Inflate the metal container by using the ball pump until the reference manometer reads 0, then 50, and finally200 mmHg.

5. The difference between the indicated pressure of the reference manometer and the indicated pressure of the

monitor will not exceed 3 mmHg. Contact our Customer Service if these values are not met.

6. Rotate the knob to select "Stop Calibration" in "Service" menu. Press the knob. The monitor will stop the NIBP calibration. Or press the "NIBP" button on the control panel. The monitor will stop the NIBP calibration.
| ECG Calibrate       |
|---------------------|
| Temp Sensor Type    |
| NIBP Pneumatic Test |
| Stop Calibration    |
| NIBP Reset          |
| Demo Mode           |
| Version Info        |
| User Setting        |
| Factory Service     |
| Return              |
| 💥 Service 🔹         |

# $\triangle$ note $\triangle$

• The calibration of the NIBP measurement should be performed every two years or performed according to the Hospital Procedure.

### 10.5 NIBP Reset

1. If the monitor fails to give a visual indication when the pressure pump is working improperly, have a NIBP Reset to activate a self-test procedure, and restore the monitor to normal performance.

2. Rotate the knob to select "NIBP Reset" in "Service" menu. Press the knob. The monitor will restore the initial settings of the pressure pump.

| ECG Calibrate       |
|---------------------|
| Temp Sensor Type    |
| NIBP Pneumatic Test |
| NIBP Calibration    |
| NIBP Reset          |
| Demo Mode           |
| Version Info        |
| User Setting        |
| Factory Service     |
| Return              |
| 💥 Service 🔹 🔻       |

### **10.6 NIBP Monitoring Procedure**

## ▲ warning ▲

• Use accessories specified by manufacturer only, otherwise; the device may not function normally.

### $\triangle$ warning $\triangle$

• Before starting a measurement, verify that you have selected a setting appropriate for your patient (adult, pediatric or neonate.)

• Do not apply the cuff to a limb that has an intravenous infusion or catheter in place. This could cause tissue damage around the catheter when infusion is slowed or blocked during cuff inflation.

• Make sure that the air conduit connecting the blood pressure cuff and the monitor is neither blocked nor tangled.

 $\triangle$  NOTE  $\triangle$ 

• The blood pressure of the patient as the basis for establishing therapy may be obtained by using other method such as the cuff/stethoscope auscultation method. Accordingly, the clinical doctor must note that the values obtained by using other method and UN-8000S may be different.

# ▲ <sub>NOTE</sub> ▲

• NIBP monitoring uses the oscillometric method of measurement. Blood pressure determined with this device are equivalent to those obtained by a trained observer using the cuff/stethoscope auscultation method and an intra-arterial blood pressure measurement device, within the limits prescribed by the ANSI/AAMI SP10. The initial air inflation is 160mmHg for adult, 120 mmHg for pediatric and 70 mmHg for neonate.

# ▲ <sub>NOTE</sub> ▲

• This equipment is suitable for use in the presence of electro-surgery.

1) Insert the gas tube into the blood pressure socket of the monitor;

2) Tie the blood pressure cuff on the patient upper arm or the thigh;

3) Use the suitable size cuff for the patient, guaranteed the symbol  $\Phi$  is located above to the suitable artery.

Guarantee the cuff to twine the body is not too tight, otherwise possibly causes the body far-end to change color even lacks the blood;

4) Inspects the edge of the cuff to fall in the range signed <->.If it is not this, exchange a more appropriate cuff;

5) Confirm the cuff deflated completely;

6) Cuff and gaseous tube coupling. The body which will be measured should put in the same horizontal position with the patient heart. If it is unable to achieve, must use the following adjustment method to make the revision to the measurement result

If the cuff is higher than the heart horizontal position, each centimeter disparity should add 0.75mmHg(0.10kPa) in the value.

If the cuff is lower than the heart horizontal position, each centimeter disparity should reduce 0.75mmHg(0.10kPa) in the value.

7) Confirm the patient type whether correct (patient type shows in the block of information on the monitor, the right side of bed number), if needs to change the patient type, please enter "the patient information" window, change "the patient type";

8) Press down the blood pressure measurement button on the front panel, start to measures the blood pressure.

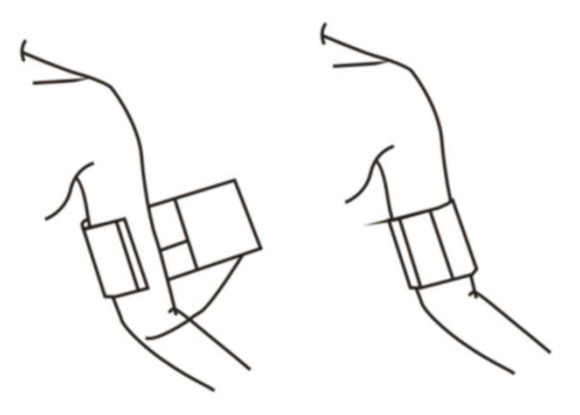

 $\triangle$  NOTE  $\triangle$ 

• The width of the cuff should be either 40% of the limb circumference (50% for neonates) or 2/3 of the upper arm length. The inflatable part of the cuff should be long enough to encircle 50-80% of the limb. The wrong size of cuff can cause erroneous readings. If the cuff size is in question, then use a larger cuff.

#### ▲ <sub>NOTE</sub> ▲

• For Neonate measurement, the maximum pressure of the cuff is 147mmHg. The maximum pressure is 140mmHg when the cuff is used normally. The initial inflating pressure of the cuff is 70mmHg during measurement.

| Patient Type Limb perimeter Cuf |                         | Cuff width | Hose         |
|---------------------------------|-------------------------|------------|--------------|
| Neonate                         | 10~19 cm                | 8 cm       |              |
| Pediatric                       | 18 ~ 26 cm              | 10.6 cm    |              |
| Adult 1                         | $25 \sim 35 \text{ cm}$ | 14 cm      | 1.5 m or 3 m |
| Adult 2                         | $33 \sim 47 \text{ cm}$ | 17 cm      |              |
| Thigh                           | 46 ~ 66 cm              | 21 cm      |              |

Size of reusable cuff for neonate/children/adult

| Size No. | Limb perimeter            | Cuff width | Hose         |
|----------|---------------------------|------------|--------------|
| 1        | $3.1 \sim 5.7 \text{ cm}$ | 2.5 cm     |              |
| 2        | $4.3 \sim 8.0 \text{ cm}$ | 3.2 cm     | 15           |
| 3        | 5.8 ~ 10.9 cm             | 4.3 cm     | 1.5 m or 5 m |
| 4        | 7.1 ~ 13.1 cm             | 5.1 cm     |              |

### 10.7 NIBP Measurement Limits

This machine NIBP measuring technique is the vibration mothod, this kind of measuring technique basis has the certain limit according to difference metrical object. The user should realize at following several situations, the observed value changes unreliable, or the time measured press increases or the measurement is unable to carry on.

1) Patient movement: If the patient is moving, trembles or the convulsion;

2) Arrhythmia: the irregular heart beat caused by the arrhythmia;

3) Heart-lung machine: such as the patient uses the heart-lung machine connection;

4) Pressure variation: such as while in blood pressure measurement the patient blood pressure rapid change;

5) Serious shock: such as the patient is being in the serious shock or the hypothermia;

6) The heart rate exorbitant or lower: The heart rate is lower than 40bpm (heart beat/minute) and is higher than 240bpm (heart beat/minute), cannot carry on the blood pressure measurement;

7) Obese patient: The excessively thick fat stratum can reduce the accuracy of the measurement, because the fat can cause the artery pulse signal cannot arrive the cuff.

# 11 Resp Monitoring

#### 11.1 Resp Display

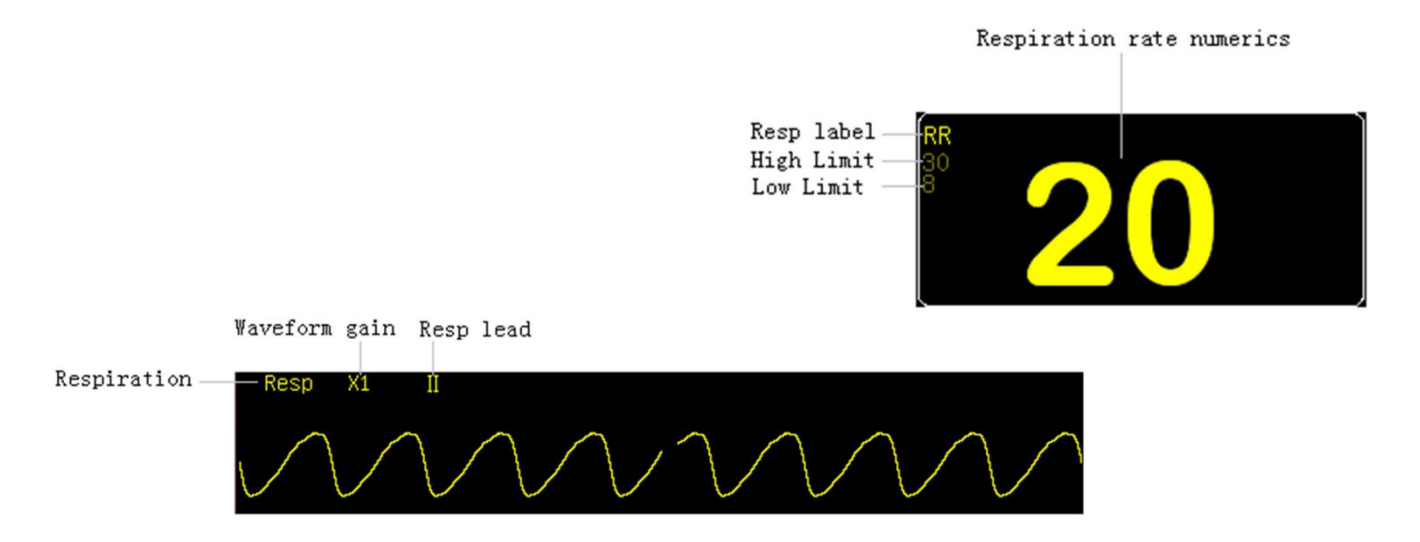

### 11.2 Resp Setting

- 1. Rotate the knob to select "Resp Setting" in "Setting" menu.
- 2. Press the knob to enter the window of "Resp Setting".

| Color Setting            |              |           |
|--------------------------|--------------|-----------|
| Alarm Setting            |              |           |
| Record Setting           |              |           |
| Screen Layout            | Resp Setting | X         |
| Adjust Time              | Resp betting |           |
| Miscellaneous            | Annea Time   | 40s 🔻     |
| ECG Setting              | nphou rime   |           |
| SpO <sub>2</sub> Setting | Wave Size    | x1 •      |
| NIBP Setting             | Warra Spaad  | 6 95 mm/a |
| Resp Setting             | wave speed   | 0.25 mm/s |
| Temp Setting             | Resp Lead    | II 🔹      |
| Load Default             | *            |           |
| Return                   | Ok           | Cancel    |
| 🚱 Setting                |              | Gancer    |
|                          |              |           |

| Resp Setting |                                        |  |  |
|--------------|----------------------------------------|--|--|
| Apnea Time   | Off, 10s, 15s, 20s, 25s, 30s, 35s, 40s |  |  |
| Wave Size    | x0.25, x0.5, x1, x2, x4                |  |  |
| Wave Speed   | 6.25 mm/s, 12.5 mm/s, 25 mm/s          |  |  |
| Resp Lead    | I, II                                  |  |  |

- Apnea Time Determines whether the patient's cessation of breath is an apnea event.
- Wave Size Waveform gain.
- Wave Speed Wave speed.
- Resp Lead Respiration lead type.

#### **11.3 Electrode Placement**

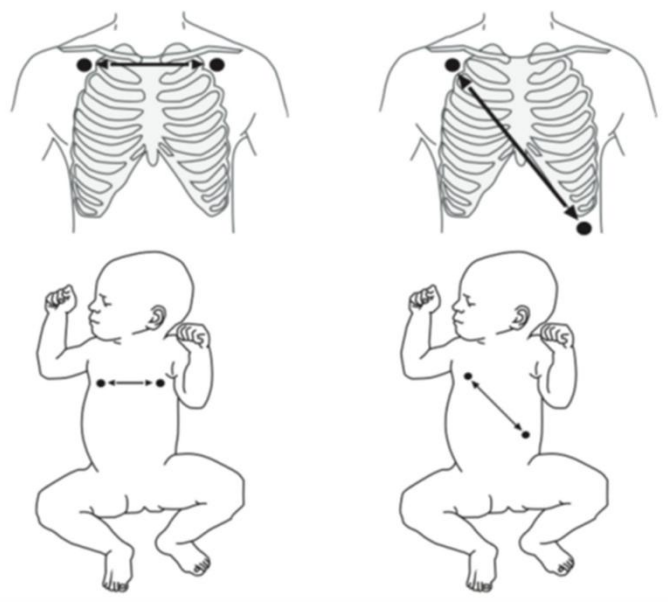

Electrode Placement of ECG Lead I

Electrode Placement of ECG Lead II

# $\triangle$ note $\triangle$

• Resp monitoring is not recommended on patient who moves a lot, because this possibly causes wrong alarm.

### $\triangle$ NOTE $\triangle$

• Place the RA and the LL electrode in the patient opposite angle of the body in order to obtain the best breath wave. Should avoid the liver area and the ventricle at the breath electrode's lines, this may avoid the false difference to be caused by the heart beat or pulsing blood stream, this is especially important to the neonate.

# **12** Temp Monitoring

#### 12.1 Temp Display

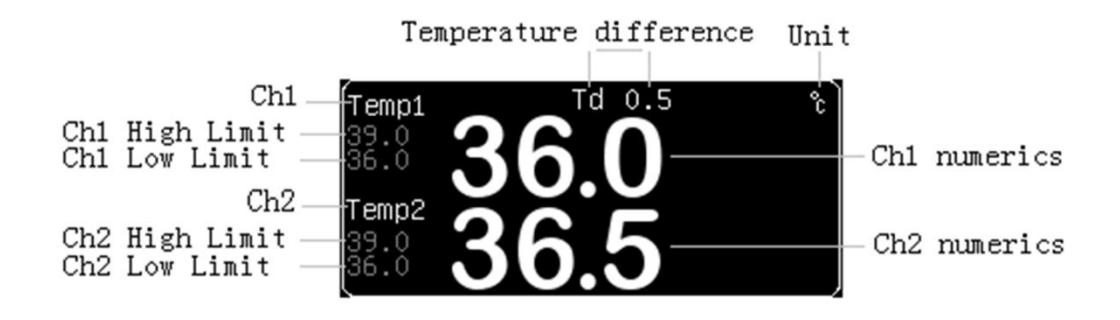

# $\triangle$ NOTE $\triangle$

• 7-inch and 10-inch have one channel temperature monitoring only.

### 12.2 Temp Setting

1. Rotate the knob to select "Temp Setting" in "Setting" menu.

2. Press the knob to enter the window of "Temp Setting".

| Color Setting   |              |              |
|-----------------|--------------|--------------|
| Alarm Setting   |              |              |
| Record Setting  |              |              |
| Screen Layout   |              |              |
| Adjust Time     |              |              |
| Miscellaneous   |              |              |
| ECG Setting     |              |              |
| $SpO_2$ Setting |              |              |
| NIBP Setting    |              |              |
| Resp Setting    | Temp Setting | $\mathbf{X}$ |
| Temp Setting    |              |              |
| Load Default    | Unit         | C M          |
| Return          | 01-          | Canaal       |
| 🛃 Setting       | -> OK        | Cancel       |
|                 |              |              |

| <b>Temp Setting</b> |       |  |  |  |  |
|---------------------|-------|--|--|--|--|
| Unit                | ℃, °F |  |  |  |  |

#### 12.3 Temp Sensor Type

1. Rotate the knob to select "Temp Sensor Type" in "Service" menu.

2. Press the knob to enter the window of "Temp Sensor Type". Select the temperature sensor type from the list of "Sensor Type" and confirm by "Ok".

| ECG Calibrate       |                      |
|---------------------|----------------------|
| Temp Sensor Type    |                      |
| NIBP Pneumatic Test |                      |
| NIBP Calibration    |                      |
| NIBP Reset          |                      |
| Demo Mode           |                      |
| Version Info        | Temp Sensor Type 🛛 🔀 |
| User Setting        |                      |
| Factory Service     | Sensor Type 10K      |
| Return              |                      |
| 💥 Service 🔹         | Uk Cancel            |
|                     | -/                   |

| Temp Sensor Type |            |  |  |  |  |
|------------------|------------|--|--|--|--|
| Sensor Type      | 2.25K, 10K |  |  |  |  |

#### 12.4 Measurement Procedure

1. Select an appropriate probe for your patient.

2. Plug the temperature cable to the temperature connector of the monitor. (If a disposable probe is used, connect the probe to the temperature cable. Then plug the temperature cable to the temperature connector of the monitor.)

3. Attach the probe to the patient correctly.

4. Power on the monitor.

5. Check that the temperature alarm settings are appropriate for your patient.

# $\triangle$ NOTE $\triangle$

• The battery and single-use temperature probe should be recycled or destroyed according to regular rules.

• The measurement range is 0 to 50°C, the maximum permissible errors is  $\pm 0.1$ °C (not including the probe) and  $\pm 0.2$ °C (including the probe).

• The minimum time to get an accurate data is 150 seconds.

## $\triangle$ warning $\triangle$

• Before start to use the temperature measuring, please examine whether the sensor cable is normal. Unplug the temperature sensor cable from the socket, the screen will display the error message "Temp sensor off" and sends out the sound alarm.

# 13 CO2 Monitoring (optional)

### 13.1 CO2 Display

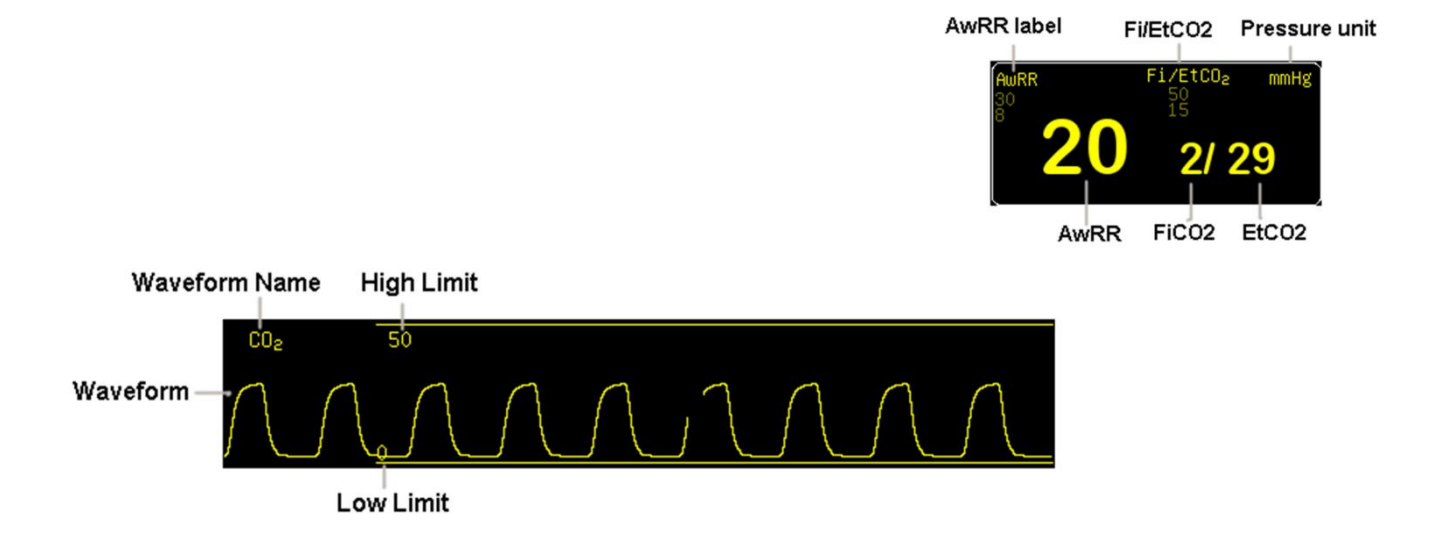

#### 13.2 CO2 Setting

- 1. Rotate the knob to select "CO2 Setting" in "Setting" menu.
- 2. Press the knob to enter the window of "CO2 Setting".

| Color Setting            |                            |            |                  |             |
|--------------------------|----------------------------|------------|------------------|-------------|
| Alarm Setting            |                            |            |                  |             |
| Record Setting           |                            |            |                  |             |
| Screen Layout            |                            |            |                  |             |
| Adjust Time              | CO <sub>2</sub> Setting    |            |                  |             |
| Miscellaneous            |                            |            |                  |             |
| ECG Setting              | Work Mode                  | Run        | Balance          | Air •       |
| SpO <sub>2</sub> Setting | Apnea Time                 | 20s 💌      | Agent            | 0.0%        |
| NIBP Setting             | CO <sub>2</sub> Wave Scale | 50mmHg 💌   | Temperature      | 35Celsius 🚔 |
| Resp Setting             | Wave Speed                 | 6.25mm/s • | Baro Pressure    | 760mmHg     |
| Temp Setting             | co u t                     |            |                  |             |
| CO <sub>2</sub> Setting  | CO <sub>2</sub> Unit       | mmHg       | $CO_2$ Wave Mode | Line 🔳      |
| Load Default             | $0_2$ Compensation         | 16%        | 7.01             |             |
| Return                   |                            |            |                  | . 0         |
| 🕑 Setting                | Ok                         |            | Car              | ncel        |

| CO <sub>2</sub> Setting    |                                                                                             |  |
|----------------------------|---------------------------------------------------------------------------------------------|--|
| Work Mode                  | Run, Stanby                                                                                 |  |
| Apnea Time                 | Off, 10s, 15s, 20s, 25s, 30s, 35s, 40s                                                      |  |
| CO <sub>2</sub> Wave Scale | CO <sub>2</sub> Wave Scale 30mmHg, 40mmHg, 50mmHg, 60mmHg, 70mmHg, 80mmHg, 90mmHg, 100mmHg, |  |
|                            | 110mmHg, 120mmHg, 130mmHg, 140mmHg, 150mmHg                                                 |  |
| Wave Speed                 | 6.25mm/s, 12.5mm/s, 25mm/s                                                                  |  |

| CO <sub>2</sub> Unit        | mmHg, kPa, %                  |
|-----------------------------|-------------------------------|
| O <sub>2</sub> Compensation | 0% ~ 100%                     |
| Balance                     | Air, N <sub>2</sub> O, Helium |
| Agent                       | $0.0\% \sim 20.0\%$           |
| Temperature                 | 0Celsius ~ 50Celsius          |
| Baro Pressure               | $400mmHg \sim 850mmHg$        |
| CO <sub>2</sub> Wave Mode   | Line, Fill                    |

### 13.3 CO2 Zero

- 1. Rotate the knob to select "CO2 Setting" in "Setting" menu.
- 2. Press the knob to enter the window of "CO2 Setting".
- 3. Select "Zero" and press the knob to activate a CO2 zero procedure.

| Color Setting            |                            |          |                                  |             |
|--------------------------|----------------------------|----------|----------------------------------|-------------|
| Alarm Setting            |                            |          |                                  |             |
| Record Setting           |                            |          |                                  |             |
| Screen Layout            |                            |          |                                  |             |
| Adjust Time              | CO <sub>2</sub> Setting    |          |                                  | X           |
| Miscellaneous            |                            |          | 1                                |             |
| ECG Setting              | Work Mode                  | Run      | Balance                          | Air 🗾       |
| SpO <sub>2</sub> Setting | Apnea Time                 | 20s 💌    | Agent                            | 0.0%        |
| NIBP Setting             | CO <sub>2</sub> Wave Scale | 50mmHg - | Temperature                      | 35Celsius 🖨 |
| Resp Setting             | Wave Speed                 | 6.25mm/s | Baro Pressure                    | 760mmHg     |
| Temp Setting             | 00 U I                     |          |                                  |             |
| CO <sub>2</sub> Setting  | CO <sub>2</sub> Unit       | mmHg     | $\Box$ CO <sub>2</sub> Wave Mode | Line 上      |
| Load Default             | $0_2$ Compensation         | 16%      | 7                                |             |
| Return                   |                            |          | Zei                              | .0          |
| 🛃 Setting                | >Ok                        |          | Ca                               | ncel        |

### 13.4 CO2 Calibration

- 1. Rotate the knob to select "User Setting" in "Service" menu.
- 2. Press the knob to enter the window of "User Setting".

|                           | User Setting 🔀                |
|---------------------------|-------------------------------|
|                           | Recorder On 🔽                 |
|                           | Net No 1                      |
|                           | IP Mode manual 🗾              |
|                           | DNS Mode manual               |
|                           | IP Addr 192 🜩 168 🜩 10 🜩 1 🜩  |
|                           | Gateway 192 🔷 168 🔷 1 🔶 1 🔶   |
| ECG Calibration           | DNS 8 - 8 - 8 - 8 -           |
| Temp Sensor Type          | Server 192 🖨 168 🖨 10 🖨 251 🖨 |
| NIBP Calibration          | Sp0 <sub>2</sub> Cal 0        |
| NIBP Reset                | Temp Shift 0.0℃ 🗲             |
| Demo Mode<br>Version Info | NIBP Cal 200                  |
| User Setting              |                               |
| Factory Service           | $CO_2$ Calibration            |
| Return Service -          | 0k Cancel                     |

3. Select "CO2 Calibration". Press the knob to activate a CO2 zero procedure or a CO2 calibration procedure.

| CO <sub>2</sub> Calibratio | on      | × |
|----------------------------|---------|---|
| Barometer                  | 760mmHg |   |
| $CO_2$                     | 0%      |   |
|                            |         |   |
| I                          | Ruturn  |   |

13.5 Measurement Procedure

# Mainstream

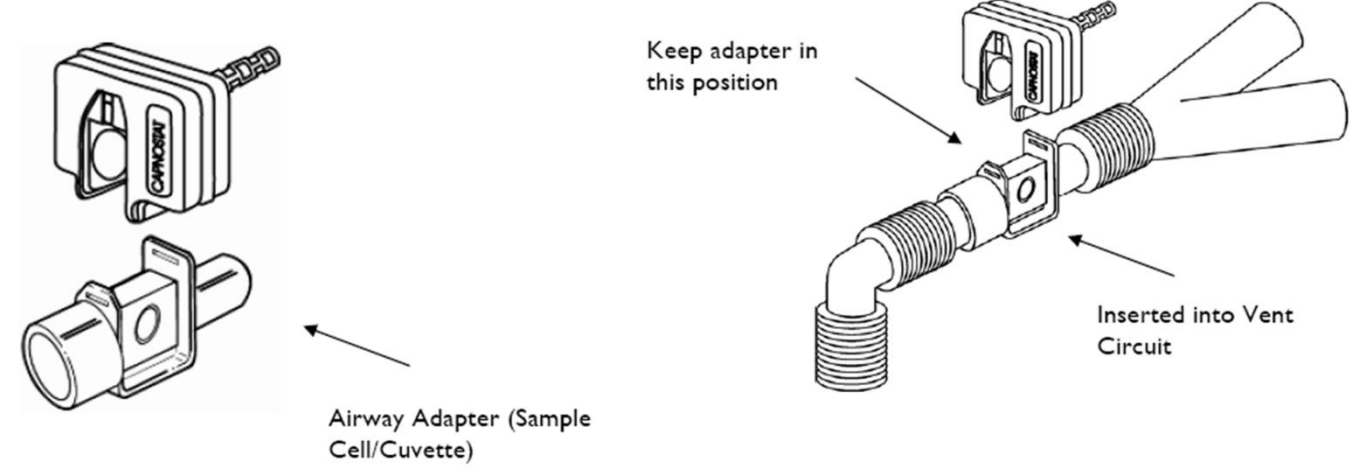

# Sidestream

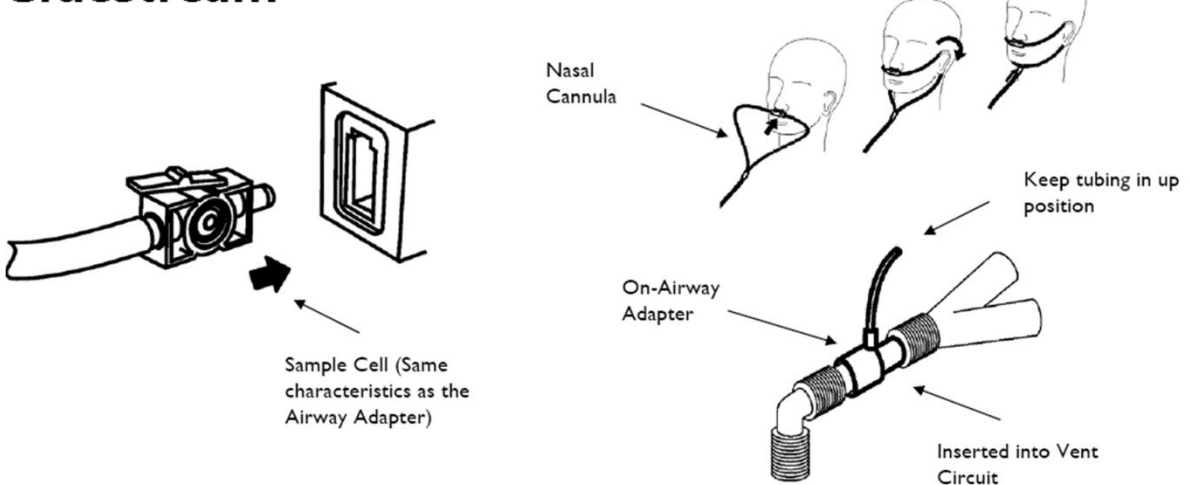

- 1. Plug the water trap into its receptacle before the measurement.
- 2. Set CO2 "Work Mode" to "Run" in the window of "CO2 Setting" in "Setting" menu.
- a. Rotate the knob to select "CO2 Setting" in "Setting" menu.

b. Press the knob to enter the window of "CO2 Setting". Select "Run" in the list of "Work Mode" and confirm by "Ok".

| Screen Layout                                                                                | CO <sub>2</sub> Setting                                   |          |                           | ×           |
|----------------------------------------------------------------------------------------------|-----------------------------------------------------------|----------|---------------------------|-------------|
| Adjust Time<br>Miscellaneous                                                                 | Work Mode                                                 | Run      | Balance                   | Air 🔹       |
| ECG Setting                                                                                  | Apnea Time                                                | 20s •    | Agent                     | 0.0%        |
| SpO <sub>2</sub> Setting                                                                     | CO <sub>2</sub> Wave Scale                                | 50mmHg   | Temperature               | 35Celsius 🚖 |
| Resp Setting                                                                                 | Wave Speed                                                | 6.25mm/s | Baro Pressure             | 760mmHg 🚖   |
| Temp Setting                                                                                 | $\mathrm{CO}_2$ Unit                                      | mmHg 🔹   | $\mathrm{CO}_2$ Wave Mode | Line 🔽      |
| CO <sub>2</sub> Setting<br>Load Default                                                      | $0_2$ Compensation                                        | 16%      | 7                         | ero         |
| Return                                                                                       | Ok                                                        |          | Car                       | ncel        |
| Resp Setting<br>Temp Setting<br>CO <sub>2</sub> Setting<br>Load Default<br>Return<br>Setting | CO <sub>2</sub> Unit<br>O <sub>2</sub> Compensation<br>Ok | mmHg 16% | CO <sub>2</sub> Wave Mode | Line        |

# ▲ warning ▲

• Use the monitor under proper temperature and humidity. Otherwise, the tube connecting to patient may be blocked under high humidity or condensation. It may lead to that the patient can't have spontaneous breathing and the monitor can't monitor the CO2 concentration.

- Do not use the monitor under high CO2 concentration(>0.5%). It may lead to inaccurate measurement.
- Avoid the collision and shacking of CO2 module.
- Use the monitor under a stable power supply system to avoid voltage fluctuation.
- Use the monitor under a proper environment to avoid the interferences of gases, vapor and other sources of interference.
- CO2 calibration should be operated by manufacturer and should be operated according to related regulations.
- Test the monitor and the CO2 module before using them.
- Sidestream CO2 module do not need daily calibration. But the calibration should be operated once a year. And the calibration should be operated when the values of CO2 are not in a normal level.
- Deal with the discarded components or accessories according to related regulations.

# 14 CSM Monitoring (optional)

### 14.1 CSM Display

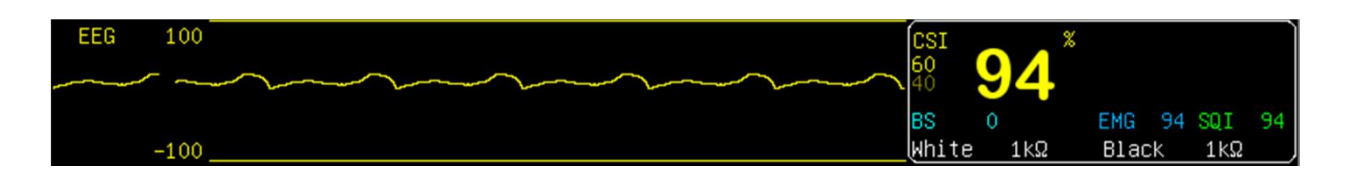

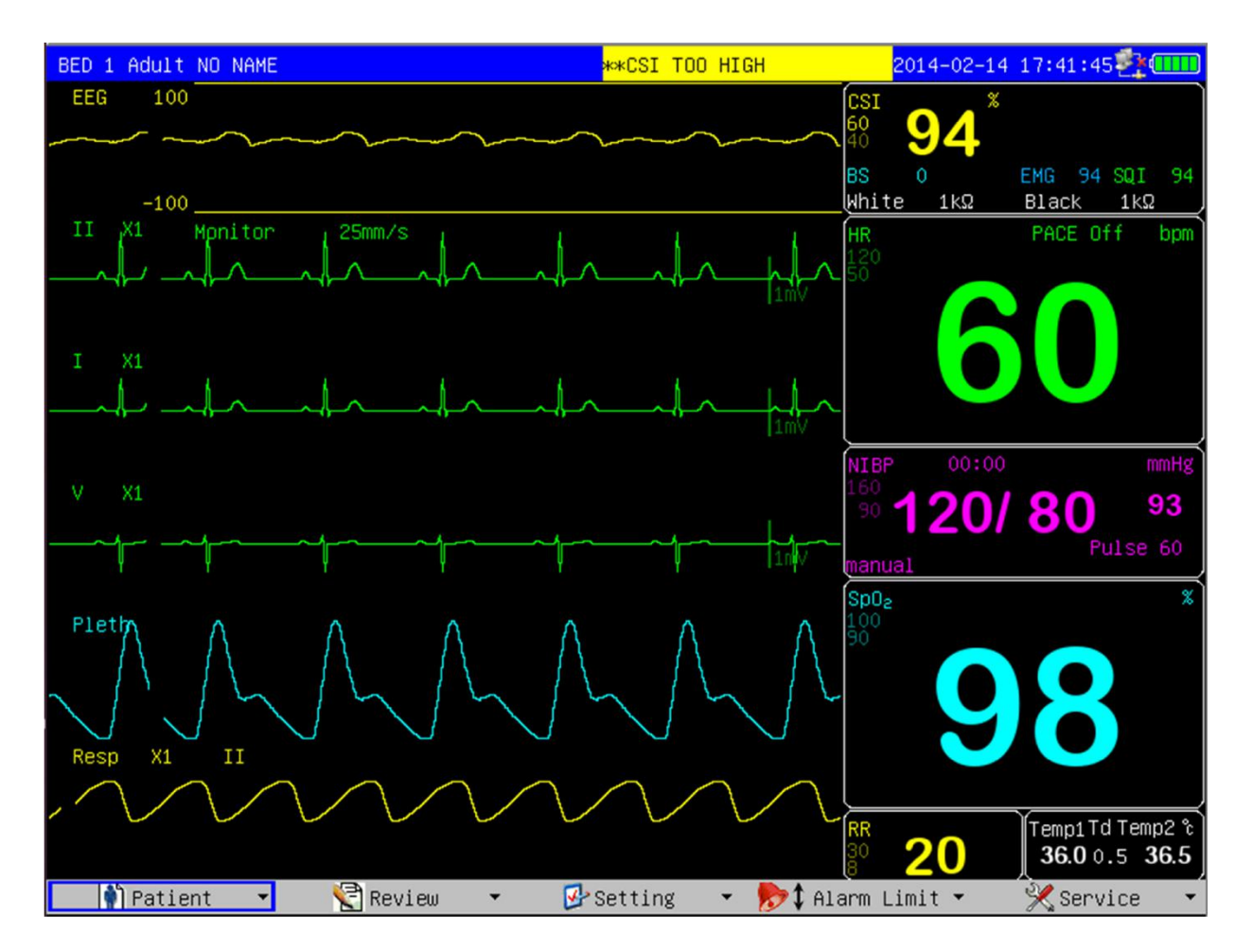

The Cerebral State Index (CSI) has been designed to be used in the monitoring of the level of consciousness of a person during the application of general anaesthesia or in intensive care. This is accomplished by registering the electroencephalographic signal (EEG) by means of surface electrodes which is then analyzed by a digital process. As a result of the applied calculation, an index "CSI" is obtained, which serves as guidance to the experts who use it to determine the level of consciousness of the patient during surgery.

| Cerebral State Index (CSI) |                   |  |
|----------------------------|-------------------|--|
| CSI                        | Clinical State    |  |
| 90-100                     | Awake             |  |
| 80-90                      | Drowsy            |  |
| 60-80                      | Light anaesthesia |  |

| 40-60 | Range consider as adequate for surgical anaesthesia                                          |
|-------|----------------------------------------------------------------------------------------------|
| 10-40 | Deep anaesthesia, in most cases accompanied by BS (Burst Suppression)                        |
| 0-10  | Close to coma. BS greater than 75. When CSI is below 3, the EEG is practically is o-electric |

# ▲ warning ▲

• Not to be used in the presence of flammable gases; explosion risk.

• When used with High Frequency(HF) surgery please note the positioning of the sensors. In order to reduce the hazard of burns the sensors should not be located between the surgical site and the electro-surgical unit return sensor.

• Pay attention if the monitor is connected to a patient connected to other equipment. The total of leakage current may exceed the allowable limit and cause a possible hazard to the patient.

• The conductive parts of sensors and the connectors, including the neutral sensor, should not contact other conductive parts including earth.

• The monitor will not accurate readings when used on patients with severe neurological disorders and patients under 2 years of age.

• The use of pacemakers might cause either long periods of artifacts or elevated CSM values.

# ▲ CAUTION ▲

• The monitor should be used in conjuction with other patient monitoring parameters and clinical signs. This will ensure the optimum balance of the anaesthesia/sedation administration.

• Do not use CSM monitor when cardiac defibrillator is used.

• Patient cable are not protected against defibrillation.

### 14.2 CSM Setting

1. Rotate the knob to select "CSM Setting" in "Setting" menu.

2. Press the knob to enter the window of "CSM Setting".

| Color Setting   |                         |       |
|-----------------|-------------------------|-------|
| Alarm Setting   |                         |       |
| Record Setting  |                         |       |
| Screen Layout   |                         |       |
| Adjust Time     |                         |       |
| Miscellaneous   |                         |       |
| ECG Setting     |                         |       |
| $SpO_2$ Setting |                         |       |
| NIBP Setting    | COM COLLECT             |       |
| Resp Setting    | CSM Setting             |       |
| Temp Setting    | EEG Wave Size $\pm 100$ | uV 🖵  |
| CSM Setting     |                         |       |
| Load Default    | Wave Speed 25mm/        | s 📕   |
| Return          |                         |       |
| 🛃 Setting       | -> UK (8                | incel |

**CSM Setting** 

| EEG Wave Size | $\pm 10 \text{uV}, \pm 20 \text{uV}, \pm 40 \text{uV}, \pm 80 \text{uV}, \pm 150 \text{uV}, \pm 200 \text{uV},$ |
|---------------|----------------------------------------------------------------------------------------------------|
| Wave Speed    | 6.25mm/s, 12.5mm/s, 25mm/s                                                                                      |

## 14.3 CSM Monitoring Procedure

#### 14.3.1 Skin Preparation

TO insure low sensor impedance, cleanse skin using mild soap and water.

# $\triangle$ NOTE $\triangle$

• Alcohol is not recommended as skin cleanser; it leaves a film layer that may cause high sensor impedance. If alcohol is used, ensure 30 seconds drying time.

#### 14.3.2 Electrode Placement

The CSM Procedure Pack contains a skin preparation product and 3 neuro sensors.

# $\triangle$ NOTE $\triangle$

• The performance of the CSM is only guaranteed by the manufacturer when the CSM Procedure Pack is used.

Dry-abrade the skin gently using the skin prep product or with a dry wash cloth or gauze, to remove the non-conductive skin layer. See diagram below.

# ▲ CAUTION ▲

- Make sure no part of the sensor is in contact with any other conductive parts including earth/ground.
- If skin rash or other unusual symptoms develop, remove sensors from patient.
- Change sensors every 24 hours to check skin integrity.

Position the three sensors from your CSM Procedure Pack according to the diagram below:

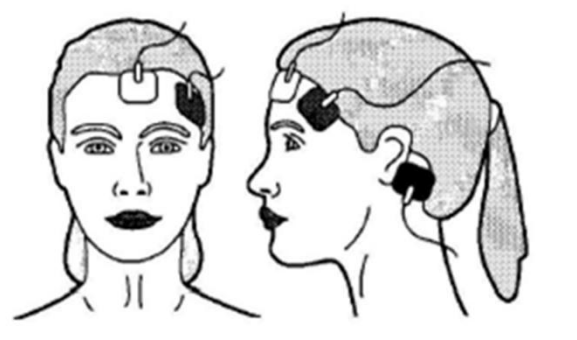

Middle of forehead Left side of forehead Mastoid left side

The diagram above shows a left-side setup; right-side is also acceptable. Place sensor at the side furthest from the surgical area.

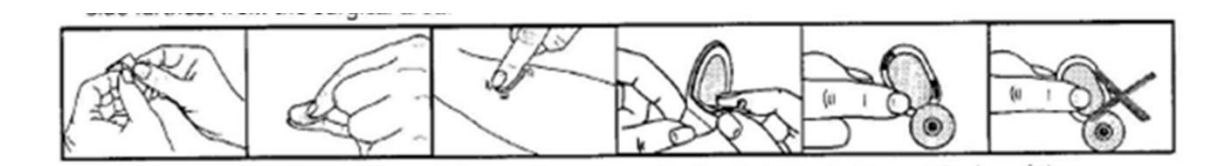

The advanced signal processing of the monitor ensures that a deviation in the positioning of the sensors up to 2 cm (0.78 in) has no significant influence on the index. However, it is recommended to place the sensors on an area of the skull where only a few muscle fibers are present in order to achieve the best quality signal.

# $\triangle$ NOTE $\triangle$

• Once the sensors have been secured to the skin, attach the color-coded wires on the patient cable to the appropriate sensor.

## 14.4 Device Description

### 14.4.1 Device Appearance

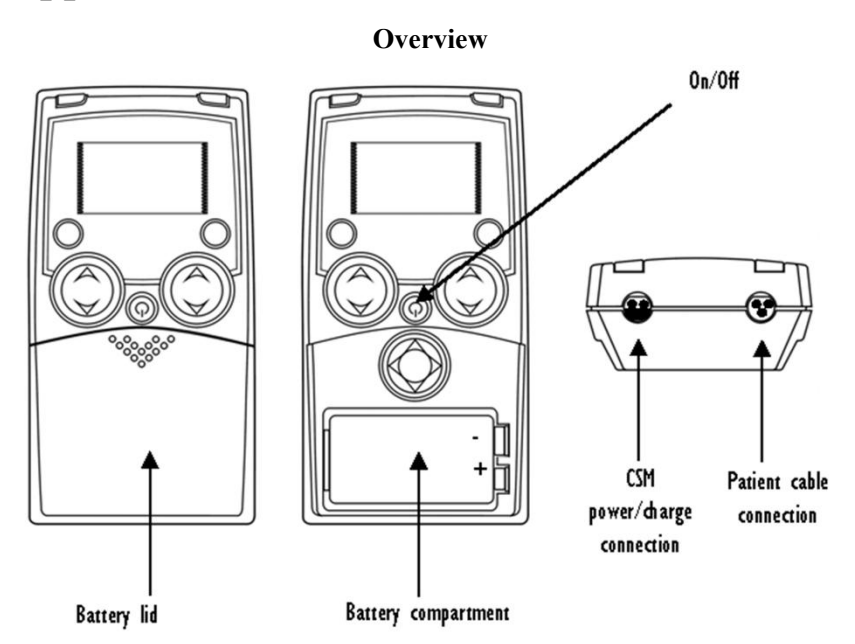

Keys

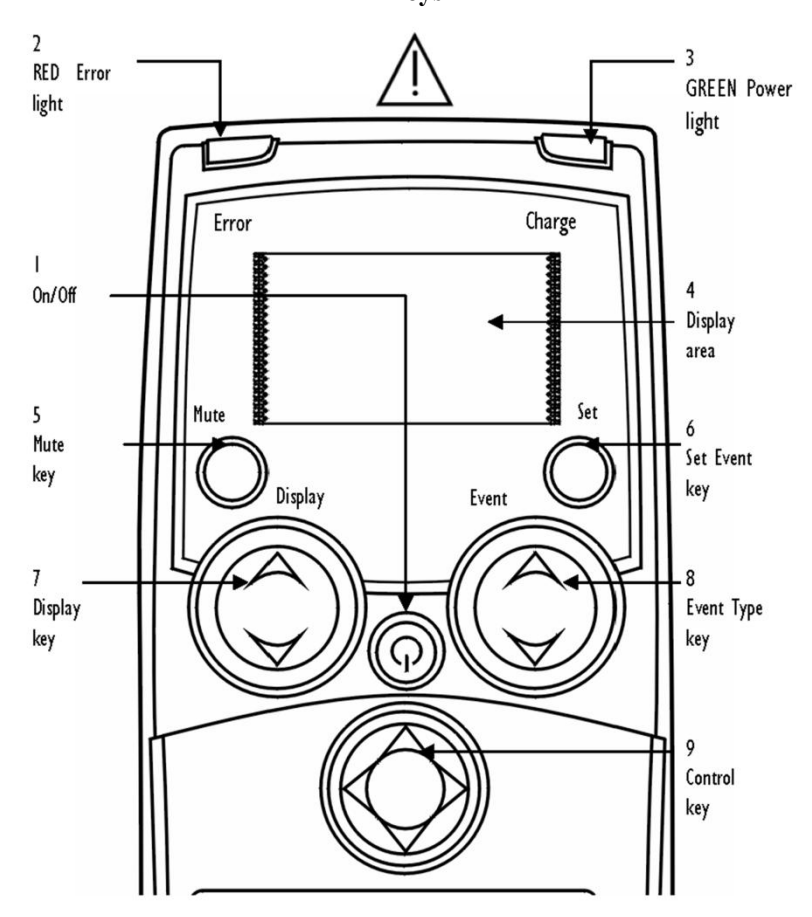

#### **Key Description**

| $\bigcirc$ |
|------------|
| $\bigcirc$ |
| $\bigcirc$ |
| $\bigcirc$ |
| $\bigcirc$ |
| ٢          |
| $\bigcirc$ |
| ٢          |
| ٢          |
| ٢          |
| $\bigcirc$ |
| $\bigcirc$ |

| l Power On<br>Press once                                                                 |
|------------------------------------------------------------------------------------------|
| l Power Off<br>Press and hold until "Power Off" bar disappears                           |
| I Wireless Link connection, disconnection or reconnection<br>Press twice within I second |
| 5 Mute key<br>Mutes alarms                                                               |
| 6 Set Event key / Set link (accessory)                                                   |
| 7 Display key<br>Changes between graphical and information screen                        |
| 7a - For immediate impedance update                                                      |
| 8 Event key<br>Select event type / Select link (accessory)                               |
| 9 Control key<br>Used for menu selection of parameter settings                           |
| 9a - Use the Control key to scroll in the menus or set values                            |
| 9b - Select a submenu or function                                                        |
| 9c - Go back one menu level                                                              |

#### 14.4.2 Display and Modes

The CSM always starts up with display A. Switch between displays A, B, C, D and E by pressing the Display key (7).

#### Mode D

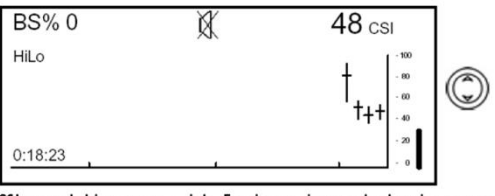

CSI trend histogram with 5-minute interval showing average, lowest and highest CSI values within the interval. EMG% is displayed as a bar in the right panel.

Mode C

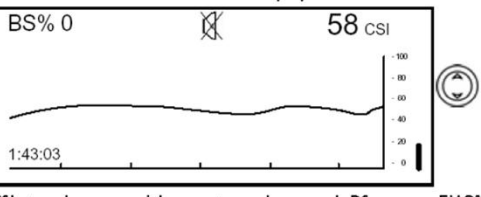

CSI trend curve with event markers and BS curve. EMG% is displayed as a bar in the right panel. Operation time and numeric value of the actual CSI and BS%. The time scale for the trend curve is 5.27 minutes and each tag is 60 seconds.

Mode B

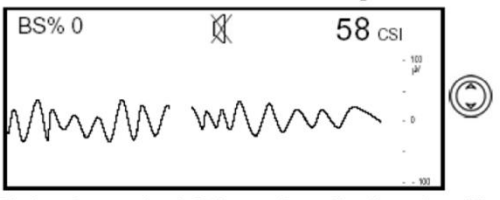

Displays 3 seconds of EEG waveform. Use Event key (8) to scale up and down. EEG scales are  $\pm 200 \,\mu\text{V}, \,\pm 100 \,\mu\text{V}$  (default),  $\pm 50 \,\mu\text{V}, \,\pm 20 \,\mu\text{V}$  and  $\pm 10 \,\mu\text{V}$ .

| BS%  | 0   | 47       |   |
|------|-----|----------|---|
| EMG% | 11  | csi      | ٢ |
| SQI% | 100 | 10:12:05 |   |
| BAT  | ■ ቤ | 0:47:11  |   |

Main information window with CSI, BS%, EMG%, SQI%, clock, operation time and battery operation.

| BS%   | 0          | 44       |   |
|-------|------------|----------|---|
| LNK   | <b>—</b> – | CSI      | ٢ |
| Black | <1kΩ       | 10:12:05 |   |
| White | <1kΩ       | 0:47:11  |   |

Sensor impedance, CSI, BS%, clock and operation time. When display E is active, the sensor impedance is updated every 60 seconds. Press Display key (7a) firmly for immediate impedance update.

Mode A

Mode E

# 15 Anesthesia Gas Monitoring

#### 15.1 Overview

The anesthesia gas monitoring can be used for measuring the anesthesia gas and respiration gas of the patient in the anesthetic status. This monitor can configure IRMA AX+ gas module. Gas module provides the numerics of the gases mentioned below.

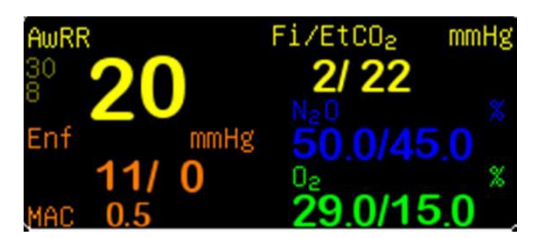

- Carbon dioxide (CO<sub>2</sub>): The measured numeric is EtCO<sub>2</sub> (Max. exhaling value: Max. exhaling numeric detected during the respiration);
- Nitrous oxide (N<sub>2</sub>O): Laughing gas;
- Oxygen  $(O_2)$ ;
- Anesthetic (AA): Refers to the monitored anesthetic (DES, ISO, ENF, SEV or HAL);
- Airway respiration rate (AwRR): respiration per minute (BrPM).

The patient monitor can display simultaneously a maximum of 4 waveforms, including the  $CO_2$  waveform (default waveform),  $N_2O$  waveform,  $O_2$  waveform and the anesthetic (ENF: Enflurane) waveform.

In addition, the patient monitor can display parameters, including CO<sub>2</sub>, N<sub>2</sub>O, O<sub>2</sub> and AA (Which refers to the monitored anesthetic: DES, ISO, ENF, SEV or HAL). It also displays the inhaling and exhaling numerics as well as MAC (Minimum Alveolar Concentration)/MAL (balance gas) and AwRR.

Parameters include: CO<sub>2</sub> (Carbon dioxide), N<sub>2</sub>O (Nitrous oxide, laughing gas), O<sub>2</sub> (Oxygen), AwRR (Airway respiration rate, respiration per minute, BrPM), HAL: Halothame, ISO: Isoflurane, ENF: Enflurane, SEV:

Sevoflurane, DES : Desflurane.

#### 15.2 MAC (Minimum Alveolar Concentration) Calculation

The MAC value may be calculated and displayed by using end-tidal (ET) gas concentrations according to the following formula:

MAC = %ET(AA1)/X(AA1) + %ET(AA2)/X(AA2) + %ET(N2O)/100 X(AA): HAL=0.75%, ENF=1.7%, ISO=1.15%, SEV=2.05%, DES=6.0%

Note: The altitude and the patient age as well as other individual factors are not taken into account in the above described formula. ET gas concentrations for secondary agent (AA2) is only available for IRMA AX+/OR+ probes.

#### 15.3 Measurement Principles and Procedure

The gas concentration is measured based on the rationale that the gas have the property of absorbing the infrared.

The gas module can measure gases that have various properties of absorbing the infrared. To measure the concentration of a gas, send it to the sampling room, select the infrared of a specific wavelength with an optical infrared filter, and transmit it through the gas. For a given volume of gas, the higher its concentration is, the more the

infrared that will be absorbed by the gas is, and the less the infrared that will be transmitted through the gas is. The concentration of the measured gas is in inverse proportion to the volume of the infrared that is transmitted through the gas. Therefore, the gas concentration can be obtained by calculating the infrared. For the gas module that implements the measurements of multiple gases, multiple infrared filters are necessary.

The oxygen  $(O_2)$  does not absorb the infrared within the above-mentioned wavebands, so the oxygen is measured based on its paramagnetism. Inside the sensor of the  $O_2$  module, there are two crystal balls full of nitrogen. They are suspended in the symmetrical magnetic field, and they are designed to point to the strongest outgoing part of the magnetic field. Outside the balls is the paramagnetic oxygen. Therefore, the balls are forced, by the relatively stronger paramagnetic oxygen, out of the magnetic field. The moment of the force acting on the balls is proportional to the paramagnetic strength as well as to the concentration of the oxygen.

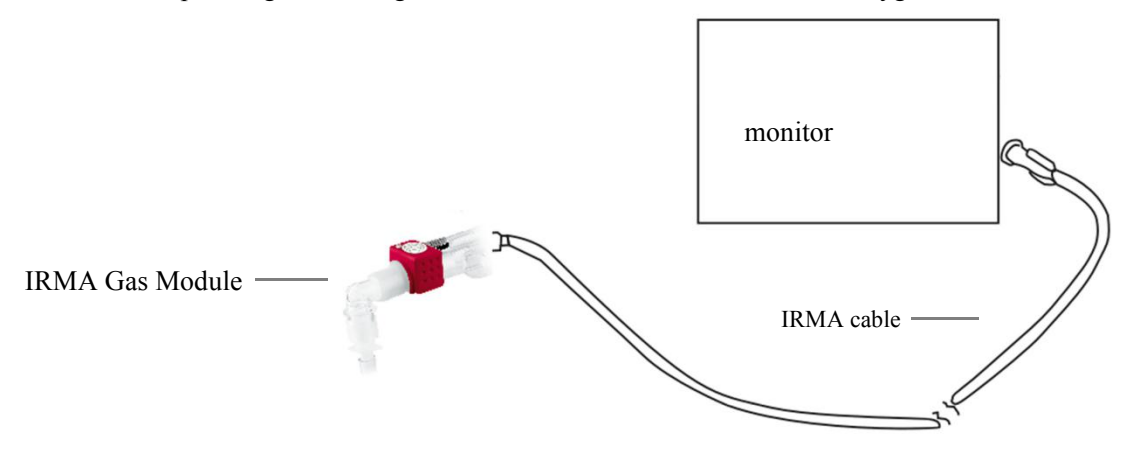

![](_page_91_Figure_3.jpeg)

#### 15.4 Measurement Procedure

- 1) Plug IRMA gas module into the airway and connect IRMA cable to the "GAS" socket on the patient monitor;
- If there are "IRMA Stand by" prompt on the screen, set "work mode" to "Run" in the "Gas Setting" dialog;
- 3) Co2, N2O, O2 and gas waveform and value will be displayed on the screen after gas module starts up.

#### 15.5 Gas Setting

Enter "Gas Setting" dialog by select "Gas setting" menu:

| GAS Setting                   | $\mathbf{X}$ |
|-------------------------------|--------------|
| Work Mode                     | Run 💌        |
| Apnea Time                    | 30s 🔹        |
| CO <sub>2</sub> Wave Scale    | 50 mmHg 🔻    |
| Wave Speed                    | 6.25 mm/s 🔻  |
| CO <sub>2</sub> Unit          | mmHg 💌       |
| N <sub>2</sub> O Compensation | n Off 🔻      |
| O <sub>2</sub> Compensation   | Off 🝷        |
| CO <sub>2</sub> Wave Mode     | Line 🔻       |
| GAS Unit                      | mmHg 💌       |
| GAS Scale                     | 90 mmHg 🔻    |
| Zero                          |              |
| Ok                            | Cancel       |

Figure 15-1 Gas Setting

- 1) Work Mode: when "Standby" is selected, gas IR source will be closed to lower the power consumption and extend the lifetime of gas module;
- 2) Apnea Time: set delay time of apnea detection, from 10 seconds to 40 seconds. If the settings off, indicate the apnea alarm is closed.
- 3) Wave Scale: wave scale is 30~100mmHg;
- 4) Wave Speed: 6.25mm/s, 12.5mm/s, 25.0mm/s;
- 5) Unit: mmHg, kPa, %, the formula of unit list below:
  - CO (mmHg) = CO (%) ×Pbaro (mmHg) / 100
  - $CO \quad (kPa) = CO \quad (mmHg) /7.5$

PCO : CO pressure; Pbaro: barometer pressure, standard barometer is 760mmHg.

- 1) Wave mode: "line" or "fill" mode can be selected;
- 2) Gas ID: set the anesthesia gas type: (DES, ISO, ENF, SEV or HAL). This selection is only enabled when using manual ID gas module.
- 3) Gas unit: mmHg, kPa, % can be selected;
- 4) Gas gain: wave scale is 30mmHg~150mmHg.

#### 15.5.1 Gas zeroing procedure

- 1) Power on the patient monitor for at least 30 minutes;
- 2) Input gas without CO and other anesthesia gases ;
- 3) Select "Zero" in "Gas Setting " dialog;
- 4) "Zero OK" will be displayed on the screen when zero done.

# 16 Maintenance

## $\triangle$ warning $\triangle$

• Failure on the part of the responsible hospital or institution employing the use of the monitoring equipment to implement a satisfactory maintenance schedule may cause undue equipment failure and possible health hazard.

• The safety inspection or maintenance, which requires opening the monitor housing, must be performed by trained and authorize personnel only.

• Otherwise, equipment failure and possible health hazard may be caused.

#### 16.1 Inspection and Maintenance

Make sure the qualified service personnel have implemented a complete inspection before putting the monitor into operation, after monitor servicing or system upgrading, or after the monitor has been used for 6-12 consecutive months. This is to ensure the normal operation of the system.

Follow these guidelines when inspecting the equipment:

The environment and the power supply meet the specified requirements.

Inspect the keys, control knob, connectors and accessories for damage.

Inspect the power cords for fraying or other damage and check the insulation.

The grounding cables are correctly connected.

Only specified accessories like electrodes, sensors and probes are applied.

The monitor clock is correct.

The audible and visual alarms functions normally.

The recorder functions normally and the recorder paper meets the requirement. (optional)

Batteries are in good status and can operate normally.

The defibrillator synchronization function must be verified according to your hospital regulations, and be checked by a qualified technician once every 3 months.

In case of any damage or exception, do not use the monitor. Contact the technician in your hospital or our Customer Service immediately.

## ▲ warning ▲

• If the hospital or agency that is responding to using the monitor does not follow a satisfactory maintenance schedule, the monitor may become invalid, and the human health may be endangered.

#### 16.2 Cleaning

### ▲ warning ▲

• Turn off the power and disconnect the line power before cleaning the monitor or the sensor/probe.

- The Multi-Parameter Patient Monitor must be kept dust-free.
- It is recommended that you should clean the outside surface of the monitor enclosure and the display screen regularly. Only use non-caustic detergents such as soap and water to clean the monitor enclosure.

### $\triangle$ CAUTION $\triangle$

- Pay special attention to avoid damaging monitor:
- 1. Avoid using ammonia-based or acetone-based cleaners such as acetone.
- 2. Most cleaning agents must be diluted before use. Dilute the cleaning agent as per the manufacturer's direction.
- 3. Do not use the grinding material, such as steel wool etc.
- 4. Do not let the cleaning agent enter the monitor. Do not immerse any part of the system into liquid.
- 5. Do not leave the cleaning agents at any part of the equipment.

Except the solutions specified in the above Caution, you can use any of the solutions listed below as the cleaning agent.

- Diluted Ammonia Water
- Diluted Sodium Hyoichlo (Bleaching agent).

# ▲ NOTE ▲

The diluted sodium hyoichlo from 500ppm (1:100 diluted bleaching agent) to 5000ppm (1:10 bleaching agents) is very effective. The concentration of the diluted sodium hyocihlo depends on how many organisms (blood, mucus) are left on the surface of the enclosure.

- Diluted Formaldehyde 35% -- 37%
- Hydrogen Peroxide 3%
- Alcohol
- Isopropanol

# $\triangle$ NOTE $\triangle$

You can use hospital-grade ethanol to clean UN-8000S monitor and its sensor/probe and leave it to dry naturally or use clean cloth to dry it.

# ▲ <sub>NOTE</sub> ▲

Manufacturer has no responsibility for the effectiveness of controlling infectious disease using these chemical agents. Please contact infectious disease experts in your hospital for details.

### 16.3 Disinfection and Sterilization

Sterilization or disinfection may cause damage to the equipment. We recommend the sterilization and disinfection are contained in the hospital's servicing schedule only when necessary. The equipment should be cleaned prior to sterilization and disinfection.

Recommended sterilization material: Alcohol based (Ethanol 70%, Isopropanol 70%), and aldehyde based.

# $\triangle$ caution $\triangle$

- Follow the manufacturer's instruction to dilute the solution, or adopt the lowest possible concentration.
- Do not let liquid enter the monitor.
- Do not immerse any part of the monitor into liquid.
- Do not pour liquid onto the monitor during sterilization.
- Use a moistened cloth to wipe off any agent remained on the monitor.
- Do not use EtO gas or formaldehyde to disinfect the monitor.

# **17** Accessories

# ▲ warning ▲

Use accessories specified in this chapter. Using other accessories may cause damage to the patient monitor or not meet the claimed specifications.

The operating and storage conditions of the patient monitor should meet the specifications claimed by respective accessories. For environmental specifications of each accessory, refer to instructions for use of respective accessories. Single-use accessories are not designed to be reused. Reuse may cause a risk of contamination and affect the measurement accuracy.

Check the accessories and their packages for any sign of damage. Do not use them if any damage is detected.

| Туре        | Model    | Supplier |  |  |
|-------------|----------|----------|--|--|
| NIBP Cuff   | Y000T1   |          |  |  |
| ECG cable   | 3 meter  |          |  |  |
| SpO2 Sensor | S0044B-S | *****    |  |  |
| Temp Sensor | W0001A   |          |  |  |

#### **Masimo SpO2 Accessories**

| 6Pin SpO <sub>2</sub> Cable                                     |
|-----------------------------------------------------------------|
| LNCS NeoPt Neonatal SpO <sub>2</sub> Adhesive Disposable Sensor |
| LNCS Neo Neonatal SpO2 Adhesive Disposable Sensor               |
| LNCS Inf Infant SpO2 Adhesive Disposable Sensor                 |
| LNCS Pdt Pediatric SpO <sub>2</sub> Adhesive Disposable Sensor  |
| LNCS Adt Adult SpO <sub>2</sub> Adhesive Disposable Sensor      |
| LNCS DC-I Pediatric Resuable Sensor                             |

# 18 Appendix A - Safety

#### **18.1 Safety Information**

| A warning A         | Points to be noted to avoid injury to the patient and the operator. |
|---------------------|---------------------------------------------------------------------|
|                     | Points to be noted to avoid damage to the equipment.                |
| ▲ <sub>NOTE</sub> ▲ | Points to be noted to avoid injury to the patient and the operator. |

## ▲ warning ▲

• Do not rely only on audible alarm system to monitor patient. When monitoring adjusting the volume to very low or completely muting the sound may result in the disaster to the patient. The most reliable way of monitoring the patient is at the same time of using monitoring equipment correctly, manual monitoring should be carried out.

• This multi-parameter patient monitor is intended for use only by medical professionals in health care institutions.

• To avoid electrical shock, you shall not open any cover by yourself. Service must be carried out by qualified personnel.

• Use of this device may affect ultrasonic imaging system in the presence of the interfering signal on the screen of ultrasonic imaging system. Keep the distance between the monitor and the ultrasonic imaging system as far as possible.

• It is dangerous to expose electrical contact or applicant coupler to normal saline, other liquid or conductive adhesive. Electrical contact and coupler such as cable connector, power supply and parameter module socket-inlet and frame must be kept clean and dry. Once being polluted by liquid, they must be thoroughly dried. If to further remove the pollution, please contact your biomedical department or Factory.

## ▲ warning ▲

• Monitor can only monitoring one patient at a time.

#### ▲ warning ▲

• There could be hazard of electrical shock by opening the monitor casing. All servicing and future upgrading to this equipment must be carried out by personnel trained and authorized by Factory.

### ▲ warning ▲

• You must verify if the device and accessories can function safely and normally before use.

#### ▲ warning ▲

• Possible explosion hazard if used in the presence of flammable anesthetics or other flammable substance in combination with air, oxygen-enriched environments, or nitrous oxide.

### ▲ warning ▲

• You must customize the alarm setups according to individual patient situation and make sure that alarm sound can be activated when alarm occurs.

# $\triangle$ warning $\triangle$

• Do not touch the patient, table, or the device during defibrillation.

### ▲ warning ▲

• Do not use cellular phone in the vicinity of this device. High level electromagnetic radiation emitted from such devices may greatly affect the monitor performance.

# $\triangle$ warning $\triangle$

• Devices connected to the monitor shall form an equipotential system (protectively earthed).

• Connect the grounding wire to the equipotential grounding terminal on the main system. If it is not evident from the instrument specifications whether a particular instrument ombination is hazardous or not, for example due to summation of leakage currents, the user should consult the manufacturers concerned or else an expert in the field, to ensure that the necessary safety of all instruments concerned will not be impaired by the proposed combination.

## $\triangle$ warning $\triangle$

• When used with Electro-surgery equipment, you (doctor or nurse) must give top priority to the patient safety.

### ▲ warning ▲

• Do not place the monitor or external power supply in any position that might cause it to fall on the patient. Do not lift the monitor by the power supply cord or patient cable, use only the handle on the monitor.

# ▲ warning ▲

• Consult IEC-601-1-1 for system interconnection guidance. The specific requirements for system interconnection are dependent upon the device connected to the monitor and the relative locations of each device from the patient, and the relative location of the connected device to the medically used room containing the monitor. In all circumstance the monitor must be connected to a grounded AC power supply. The monitor is referred to as an IEC 601/F device in the summary of situations table contained in IEC 601-1-1.

## ▲ warning ▲

• Dispose of the packaging material, observing the applicable waste control regulations and keeping it out of children's reach.

# ▲ warning ▲

#### • Grounding:

Connect the monitor only to a three-wire, grounded, hospital-grade receptacle. The three-conductor plug must be inserted into a properly wired three-wire receptacle; if a three-wire receptacle is not available, a qualified electrician must install one in accordance with the governing electrical code.

Do not under any circumstances remove the grounding conductor from the power plug.

Do not use extension cords or adapters of any type. The power cord and plug must be intact and undamaged. If there is any doubt about the integrity of the protective earth conductor arrangement, operate the monitor on internal battery power until the AC power supply protective conductor is fully functional.

 $\triangle$  warning  $\triangle$ 

• For continued safe use of this equipment, it is necessary that the listed instructions be followed. However, instructions listed in this manual in no way supersede established medical practices concerning patientcare.

# $\triangle$ warning $\triangle$

• It is important for the hospital or organization that employs this equipment to carry out a reasonable maintenance schedule. Neglect of this may result in machine breakdown or injury of human health.

# $\triangle$ caution $\triangle$

• If you have any doubt to the grounding layout and its performance, you must use the built-in battery to power the monitor.

## 18.2 Equipment Symbols

# $\triangle$ NOTE $\triangle$

Some symbols may not appear on your equipment.

| Ó/⊙                                                                                                    | Power On/Off key                                                                     |
|----------------------------------------------------------------------------------------------------|--------------------------------------------------------------------------------------|
| Ċ                                                                                                    | Power On/Off (key)                                                                   |
| Ŀ\$                                                                                                    | Battery indicator                                                                    |
| $\sim$                                                                                                    | External power indicator                                                             |
| 效                                                                                                    | SILENCE alarm key                                                                    |
| **                                                                                                    | FREEZE waveforms key                                                                 |
| a contraction of the second second se | NIBP start/stop key                                                                  |
| ۶                                                                                                    | RECORD key                                                                           |
| ð                                                                                                    | MENU main screen Key                                                                 |
| ★                                                                                                    | This symbol indicates that the instrument is IEC 60601-1 Type BF equipment.          |
| ۱ <b>۸</b> ۲                                                                                                    | TYPE BF applied part. Defibrillator-proof protection against electrical shock.       |
| -1 🖤 F                                                                                                    | Connector has special protection against electric shocks and is defibrillator proof. |
|                                                                                                    | External power connector                                                             |
|                                                                                                    | Network connector                                                                    |

| •                  | USB connector                                                                            |
|--------------------|------------------------------------------------------------------------------------------|
| $\bigtriangledown$ | Equipotential grounding                                                                  |
| $\rightarrow$      | Video output connector                                                                   |
| $\triangle$        | Refer to accompanying documents                                                          |
| (6                 | The product bears CE mark indicating its conformity with the provisions of the Council   |
| 6                  | Directive 93/42/EEC concerning medical devices and fulfils the essential requirements of |
|                    | Annex I of this directive.                                                               |

#### 18.3 Patient Safety

The Patient Monitor is designed to comply with the International National Safety requirements for medical electrical equipment, IEC60601-1, EN60601-2-27 and EN60601-2-30. This device has floating inputs and is protected against the effects of defibrillation and electrosurgery. If the correct electrodes are used and applied in accordance with the manufacturer instructions (see Chapter ECG/RESP Monitoring), the system can restore screen display within 10 seconds after defibrillation.

![](_page_100_Picture_3.jpeg)

This symbol indicates that the instrument is IEC60601-1 Type CF equipment. The unit displaying this symbol contains an F-Type isolated (floating) patient applied part providing a high degree of protection against shock, and is suitable for use during defibrillation.

# ▲ warning ▲

#### • Do not come into contact with patients, bed or the monitor during defibrillation.

#### Environment

Follow the instructions below to ensure complete and safe electrical installation. The environment where the PM-5000 Multi-Parameter Patient Monitor will be used should be reasonably free from vibration, dust, corrosive or explosive gases, extremes of temperature, humidity, and so on. For a cabinet mounted installation, allow sufficient room at the front for operation and sufficient room at the rear for servicing with the cabinet access door open. The Patient Monitor operates within specifications at ambient temperatures between 0°C and 40°C. Ambient temperatures that exceed these limits may affect the accuracy of the instrument and cause damage to the modules and circuits. Allow at least 2 inches (5cm) clearance around the instrument for proper air circulation.

#### **Power Requirements**

See Chapter 14 Appendix - Specifications.

#### Grounding

To protect the patient and hospital personnel, the enclosure of the Patient Monitor must be grounded. Accordingly, the Patient Monitor is equipped with a detachable 3-wire cable which grounds the instrument to the power line

ground (protective earth) when plugged into an appropriate 3-wire receptacle. If a 3-wire receptacle is not available, consult the hospital electrician.

# ▲ warning ▲

#### • Do not use a 3-wire to 2-wire adapter with this instrument.

The ground equipment and other potential associated to the ground terminal. From the instrument specifications confused whether a particular combination of dangerous equipment, such as leakage current caused by the accumulation of dangerous, the user should consult the manufacturers or other experts in this field to ensure that all instruments which necessary security will not be damaged by the proposed combination.

#### **Equipotent grounding**

When other devices used in conjunction with the monitor, you should also use the wire to the rear panel monitors and other potential ground terminal and other equipment such as potential ground terminal connected to different equipment to eliminate potential difference between the grounds and ensure safety.

#### Condensation

In the work, to ensure no condensation apparatus, when the equipment from one room to another room to go, it may form a condensation. This is because the equipment exposed to humid air and the temperature difference among the reasons.

## $\triangle$ warning $\triangle$

• If there are places where flammable anesthetics used, there will be a risk of explosion.

# **19** Appendix B - EMC

The monitor meets the requirements of IEC 60601-1-2:2001

#### A Caution

The use of unapproved accessories may diminish the monitor performance.

A Note

The monitor should not be used adjacent to or stacked with other equipment. If adjacent or tacked use is necessary, the monitor should be observed to verify normal operation in the configuration in which it will be used.

#### A Note

The monitor needs special precautions regarding EMC and needs to be installed and put into service according to the EMC information provided below.

 $\mathop{t ll}\nolimits{\wedge} _{\rm Note} \mathop{t ll}\nolimits{\wedge}$ 

Portable and mobile RF communications equipment can affect this monitor. See tables 1,2,3, and 4 below.

TABLE 1

#### Guidance and declaration — electromagnetic emissions

| The monitor is intended for use in the electromagnetic environment specified below. The   |            |                                                                                                    |
|-------------------------------------------------------------------------------------------|------------|----------------------------------------------------------------------------------------------------|
| customer or the user of the monitor should assure that it is used in such an environment. |            |                                                                                                    |
| Emissions test                                                                            | Compliance | Electromagnetic environment — guidance                                                                             |
| RF emissions<br>CISPR 11                                                                  | Group1     | The monitor uses RF energy only for its internal function.<br>Therefore, its RF emissions are very low and are not |
|                                                                                           |            | likely to cause any interference in nearby electronic equipment.                                                   |
| RF emissions                                                                              | Class A    | The monitor is suitable for use in all establishments                                                              |
| CISPR 11                                                                                  |            | other than domestic and those directly connected to the                                                            |
| Harmonic                                                                                  | Class A    | public low-voltage power supply network that supplies                                                              |
| Emissions                                                                                 |            | buildings used for domestic purposes                                                                               |
| IEC61000-3-2                                                                              |            |                                                                                                    |
| Voltage                                                                                   | Compliance |                                                                                                    |
| Fluctuations/                                                                             |            |                                                                                                    |
| Flicker                                                                                   |            |                                                                                                    |
| Emissions IEC                                                                             |            |                                                                                                    |
| 61000-3-3                                                                                 |            |                                                                                                    |

TABLE 2

#### Guidance and declaration — electromagnetic immunity

| Immunity test     | IEC 60601                     | Compliance level              | Electromagnetic environment —         |
|-------------------|-------------------------------|-------------------------------|---------------------------------------|
| v                 | Test level                    |                               | guidance                              |
| Electrostatic     | ±6 kV contact                 | ±6 kV contact                 | Floors should be wood, concrete or    |
| Discharge(ESD)    | ±8 kV air                     | ±8 kV air                     | ceramic tile. If floors are covered   |
| IEC 61000-4-2     |                               |                               | with synthetic material, the relative |
|                   |                               |                               | humidity should be at least 30%.      |
| Electrical fast   | $\pm 2$ kV for power          | $\pm 2$ kV for power          | Mains power quality should be that    |
| Transient/burst   | supply lines $\pm 1$          | supply lines $\pm 1$          | of a typical commercial or hospital   |
| IEC 61000-4-4     | kV for                        | kV for                        | environment.                          |
|                   | input/output lines            | input/output lines            |                                       |
|                   | (>3m).                        | (>3m).                        |                                       |
| Surge IEC         | ±1 kV differential            | ±1 kV different               | Mains power quality should be that    |
| 61000-4-5         | mode $\pm 2 \text{ kV}$       | mode $\pm 2 \text{ kV}$       | of a typical commercial or hospital   |
|                   | common mode                   | common mode                   | environment.                          |
| Voltage dips,     | $<5\% U_{T}$                  | <5% U <sub>T</sub>            | Mains power quality should be that    |
| Short             | (>95% dip in U <sub>T</sub> ) | (>95% dip in U <sub>T</sub> ) | of a typical commercial or hospital   |
| interruptions and | for 0.5 cycle                 | for 0.5 cycle                 | environment. If the user of our       |
| voltage variation |                               |                               | product requires continued            |
| on power supply   | 40% U <sub>T</sub>            | 40% U <sub>T</sub>            | operation during power mains          |
| input lines IEC   | (60% dip in U <sub>T</sub> )  | (60% dip in $U_T$ )           | interruptions, it is recommended      |
| 61000-4-11        | for 5 cycle                   | for 5 cycle                   | that our product be powered from      |
|                   |                               |                               | an uninterruptible power supply or    |
|                   | 70% U <sub>T</sub>            | 70% U <sub>T</sub>            | a battery.                            |
|                   | (30% dip in U <sub>T</sub> )  | $(30\% \text{ dip in } U_T)$  |                                       |
|                   | for 25 cycle                  | for 25 cycle                  |                                       |
|                   | < <b>5%</b> U <sub>T</sub>    | < <b>5%</b> U <sub>T</sub>    |                                       |
|                   | (>95% dip in U <sub>T</sub> ) | (>95% dip in U <sub>T</sub> ) |                                       |
|                   | for 5 sec                     | for 5 sec                     |                                       |
| Power frequency   | 3 A/m                         | 3 A/m                         | Power frequency magnetic fields       |
| (50/60 HZ)        |                               |                               | should be at levels characteristic of |
| magnetic field    |                               |                               | a typical location in a typical       |
| IEC 61000-4-8     |                               |                               | commercial or hospital                |
|                   |                               |                               | environment.                          |

The monitor is intended for use in the electromagnetic environment specified below. The customer or the user of the monitor should assure that it is used in such an environment.

UT is the A.C. mains voltage prior to application of the test level.

#### TABLE 3

Guidance and declaration - electromagnetic immunity

| The monitor is intended for use in the electromagnetic environment specified below.    | The |
|----------------------------------------------------------------------------------------|-----|
| customer or the user of the monitor should assure that it is used in such an environme | nt  |

| Immunity | IEC 60601  | Compliance | Flectromagnetic environment — guidance |
|----------|------------|------------|----------------------------------------|
| test     | Test level | level      | Electromagnetic environment — guidance |

| Conduced RF<br>IEC<br>61000-4-6 | 3 Vrms 150kHz<br>to 80MHz | 3 Vrms | Portable and mobile RF communications<br>equipment should be used no closer to any<br>part of the monitor, including cables, than the<br>recommended separation distance calculated<br>from the equation applicable to the frequency<br>of the transmitter.<br><b>Recommended separation distance</b><br>$d = 1.2 \text{ x } \sqrt{P}$<br>$d = 1.2 \text{ x } \sqrt{P}$ 80 MHz to 800 MHz                                                                                                    |
|---------------------------------|---------------------------|--------|----------------------------------------------------------------------------------------------------|
| Radiated RF<br>IEC<br>61000-4-3 | 3 V/m 80MHz<br>to 2.5 GHz | 3V/m   | d = $2.3 \ge \sqrt{P}$ 800 MHz to 2.5GHz<br>where P is the maximum output power rating<br>of the transmitter in watts (W) according to<br>the transmitter manufacturer and d is the<br>recommended separation distance in meters<br>(m).<br>Field strengths from fixed RF transmitters, as<br>determined by an electromagnetic site survey,<br><sup>a</sup> should be less than the compliance level in<br>each frequency range <sup>b</sup> Interference may occur<br>in the vicinity of equipment marked with the<br>following symbol: |

**Note** — These guidelines may not apply in all situations. Electromagnetic propagation is affected by absorption and reflection from structures, objects and people.

- <sup>a</sup> Field strengths from fixed transmitters, such as base stations for radio (cellular/cordless) telephones and land mobile radios, amateur radio, AM and FM radio broadcast and TV broadcast cannot be predicted theoretically with accuracy. To assess the electromagnetic environment due to fixed RF transmitters, an electromagnetic site survey should be considered. If the measured field strength in the location in which the monitor is used exceeds the applicable RF compliance level above, the monitor should be observed to verify normal operation. If abnormal performance is observed, additional measures may be necessary, such as reorienting or relocating the monitor.
- <sup>b</sup> Over the frequency ranges 150kHz to 80MHz, field strengths should be less than 3V/m.

#### TABLE 4

# Recommended separation distances between portable and mobile RF communication and the monitor

The monitor is intended for use in an electromagnetic environment in which radiated RF disturbance are controlled. The customer or the user of the monitor can help prevent electromagnetic interference by maintaining a minimum distance between portable and mobile RF communication equipment (transmitters) and the monitor as recommended below, according to the maximum output power of the communication equipment.

| Rated Maximum | Separation Distance According to Frequency of Transmitter<br>M (Meters) |                   |                   |  |
|---------------|-------------------------------------------------------------------------|-------------------|-------------------|--|
| Transmitter W | 150kHz -2MHz                                                            | 80MHz -800MHz     | 800MHz -2.5GHz    |  |
| (Watts)       | $d = 1.2\sqrt{P}$                                                       | $d = 1.2\sqrt{P}$ | $d = 2.3\sqrt{P}$ |  |
| 0.01          | 0.12                                                                    | 0.12              | 0.23              |  |
| 0.1           | 0.37                                                                    | 0.37              | 0.74              |  |
| 1             | 1.17                                                                    | 1.17              | 2.34              |  |
| 10            | 3.69                                                                    | 3.69              | 7.38              |  |
| 100           | 11.67                                                                   | 11.67             | 23.34             |  |

For transmitters at a maximum output power not listed above, the recommended separation distanced in meters (m) can be determined using the equation applicable to the frequency of the transmitter, where P is the maximum output power rating of the transmitter in watts (W) according to the transmitter manufacturer.

Note — At 80 MHz and 800 MHz, the separation distance for the higher frequency range applies.

**Note** — These guidelines may not apply in all situations. Electromagnetic propagation is affected by absorption and reflection from structures, objects and people.

# **20** Appendix C - Product Specifications

# ▲ warning ▲

The patient monitor may not meet its performance specification if stored or used outside the manufacturer's specified temperature and humidity range.

### 20.1 Safety Classifications

| Item                        | Specification                                |
|-----------------------------|----------------------------------------------|
| MDD classification          | Class IIb                                    |
| Anti-electroshock degree    | Class I equipment with internal power supply |
| Anti-electroshock degree    | TEMP/SpO2/NIBP: BF                           |
|                             | ECG/RESP: CF                                 |
| Explosion proof level       | Ordinary equipment, without explosion proof  |
| Harmful liquid proof degree | IPX1                                         |
| Working system              | Continuous running equipment                 |
| Equipment type              | Portable                                     |

## 20.2 Applicable Standards

| Medical Device Directive 93/42/EEC |                                                        |
|------------------------------------|--------------------------------------------------------|
| EN60601-1:2005 or IEC60601-1:2005  | Medical Electrical Equipment, Part 1: General          |
|                                    | Requirements for Safety                                |
| EN60601-1-1 or IEC60601-1-1        | Medical Electrical Equipment, Part 1-1: General        |
|                                    | Requirements for Safety, Collateral Standard: Safety   |
|                                    | Requirements for Medical Electrical Systems            |
| IEC60601-1-4                       | Medical Electrical Equipment, Part 1-4: General        |
|                                    | Requirements for Safety, Collateral Standard:          |
|                                    | Programmable Electrical Medical Systems                |
| IEC60601-2-49                      | Medical Electrical Equipment, Part 2-49: Particular    |
|                                    | Requirements for the Safety of Multifunction Patient   |
|                                    | Monitoring Equipment                                   |
| IEC 60601-1-2:2007                 | Electromagnetic Compatibility, Medical Electrical      |
|                                    | Equipment                                              |
| ISO 21647:2009                     | Medical electrical equipment — Particular requirements |
|                                    | for the basic safety and essential performance of      |
|                                    | respiratory gas monitors                               |

#### 20.3 Environment

| Temperature          |                                     |  |
|----------------------|-------------------------------------|--|
| Working              | $0\sim 40$ °C                       |  |
| Storage              | $-20 \sim 50$ °C                    |  |
| Humidity             |                                     |  |
| Working              | 15 % ~ 90 %                         |  |
| Storage              | $15 \% \sim 90 \%$ (no coagulation) |  |
| Atmospheric pressure |                                     |  |
| Working              | 86.0 kPa ~ 106.0kPa;                |  |
| Storage              | 86.0 kPa ~ 106.0kPa                 |  |

# 20.4 Size and Weight

| Model     | Color TFT LCD             | Size           | Weight |
|-----------|---------------------------|----------------|--------|
| 7-inch    | 7-inch, 800×480 pixels    | 192×148×91 mm  | 1.2 Kg |
| 8-inch    | 8-inch, 800×600 pixels    | 212×172×80 mm  | 1.5Kg  |
| 12.1-inch | 12.1-inch, 800×600 pixels | 312×287×175 mm | 3.4Kg  |
| 15-inch   | 15-inch, 1024×768 pixels  | 353×324×176 mm | 4.4Kg  |

# 20.5 Power Supply

| Model     | External power required | Input power | Fuse         |
|-----------|-------------------------|-------------|--------------|
| 7-inch    | DC 16.8V, 1.5A          | Pmax=32VA   | No fuse      |
| 8-inch    | AC 100V~240V, 50Hz/60Hz | Pmax=90VA   | T 1.5A, 250V |
| 12.1-inch | AC 100V~240V, 50Hz/60Hz | Pmax=90VA   | T 1.5A, 250V |
| 15-inch   |                         |             |              |

# 20.6 Battery

| Model     | Battery capacity                            | Battery operating time |
|-----------|---------------------------------------------|------------------------|
| 7-inch    | 2200 mAh 14.8V rechargeable lithium battery | 5.5 hours              |
| 8-inch    |                                             | 4 hours                |
| 12.1-inch |                                             | 3.5 hours              |
| 15-inch   |                                             | 2 hours                |

# $\triangle$ NOTE $\triangle$

- Operating time after the first alarm of low battery will be about 5 minutes.
- Maximum charging time is less than 6 hours.
### 20.7 Data Storage

| Trend graph and table | 720 hours   |
|-----------------------|-------------|
| Alarm review          | 200 events  |
| NIBP review           | 1000 groups |
| Wave review           | 2 hours     |

# $\triangle$ NOTE $\triangle$

• All storage data are Non-Volatile.

### 20.8 Signal Output Specifications

| Network connector | Standard RJ45 connector |
|-------------------|-------------------------|
|                   |                         |

#### 20.9 Wireless Network (optional)

| Standards | IEEE 802.11g, Wi-Fi compatible |
|-----------|--------------------------------|
|-----------|--------------------------------|

### 20.10 Recorder Specifications (optional)

| Paper width  | 48 mm      |
|--------------|------------|
| Speed        | 25/50 mm/s |
| Wave channel | 3 channels |

# $\triangle$ NOTE $\triangle$

No recorder for 7 inch patient monitor, available for other models

### **20.11 ECG Specifications**

#### 20.11.1 Heart rate calculation method

The average of the last 4 R-to-R intervals, when last 3 R-to-R intervals > 1200msec. Otherwise, the average of the last 12 R-to-R intervals, minus the maximum and minimum values. The update rate of the Heart Rate on the display is once per second.

## 20.11.2 Heart rate meter accuracy and arrhythmia response

After 20s stable time, the monitor will display

- a): heart rate display 40bpm ± 5bpm;
- b): heart rate display 30bpm ±5bpm;

c): heart rate display 120bpm±5bpm;

d): heart rate display 45bpm±5bpm.

a) Couplet rhythm — two waves of duration is 1500ms; if calculate all the QRS complex, heart rate is 80bpm, if only calculate large R wave or S-wave, the heart rate is 40bpm.

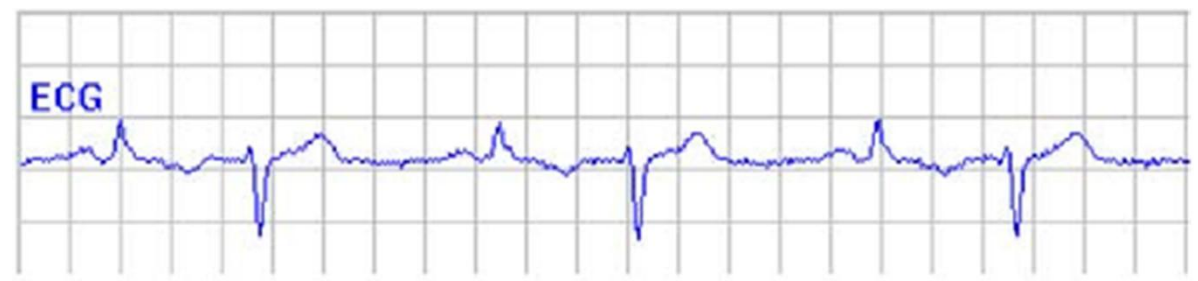

b) Slow change couple rhythm — if calculate all the QRS complex, heart rate is 60bpm, if only calculate large waves, heart rate is 30bpm.

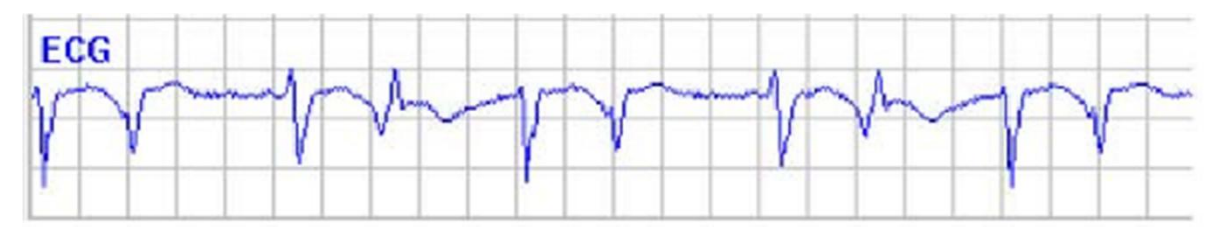

c) Fast couple rhythm — if the calculate all the QRS complex, heart rate is 120bpm.

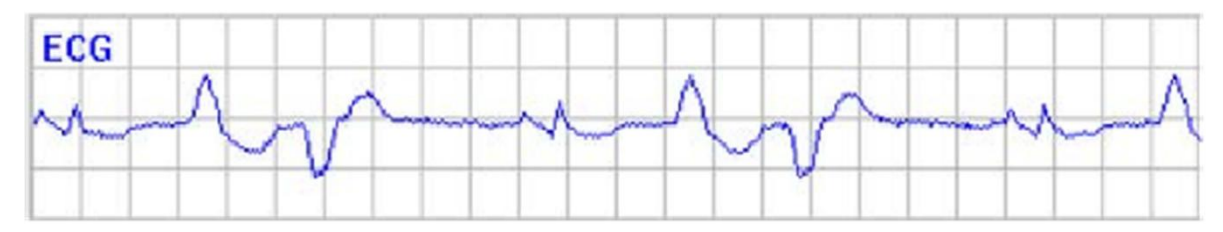

d) bi-directional contraction — if calculate all the QRS complex, heart rate is 90bpm, if only large waves, heart rate is 45bpm.

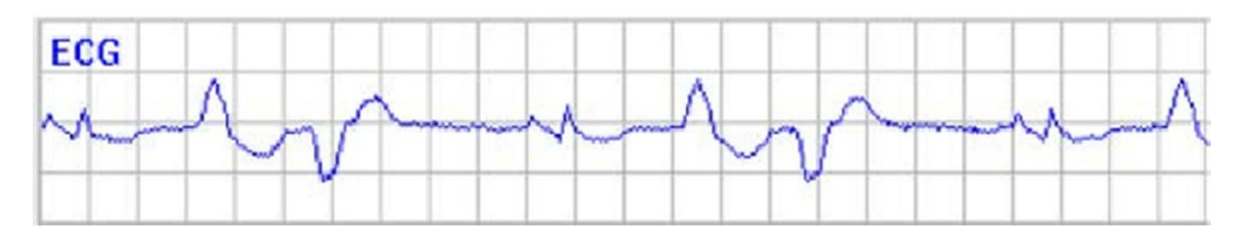

#### **20.11.3** Lead mode

5 Leads: RA  $\smallsetminus$  LA  $\checkmark$  LL  $\backsim$  RL  $\backsim$  V; Lead mode: I, II, III, AVR, AVL, AVF, V

#### 20.11.4 Gain

×2.5mm/mV, ×5.0mm/mV, ×10mm/mV, ×20mm/mV

#### 20.11.5 Sweep speed

12.5mm/s, 25mm/s, 50mm/s

### 20.11.6 Heart rate

Measure range Adult  $15 \sim 300$  bpm Neonatal/Pediatric  $15 \sim 350$  bpm Accuracy  $\pm 1\%$ Resolution 1 bpm

### 20.11.7 Sensitivity

 $> 200 \ \mu V P-P$ 

### 20.11.8 Differential Input Impedance

> 5 M ohm

#### 20.11.9 Bandwidth

Surgery $1 \sim 20 \text{ Hz}$ Monitor $0.5 \sim 40 \text{ Hz}$ Diagnostic $0.05 \sim 130 \text{ Hz}$ 

### 20.11.10 CMRR

Diagnostic Mode>90 dBMonitor Mode>110 dBSurgery Mode>110 dB

### 20.11.11 Electrode offset potential

300mV

### 20.11.12 Input dynamic range

The device shall be capable of responding to and displaying differential voltages of  $\pm 5$  mV varying at a rate up to 320 mV/s from a dc offset voltage in the range of .300 mV to +300 mV, when applied to any lead. The time-varying output signal amplitude shall not change by more than  $\pm 10$  percent over the specified range of dc offset.

### 20.11.13 Pace pulse suppression

When the pace switch is "On", the patient monitor can inhibit pace pulse without affect heart rate calculation:  $\pm 2 \text{ mV} \sim \pm 700 \text{mV}$ , width: 0.1ms  $\sim 2 \text{ms}$ , rise time: 10us  $\sim 100 \mu \text{s}$  normal QRS wave single pulse without overshoot pacing pulse.

When the pace switch is "On", the patient monitor can inhibit pace pulse without affect heart rate calculation:  $\pm 2 \text{ mV} \sim \pm 5 \text{mV}$ , width: 0.5ms ~ 2ms, rise time: 10us ~ 100µs single pulse overshoot normal QRS waves of pacing pulses. Overshoot (a0) range should 0.025ap to 0.25ap range, independent of the choice of time constant, but not more than 2mV;

When the pace switch is "On", pace pulse inhibition of rapid ECG signal to 1V / s RTI minimum input slew rate.

## 20.11.14 QRS wave amplitude and period range between

The minimum range of QRS amplitude (ar + as) is 0.5 mV to 5 mV, and the duration of the QRS wave is between 70 ms and 120 ms (40 ms and 120 ms for neonatal/pediatric monitors). For monitors set for adult patients, the heart rate meter shall not respond to signals having a QRS amplitude of 0.15 mV or less, or a duration of 10 ms or less with an amplitude of 1 mV. Response to either or both of these types of signals is permitted in monitors set for neonatal/pediatric patients.

## 20.11.15 Line frequency voltage tolerance

The maximum line frequency peak-to-valley sinusoidal voltage amplitude that can be superimposed on a train of QRS signals without exceeding the error limits of  $\pm 10\%$  for indicated heart rate accuracy shall be no less than 100  $\mu$ V p-v. The QRS signal shall have an amplitude of 0.5 mV, a duration of 100 ms, and a repetition rate of 80 bpm.

### 20.11.16 Drift tolerance

The monitor shall indicate the heart rate within the error limits of 80 bpm  $\pm 8$  bpm when a 0.1 Hz triangular wave of 4 mV p-v amplitude is superimposed on a train of QRS signals of 0.5 mV amplitude, 100 ms duration, and 80 bpm repetition rate.

## 20.11.17 Baseline stability

Reset: reset recovery time is not greater than the 3s;

Baseline Stability: After boot, 10s baseline drift in the output rate should not exceed  $10\mu V / s$  RTI; After boot, 1h, total drift should not exceed  $500\mu V / s$  RTI;

Working temperature should not exceed 50  $\mu V$  /  $^{\circ}\mathrm{C}$ 

## 20.11.18 System noise

No more than  $30\mu V$  (p-v RTI)

## 20.11.19 Multi-channel crosstalk

Any input signal limited in amplitude and rate of change as per 14.7.12, applied to any one lead of a multi-channel monitor, and with all unused inputs connected to patient reference through a 51 kilohm resistor in parallel with a 47 nF capacitor, shall not produce an unwanted output greater than 5% of the applied signals (multiplied by the gain) in those channels where no signal is applied.

## 20.11.20 Electro surgery interference suppression

The heart rate shall not change by more than  $\pm 10$  percent of the rate before electrosurgical interference was activated while the interference is applied for less than 10s.

# 20.11.21 Pace pulse display capabilities

An indication of the pacemaker pulse shall be visible on the display with an amplitude of no less than 0.2 mV RTI.

### 20.11.22 Heart rate response time

The maximum response time is less than 10 s, for step change of heart rate from 80bpm to 120bpm; The maximum response time is less than 10 s, for step change of heart rate from 80bpm to 40bpm;

## 20.11.23 Baseline Recovery

< 3 s After defibrillation.

### 20.11.24 Signal Range

±8 mV p-p

## 20.11.25 Calibration Signal

1 mV p-p, ±5% accuracy

## 20.12 SpO2 Specifications

### 20.12.1 Measurement Range

 $0\sim 100~\%$ 

#### 20.12.2 Resolution

1 %

#### 20.12.3 Accuracy

70% ~ 100% ±2 % <69% unspecified

### 20.12.4 Pulse Rate

| Measure and Alarm Range | 20~250bpm |
|-------------------------|-----------|
| Resolution              | 1bpm      |
| Accuracy                | ±3bpm     |

# 20.13 Masimo SpO2 Specifications

## 20.13.1 SpO2

| Measurement range | 1 to 100%                                                               |
|-------------------|-------------------------------------------------------------------------|
| Resolution        | 1%                                                                      |
| Accuracy          | 70 to 100%: $\pm 2\%$ (measured without motion in adult/pediatric mode) |
|                   | 70 to 100%: $\pm$ 3% (measured with motion in neonate mode)             |
|                   | 70 to 100%: $\pm$ 3% (measured with motion)                             |
|                   | 0% to 69%: Not specified.                                               |
| Refreshing rate   | 1 s                                                                     |
| Updated period    | 8 s, 16 s                                                               |

#### 20.13.2 PR

| Measurement range | 25 to 240 bpm                      |
|-------------------|------------------------------------|
| Resolution        | 1 bpm                              |
| Accuracy          | ±3 bpm (measured without motion)   |
|                   | $\pm 5$ bpm (measured with motion) |
| Refreshing rate   | 1 s                                |
| Updated period    | 8 s, 16 s                          |

### 20.13.3 Low Perfusion

| Conditions    | Pulse amplitude: >0.02% |
|---------------|-------------------------|
|               | Light penetration: >5%  |
| SpO2 accuracy | ±2%                     |
| PR accuracy   | ±3 bpm                  |

### **20.14 NIBP Specifications**

### 20.14.1 Method

Oscillometry

#### 20.14.2 Measure mode

Manual, Auto, STAT

#### 20.14.3 Measure Interval in AUTO Mode

1,2,3,4,5,10,15,30,60,90,120,180,240,480 min

#### 20.14.4 Measure Period in STAT Mode

5 min

#### 20.14.5 Pulse Rate Range

 $40\sim 240 \; bpm$ 

#### 20.14.6 Measure and Alarm Range

Adult Mode

SYS  $40 \sim 280 \text{ mmHg}$ 10~220 mmHg DIA MEAN 20 ~ 240 mmHg Pediatric Mode SYS  $40 \sim 220 \text{ mmHg}$ DIA 10~160 mmHg MEAN  $20 \sim 170 \text{ mmHg}$ Neonatal Mode SYS 40~135 mmHg  $10 \sim 100 \text{ mmHg}$ DIA MEAN 20~110 mmHg

#### 20.14.7 Static pressure accuracy

± 3 mmHg

### 20.14.8 Resolution

1mmHg

#### 20.14.9 Accuracy

Maximum Mean error±5mmHgMaximum Standard deviation8mmHg

#### 20.14.10 Overpressure Protection

| Adult     | 300 mmHg |
|-----------|----------|
| Pediatric | 240 mmHg |
| Neonatal  | 150 mmHg |

## **20.15 Resp Specifications**

#### 20.15.1 Method

Impedance between RA-LL

### 20.15.2 Respiration Impedance Range

0.3~3Ω

## 20.15.3 Base Impedance Range

 $200\Omega$ - $4000\Omega$ 

#### 20.15.4 Bandwidth

 $0.3\sim 2.5~Hz$ 

#### 20.15.5 Gain

×0.25, ×0.50, ×1, ×2, ×4

### 20.15.6 Respiration Rate

| Measurement Range    |                              |
|----------------------|------------------------------|
| Adult                | $0 \sim 120 \text{ BrPM}$    |
| Neonatal / Pediatric | $0 \sim 150 \text{ BrPM}$    |
| Resolution           | 1 BrPM                       |
| Accuracy             | $0 \sim 6$ BrPM: unspecified |
|                      | 7~150 BrPM: ±2 BrPM          |

#### 20.15.7 Apnea Alarm

 $10 \sim 40 \ s$ 

# **20.16 Temp Specifications**

| Sensor Type             | 10K series, 2.25K series                                                                   |
|-------------------------|--------------------------------------------------------------------------------------------|
| Channel                 | $DK\text{-}8000M{\scriptstyle\smallsetminus}$ DK-8000 and DK-8000N are one, others are two |
| Measure and Alarm Range | $0\sim 50$ °C                                                                              |
| Resolution              | 0.1 °C                                                                                     |
| Accuracy(no sensor)     | ± 0.1 °C (0°C - 50°C)                                                                      |

# 20.17 CO<sub>2</sub> Specifications (LoFlo)

| Transducer Type       | Sidestream CO2 Sensor                        |
|-----------------------|----------------------------------------------|
| Sample Rate           | 50 mL/min. ±10 mL/min                        |
| CO2 Measurement Range | 0 to 100 mm Hg                               |
| CO2 Resolution        | 1 mm Hg                                      |
| CO2 Accuracy          | $\pm 2 \text{ mm Hg} (0 - 40 \text{ mm Hg})$ |
|                       | $\pm 5\%$ of reading (41 – 70 mm Hg)         |

|                           | ±8% of reading (71 – 100 mm Hg)                                                   |
|---------------------------|-----------------------------------------------------------------------------------|
| Respiratory Rate Range    | 2 to 150 Breaths Per Minute (BPM)                                                 |
| Respiratory Rate Accuracy | ±1 BrPM                                                                           |
| CO2 Stability             | Short Term Drift: Drift over four hours shall not exceed 0.8 mm Hg max;           |
|                           | Long Term Drift: Accuracy specification will be maintained over a 120-hour period |

# 20.18 CSM Specifications (optional)

| EEG sensitivity | ±475 uV   |
|-----------------|-----------|
| CMRR            | >100 dB   |
| Input Impedance | > 50 Mohm |
| CSI             | 0-100     |
| ESR             | 0-100%    |
| EMG             | 0-100     |
|                 |           |

# 20.19 Default Settings

# **Patient Information**

| Patient Type | Adult |
|--------------|-------|
| Bed number   | 1     |
| Gender       | Male  |

## **Alarm Setting**

| Alarm Volume    | 5              |
|-----------------|----------------|
| Flicker         | Off            |
| Parameter Alarm | None bolt-lock |
| Alarm Record    | Off            |
| Voice Alarm     | On             |

## **Record Setting**

| Record       | Waveform | 1 | ECG1   |
|--------------|----------|---|--------|
| Record       | Waveform | 1 | ECG2   |
| Record       | Length   |   | 8S     |
| Inter-rec    | cord Gap |   | Off    |
| Record Speed |          |   | 25mm/s |
| Record Grid  |          |   | On     |

# **ECG Setting**

| Pacemaker           | Off |
|---------------------|-----|
| Channel 1 Lead      | II  |
| Channel 1 Amplitude | X1  |
| Channel 2 Lead      | Ι   |
| Channel 2 Amplitude | X1  |
| Notch               | On  |

| Filter           | Monitor |
|------------------|---------|
| Heartbeat Volume | 5       |
| Waveform Speed   | 25mm/s  |
| HR Source        | Auto    |

# **Resp Setting**

| Apnea Time     | 40s       |
|----------------|-----------|
| Waveform Size  | X2        |
| Waveform Speed | 6.25 mm/s |

# **SpO2** Setting

| Pulse Volume   | 5      |
|----------------|--------|
| Sensitivity    | Medium |
| Waveform Speed | 25mm/s |
| PR             | Off    |
| Waveform Mode  | Line   |

# **NIBP Setting**

| Unit   | mmHg       |
|--------|------------|
| Mode   | Auto       |
| Period | 10 minutes |

# **Temp Setting**

Unit

°C

# CO<sub>2</sub> Setting

| Work Mode                    | Run       |
|------------------------------|-----------|
| Apnea Time                   | 20s       |
| CO <sub>2</sub> Wave Scale   | 50 mmHg   |
| Wave Speed                   | 6.25 mm/s |
| CO <sub>2</sub> Unit         | mmHg      |
| CO <sub>2</sub> Compensation | 16%       |
| Balance                      | Air       |
| Agent                        | 0.0%      |
| Temperature                  | 35℃       |
| Baro Pressure                | 760 mmHg  |
| CO <sub>2</sub> Wave Mode    | Line      |

# **CSM Setting**

| EEG Wave Size | $\pm 100 uv$ |
|---------------|--------------|
| Wave Speed    | 25 mm/s      |

# **Alarm Limits Setting**

| Parameters            | Adult | Pediatric | Neonate | Unit |
|-----------------------|-------|-----------|---------|------|
| HR High Alarm Limit   | 120   | 160       | 200     | bpm  |
| HR Low Alarm Limit    | 50    | 75        | 100     | bpm  |
| Resp High Alarm Limit | 30    | 30        | 100     | brpm |

| Resp Low Alarm Limit                 | 8    | 8    | 30   | brpm |
|--------------------------------------|------|------|------|------|
| SpO2 High Alarm Limit                | 100  | 100  | 95   | %    |
| SpO2 Low Alarm Limit                 | 90   | 90   | 80   | %    |
| PR High Alarm Limit                  | 20   | 160  | 200  | bpm  |
| PR Low Alarm Limit                   | 50   | 75   | 100  | bpm  |
| Sys High Alarm Limit                 | 160  | 120  | 90   | mmHg |
| Sys Low Alarm Limit                  | 90   | 70   | 40   | mmHg |
| Mean High Alarm Limit                | 110  | 90   | 70   | mmHg |
| Mean Low Alarm Limit                 | 60   | 50   | 25   | mmHg |
| Dia High Alarm Limit                 | 90   | 70   | 60   | mmHg |
| Dia Low Alarm Limit                  | 50   | 40   | 20   | mmHg |
| Temp High Alarm Limit                | 39.0 | 39.0 | 39.0 | °C   |
| Temp Low Alarm Limit                 | 36.0 | 36.0 | 36.0 | °C   |
| CO <sub>2</sub> High Alarm Limit(RR) | 30   | 30   | 30   | brpm |
| CO <sub>2</sub> Low Alarm Limit(RR)  | 8    | 8    | 8    | brpm |
| Et CO2 High Alarm Limit              | 50   | 50   | 50   | mmHg |
| Et CO2 Low Alarm Limit               | 15   | 15   | 15   | mmHg |
| Fi CO2 High Alarm Limit              | 4    | 4    | 4    | mmHg |
| Fi CO2 Low Alarm Limit               | 0    | 0    | 0    | mmHg |
| CSM High Alarm Limit                 | 60   | 60   | 60   | %    |
| CSM Low Alarm Limit                  | 40   | 40   | 40   | %    |